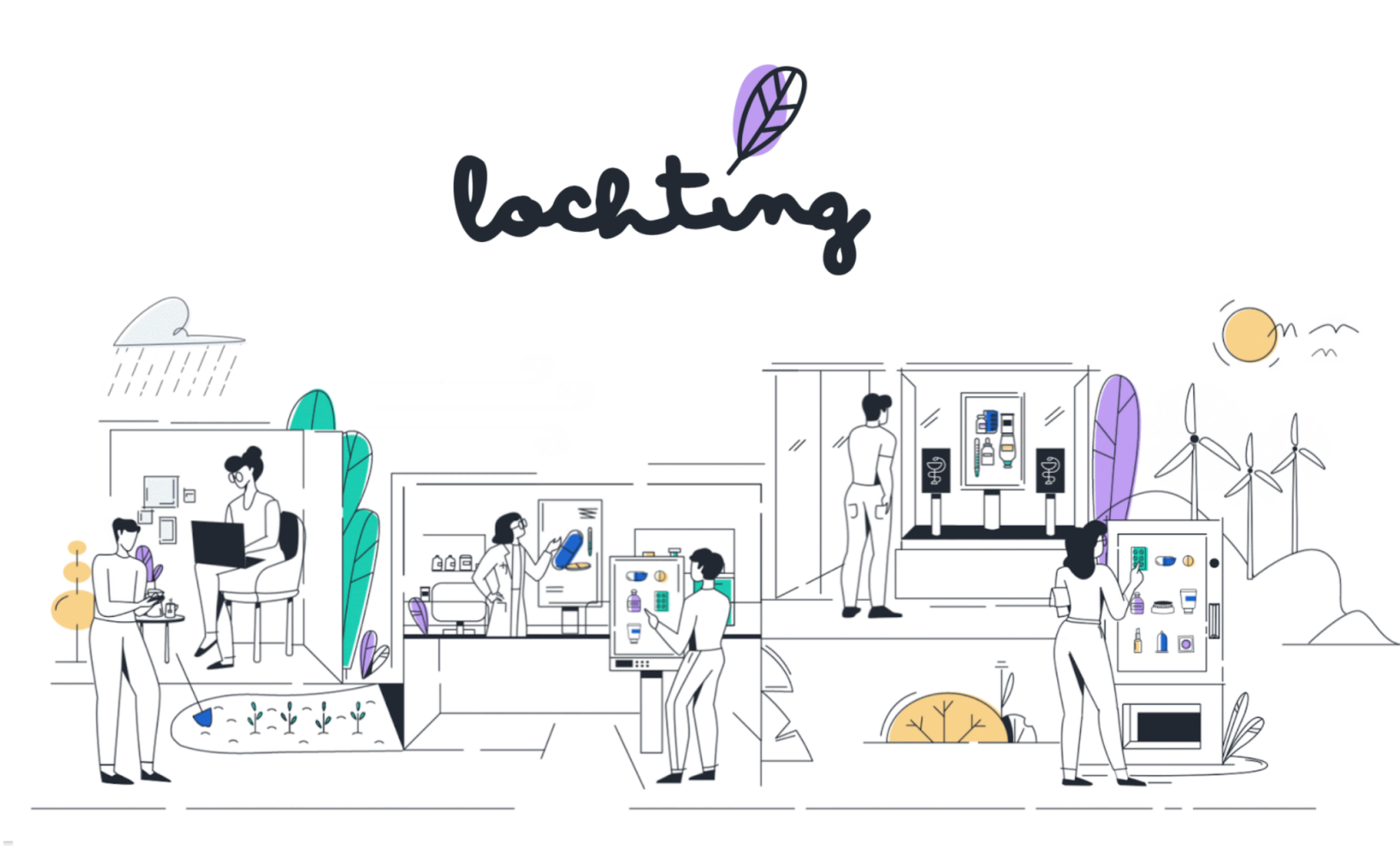

# Manuel plateforme Lochting

07/12/2022

## Table des matières

| Table des matières                                                                                                    |                                                           |  |
|----------------------------------------------------------------------------------------------------|-----------------------------------------------------------|--|
| Introduction                                                                                                    | 6                                                         |  |
| <ul> <li>1. Accès à la plateforme Lochting         <ol> <li>1.1 Page de login</li> <li>Sélection de la langue</li> <li>Ouverture de session</li> <li>Mot de passe oublié</li> </ol> </li> </ul>                                                                                           | <b>8</b><br>8<br>8<br>8<br>8                              |  |
| 2. Aperçu de la plateforme Lochting                                                                                                    | 9                                                         |  |
| <ul> <li>2.1 Page d'accueil de la plateforme</li> <li>2.2 Navigation</li> <li>2.3 Fonctions générales et récurrentes <ul> <li>Recherche</li> <li>Affichage de colonnes</li> <li>Filtrer</li> </ul> </li> </ul>                                                                            | 9<br>10<br>10<br>10<br>11<br>11                           |  |
| <ul> <li>3. Tableau de bord</li> <li>3.1 FRAANK Statistiques <ul> <li>Rapport aux autres pharmacies</li> <li>Produits les plus vendus</li> <li>Rapport moyenne commande</li> </ul> </li> <li>3.2 Toutes les notifications</li> <li>3.3 Plausible Analytics</li> </ul>                     | <b>12</b><br>12<br>13<br>15<br>16<br>16<br>17             |  |
| <ul> <li>4. Filiale</li> <li>4.1 Appareils</li> <li>Informations appareils</li> <li>Page de détail appareils</li> <li>Actualiser et réinitialiser l'application de télévision</li> <li>Schéma temporel</li> <li>Diaporama de repli</li> <li>Pages masquées</li> <li>4.2 Robots</li> </ul> | <b>17</b><br>18<br>19<br>20<br>21<br>21<br>21<br>21<br>22 |  |
| 5. Produits                                                                                                    | 24                                                        |  |
| 5.1 Produits publics<br>Informations sur les produits publics                                                                                                    | 25<br>25                                                  |  |

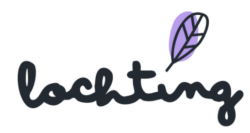

1

| Feed-back produit                       |           | 27 |
|-----------------------------------------|-----------|----|
| Toutes les informations produit         |           | 27 |
| Médias                                  |           | 27 |
| Descriptions                            |           | 27 |
| Informations logistiques et prix        |           | 28 |
| 5.2 Réactions produits à Medipim        |           | 29 |
| 5.3 Produits personnalisés              |           | 29 |
| Informations sur les produits perso     | onnalisés | 30 |
| Créer un produit personnalisé           | :         | 30 |
| 5.4 Canal de vente MT.vision (écrans T  | V) :      | 34 |
| Adapter sélection                       | :         | 35 |
| Liste de filtres                        | :         | 35 |
| Filtre type de photo                    | :         | 35 |
| Filtre type de produit                  | :         | 36 |
| Filtre étiquette de produit             | :         | 36 |
| Filtre ERP                              | :         | 36 |
| 5.5 Canal de vente MT.shop (webshop     | s) :      | 37 |
| 5.6 Canal de vente MT.matic (distribute | eurs)     | 38 |
| 6. Médias                               |           | 38 |
| Informations médias                     |           | 40 |
| Page de détail médias                   |           | 40 |
| Téléverser un média                     |           | 42 |
| 7. Webshops                             | 4         | 43 |
| 7.1 Contenu                             |           | 43 |
| Pages                                   |           | 43 |
| Tuile                                   |           | 47 |
| Heures d'ouverture                      |           | 48 |
| Formulaire de prescription              |           | 49 |
| Liste de produits                       | Į.        | 50 |
| Liste de catégories                     | ļ         | 51 |
| Carrousel                               | Į.        | 51 |
| Liste articles de blog                  | ļ         | 52 |
| Étiquettes articles d'informations      | ļ         | 53 |
| Articles d'informations                 | Į         | 53 |
| Créer des articles de blog              | !         | 54 |
| Bibliothèque articles d'information     | S         | 56 |
| Catégories FAQ                          | !         | 57 |
| Eléments FAQ                            |           | 58 |
|                                         |           |    |

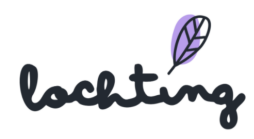

| Créer un élément de FAQ                                 | 60 |
|---------------------------------------------------------|----|
| 7.2 Configuration                                       | 61 |
| Configuration du webshop                                | 61 |
| Coordonnées                                             | 62 |
| Heures d'ouverture                                      | 63 |
| Configuration de la livraison                           | 64 |
| Le concept des délais de livraison                      | 64 |
| Configuration de livraison manuelle                     | 65 |
| Modes de livraison                                      | 65 |
| Configuration du paiement                               | 72 |
| Configuration vacances                                  | 72 |
| Marketing                                               | 73 |
| Promotions                                              | 74 |
| Créer une promotion                                     | 75 |
| 7.3 Mise en page et design                              | 77 |
| Thèmes couleurs                                         | 77 |
| Typographie                                             | 77 |
| Formes                                                  | 79 |
| Logos                                                   | 79 |
| En-tête et pied de page                                 | 81 |
| 8. Distributeurs                                        | 82 |
| Page de détail appareils                                | 84 |
| Renouveler l'application de télévision et réinitialiser | 84 |
| Schéma temporel                                         | 85 |
| Présentation de réserve                                 | 85 |
| Commandes                                               | 86 |
| Page de détail commande                                 | 88 |
| Configuration                                           | 88 |
| Thèmes couleurs                                         | 89 |
| Typographie                                             | 89 |
| Horaire pharmacien de garde                             | 90 |
| Configuration                                           | 91 |
| 9. Présentations                                        | 92 |
| 9.1 Murs de produits                                    | 92 |
| Informations sur le mur de produit                      | 92 |
| Créer un mur de produit                                 | 93 |
| Étape 1. Définir les détails du mur de produit          | 93 |
| Étape 2. Ajouter des produits au mur de produit         | 93 |

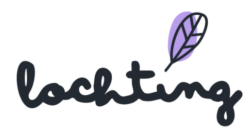

3

| Étape 3. Ajouter des produits au mur de produit | 94  |
|-------------------------------------------------|-----|
| Créer une planche sur l'étagère                 | 95  |
| Placer un produit sur l'étagère                 | 96  |
| Paramètres généraux du mur de produit           | 97  |
| Modifier les adaptations                        | 98  |
| Préaffichage                                    | 98  |
| Préaffichage live                               | 98  |
| Adapter mur de produit partagé                  | 99  |
| 9.2 Pages personnalisées                        | 99  |
| Informations sur les pages personnalisées       | 99  |
| Créer une page personnalisée                    | 100 |
| Paramétrer les détails de la page personnalisée | 100 |
| Modifier la page personnalisée                  | 100 |
| Page paramètres généraux                        | 101 |
| Ajouter un bloc de texte                        | 101 |
| Ajouter un bloc média                           | 102 |
| Ajouter un bloc rayon                           | 103 |
| Ajouter un bloc produit                         | 104 |
| Ajouter un arrière-plan                         | 105 |
| Ajouter un hotspot                              | 105 |
| Modifier des adaptations                        | 108 |
| Préaffichage                                    | 108 |
| Préaffichage Live                               | 108 |
| Adapter une page personnalisée                  | 108 |
| 9.3 Diaporamas                                  | 108 |
| Créer un diaporama                              | 109 |
| Créer des écrans                                | 109 |
| Sélectionner un contenu de diaporama            | 111 |
| Ligne du temps                                  | 111 |
| Effet de transition                             | 113 |
| Démarrage de la présentation                    | 114 |
| Préaffichage de la présentation                 | 115 |
| Pages masquées                                  | 115 |
| Adapter une présentation partagée               | 117 |
| 9.4 Schéma temporel                             | 117 |
| Informations sur les schémas temporels          | 118 |
| Aperçu du schéma temporel des écrans            | 118 |
| Créer un schéma temporel                        | 119 |
| Paramétrer un schéma temporel                   | 119 |
|                                                 |     |

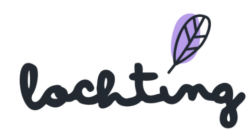

| 10. Intégrations                                 | 120 |
|--------------------------------------------------|-----|
| 10.1 Informations sur l'intégration              | 121 |
| 10.2 Page de détail intégration                  | 121 |
| 10.3 Ajouter intégration                         | 121 |
| 11. Commande de l'écran de télévision interactif | 124 |
| 11.1 Mouvements de balayage                      | 124 |
| 11.2 Barre de menu de droite                     | 124 |

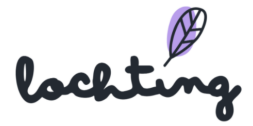

## Introduction

Attention : pour éviter des erreurs, déconnectez la fonction traduction automatique pour la platform.lochting.com. Veuillez utiliser la traduction que nous fournissons sur la plateforme.

#### Nous nous faisons un plaisir de vous aider

Comme vous le savez, la plateforme Lochting vous propose de nombreux outils et fonctions pratiques. Ce manuel vous en donne un aperçu. Depuis l'ouverture de session sur la plateforme à la personnalisation de votre webshop en passant par la création de présentations que vous afficherez sur vos écrans ; chaque composant est expliqué en détail. Ainsi, vous pouvez utiliser la plateforme de façon optimale et tout paramétrer selon vos propres souhaits.

### À qui s'adresse ce manuel ?

Ce manuel est rédigé pour le rôle de "directeur d'agence" sur notre plateforme Lochting. Ce sera le cas pour 97% de nos utilisateurs. En tant que gérant d'agence, vous pourrez gérer votre pharmacie et tous les autres canaux matériels ou en ligne. Certains utilisateurs de Lochting se verront attribuer le rôle de "chef d'entreprise". Ce sera le cas lorsque vous gérez plusieurs pharmacies. Lorsque vous êtes chef d'entreprise, vous pouvez compter sur un accompagnement plus poussé lors du démarrage de notre plateforme. Nous fournirons bientôt une annexe dans ce manuel pour ce rôle également.

### Work in progress...

Lochting est une plateforme dynamique qui est régulièrement agrémentée de nouvelles possibilités. Ce manuel est constamment adapté, et sa forme n'est pas encore définitive. Restez au courant des mises à jour par le biais de notre newsletter et consultez régulièrement le site web Lochting, sur lequel vous pouvez télécharger la dernière version du manuel.

### Bientôt encore plus de soutien

Nous travaillons aussi sur d'autres types de soutien. Bientôt, nous élargirons la FAQ du site web Lochting. Des vidéos sont également en cours de réalisation. Elle comporteront des tutoriels clairs sur le mode d'utilisation complet de la plateforme Lochting.

#### **Formations**

À présent, vous pouvez aussi **suivre une formation personnelle en ligne**, au cours de laquelle vous aurez la possibilité de poser des questions.

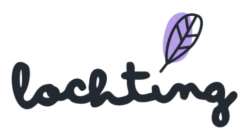

(Attention : la formation porte sur l'utilisation de la plateforme et non sur les abonnements, les prix ou Febelco. Pour cela, adressez-vous à votre gestionnaire relations).

Il n'est pas nécessaire de réserver. Choisissez le créneau qui vous convient le mieux et connectez-vous simplement par le biais du lien Zoom suivant :

La formation Lochting aura lieu aux dates et heures suivantes. D'autres seront disponibles prochainement.

Vous avez des questions ou besoin de clarifications ? Vous avez remarqué qu'une correction ou une amélioration est nécessaire ? Faites-le-nous savoir en écrivant à info@lochting.be

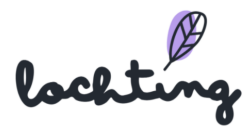

## 1. Accès à la plateforme Lochting

## 1.1 Page de login

Le lien suivant vous permettra d'accéder à la page de login de la plateforme : <u>https://platform.lochting.com/</u>

### Sélection de la langue

Dans le coin supérieur droit, vous pouvez modifier la langue de la plateforme. Vous avez le choix entre le néerlandais, le français, l'anglais et l'allemand.

### Ouverture de session

Vous avez accès à la plateforme Lochting en vous connectant via l'adresse e-mail et le mot de passe liés à votre nom d'utilisateur et à votre mot de passe.

### Mot de passe oublié

Si vous ne vous souvenez pas de votre mot de passe, cliquez sur « Mot de passe oublié ? ». Ensuite, indiquez votre adresse e-mail pour recevoir un nouveau mot de passe. Vous recevrez alors un e-mail contenant un lien vers la page de la plateforme sur laquelle vous pourrez réinitialiser votre mot de passe.

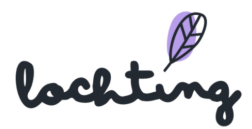

## 2. Aperçu de la plateforme Lochting

## 2.1 Page d'accueil de la plateforme

Après l'ouverture de session, la page d'accueil suivante s'affiche :

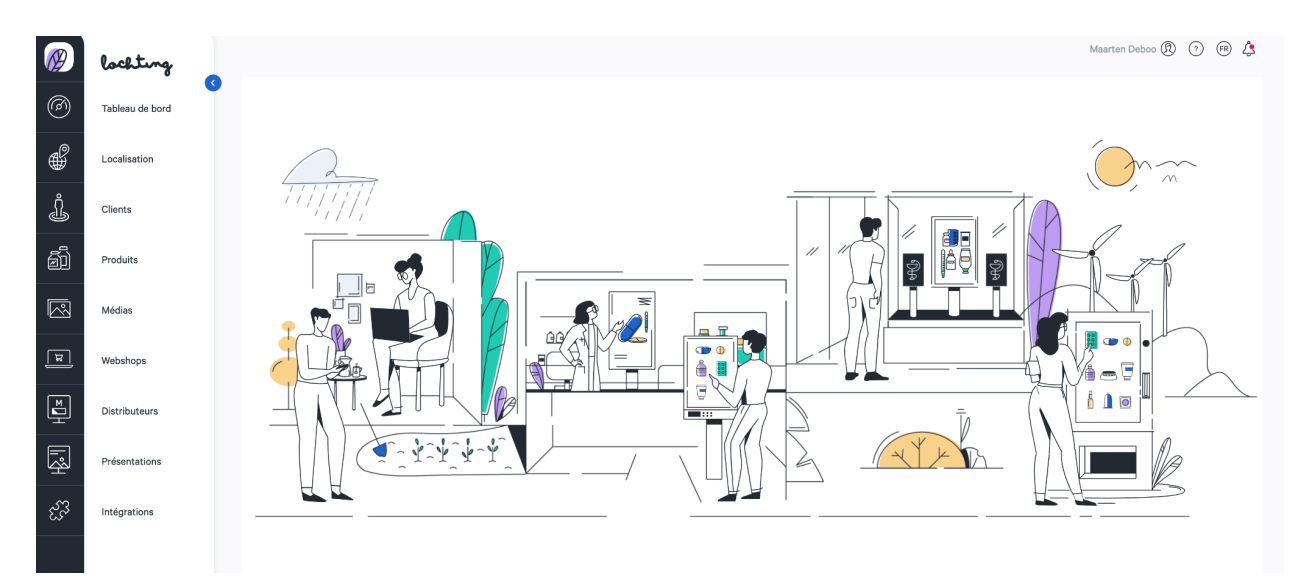

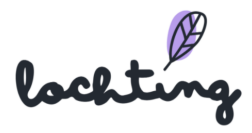

### 2.2 Navigation

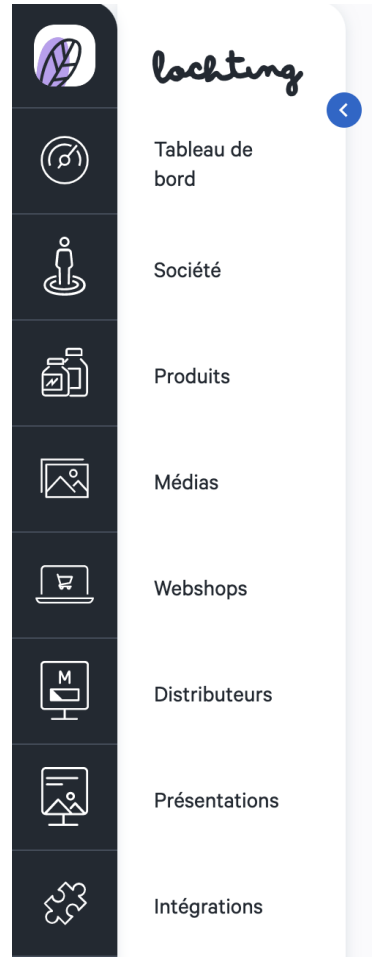

Les huit catégories principales de la barre de navigation sont « Tableau de bord », « Société », « Produits », « Médias », « Webshops », « Distributeurs », « Présentations » et « Intégrations ». Selon les produits Lochting (MT.vision, MT.shop, MT.matic) que vous acquérez, les fonctions sont visibles, et vous pouvez les utiliser de manière effective.

La petite flèche bleue vous permet de laisser les dénominations des catégories principales apparentes ou de les masquer. Si vous cliquez sur le logo Lochting, vous serez redirigé vers la page d'accueil de la plateforme.

### 2.3 Fonctions générales et récurrentes

### Recherche

Pour chaque article, une fonction de recherche, située dans la partie supérieure, vous permet de chercher des appareils, filiales, produits, présentations, etc. sur la base des informations

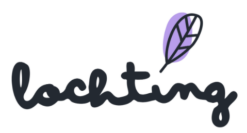

contenues dans les colonnes disponibles. Cette fonction de recherche se trouve toujours dans la partie supérieure de la page :

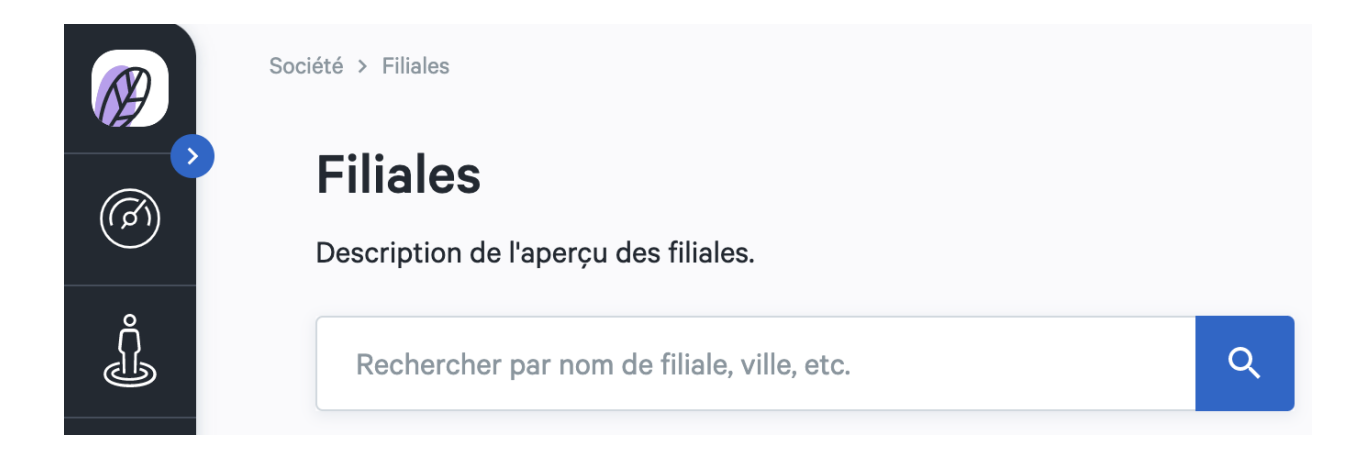

### Affichage de colonnes

Vous pouvez choisir les colonnes d'informations que vous souhaitez afficher. Pour ce faire, utilisez le bouton « Afficher colonnes » et cochez ou décochez les informations souhaitées :

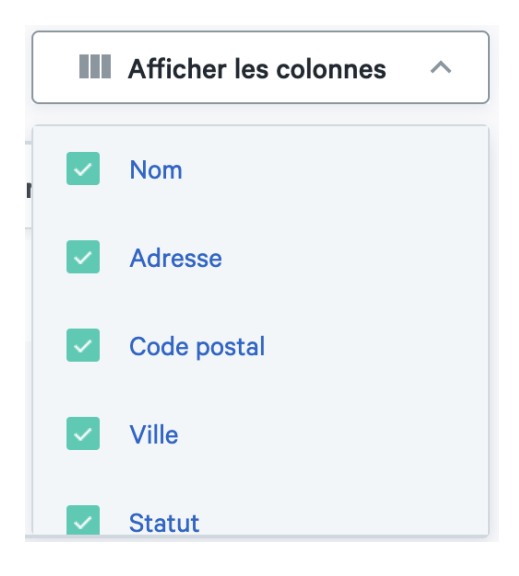

### Filtrer

Certaines colonnes comportent un système de filtre vous permettant de retrouver rapidement un article dans l'aperçu :

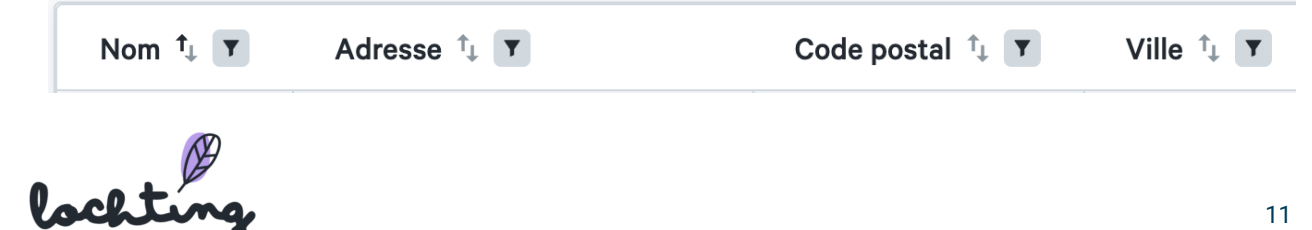

Si vous cliquez sur le symbole « filtre », un champ apparaît. Vous pouvez y saisir un terme de recherche ou une recherche. Vous pouvez aussi combiner plusieurs filtres de différentes colonnes.

| Nom 🕂 🔪   | Adresse †        |
|-----------|------------------|
| Baldwin   |                  |
| Baldwin I | Appliquer Fermer |

## 3. Tableau de bord

|   | lochting 3                    |                                                                                       |  |
|---|-------------------------------|---------------------------------------------------------------------------------------|--|
| 1 | Tableau de bord $\rightarrow$ | 前間 FRAANK Statistiques Plausible Analytics<br>Visualiser les résultats de vos ventes. |  |
|   | Société                       | ↑ Toutes les notifications                                                            |  |
|   | Produits                      | Consulter et gérer toutes les notifications.                                          |  |
|   | Médias                        |                                                                                       |  |

La première catégorie principale est le Tableau de bord. Celle-ci se compose des sous-catégories "FRAANK Statistiques ", " Toutes les notifications " et " Plausible Analytics".

### **3.1 FRAANK Statistiques**

FRAANK analytics visualise les résultats de vente de votre pharmacie. En comparant vos données avec d'autres clients sur la plateforme Lochting, vous bénéficiez aussi de contexte supplémentaire.

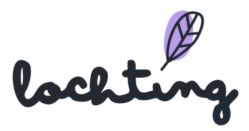

|       | lochting          | Tableau de bord > FRAANK Statistiques                           | Company Manager 🕅 😗 🚱 🛕                                                                   |
|-------|-------------------|-----------------------------------------------------------------|-------------------------------------------------------------------------------------------|
|       |                   | FRAANK Statistiques                                             |                                                                                           |
| 0     | Tableau de bord → | FRAANK Statistiques     Visualiser les résultats de vos ventes. | alement un contexte supplémentaire en comparant vos données avec celles d'autres clients. |
| Ĵ     | Société           |                                                                 |                                                                                           |
| ð     | Produits          | Consulter et gérer toutes les notifications.                    | 30 demiers jours 🛛 🗸                                                                      |
|       | Médias            | Comment votre pharmacie se compare-t-elle                       | à l'ensemble des pharmacies ?                                                             |
| म     | Webshops          |                                                                 |                                                                                           |
| ∎     | Distributeurs     | Commandes en € : Votre part / Tous les distributeurs            | Vos Ventes / Toutes les ventes en %  Vos Ventes / Toutes les ventes en €                  |
| Ŗ     | Présentations     |                                                                 |                                                                                           |
| હ્સ્ઉ | Intégrations      |                                                                 |                                                                                           |
|       |                   |                                                                 |                                                                                           |

Choisissez un canal de vente pour lequel vous souhaitez voir analytics. Sélectionnez ensuite le laps de temps souhaité. Vous pouvez choisir entre une année ou un mois spécifique, les 30 derniers jours ou les 12 derniers mois :

| 30       |                   |                     |            |           |            |  |
|----------|-------------------|---------------------|------------|-----------|------------|--|
| jou      | ) derniers<br>urs | 12 derniers<br>mois |            |           |            |  |
| 20<br>ma | 022<br>ai 2022    | janv. 2022          | févr. 2022 | mars 2022 | avr. 2022  |  |
| 20       | 021               | janv. 2021          | févr. 2021 | mars 2021 | avr. 2021  |  |
| ma       | ai 2021           | juin 2021           | juil. 2021 | août 2021 | sept. 2021 |  |
| oc       | rt. 2021          | nov. 2021           | déc. 2021  |           |            |  |

### Rapport aux autres pharmacies

Vous voyez un graphique et des données sur le chiffre d'affaires en euros de votre webshop, comparé à celui de tous les clients.

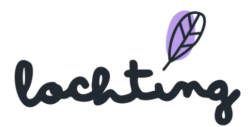

#### Comment votre pharmacie se compare-t-elle à l'ensemble des pharmacies ?

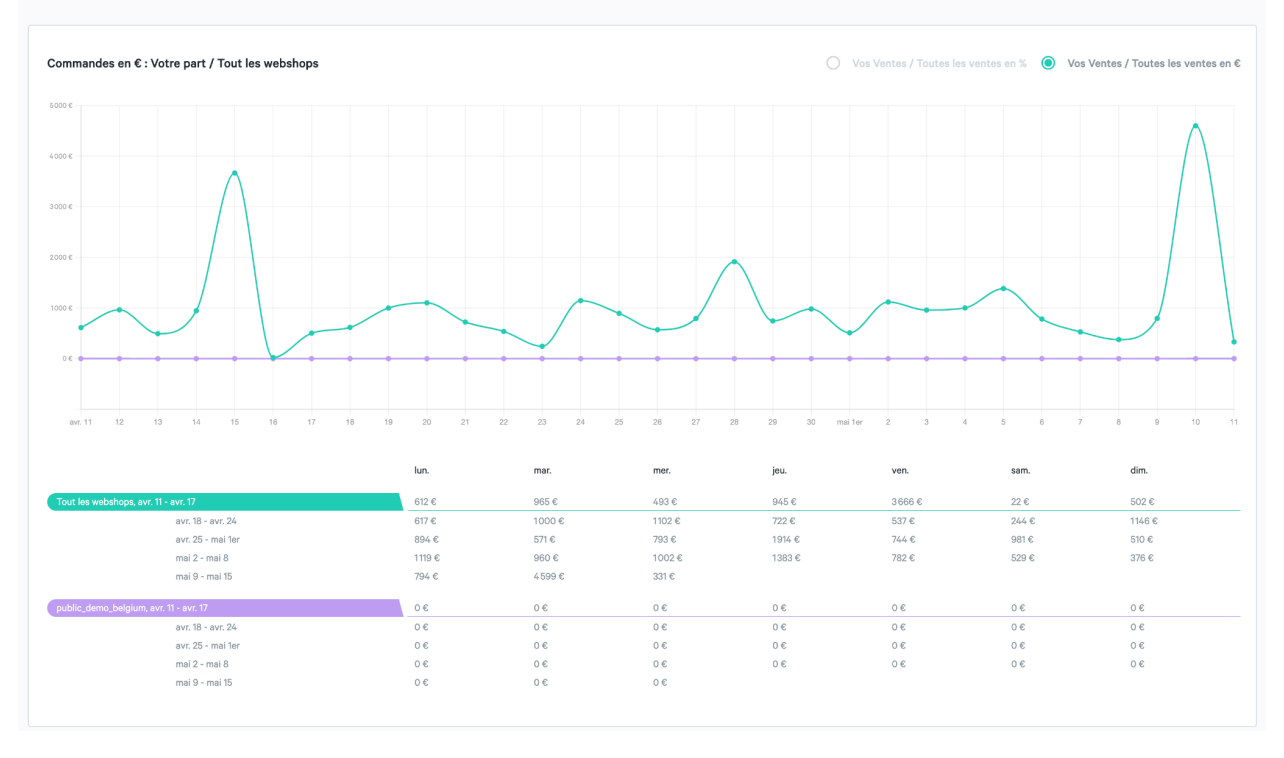

Vous pouvez refléter le rapport du chiffre d'affaires en euros et en pourcentage :

Vos Ventes / Toutes les ventes en %

Os Ventes / Toutes les ventes en €

Ensuite, vous voyez le nombre de commandes de votre webshop.

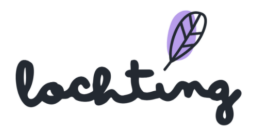

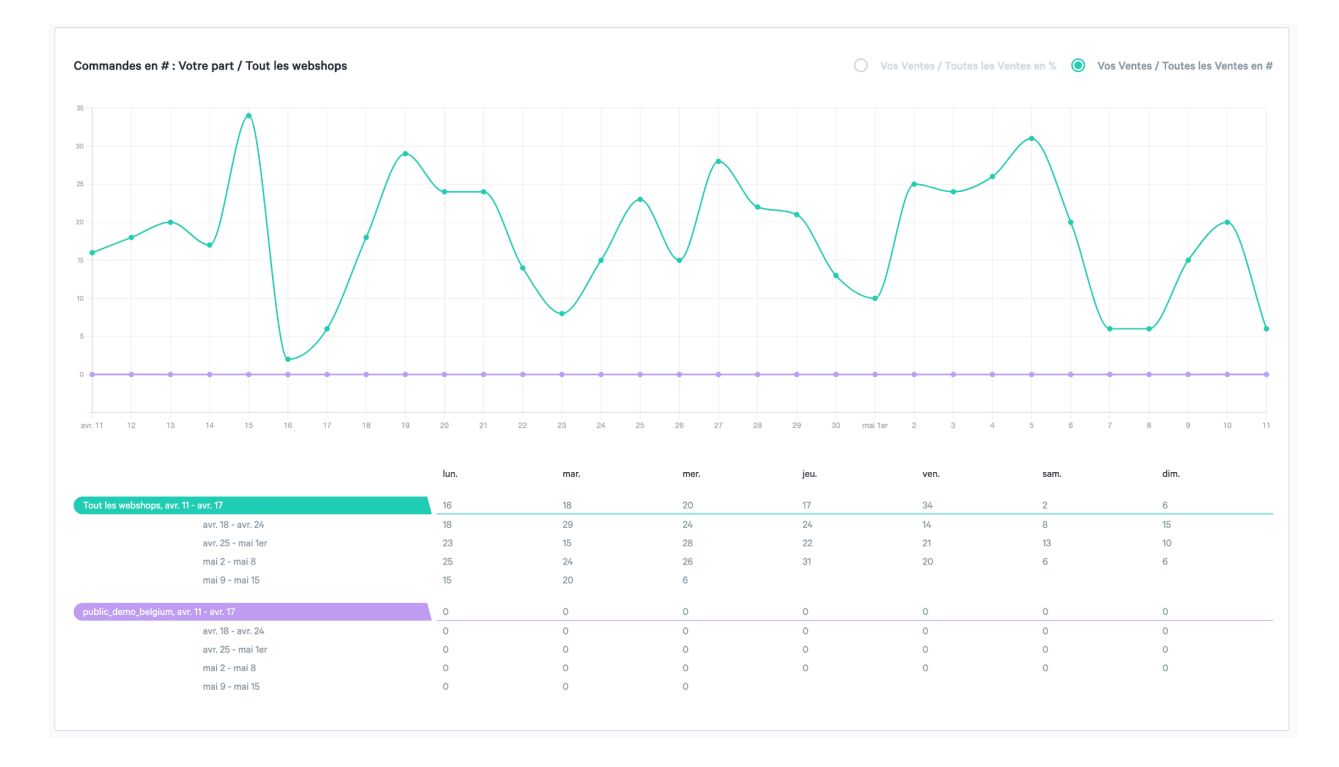

Vous pouvez refléter le rapport du nombre de produits en quantité et en pourcentage :

Vos Ventes / Toutes les Ventes en % 💿 Vos Ventes / Toutes les Ventes en #

### Produits les plus vendus

Ici, vous voyez les 10 produits les plus vendus de votre webshop. Vous pouvez les comparer aux 10 produits les plus vendus de tous les clients sur le webshop.

| nt les pi  | rodu     | iits les plus ver   | ndus ?         |             |                  |                |                                                           |
|------------|----------|---------------------|----------------|-------------|------------------|----------------|-----------------------------------------------------------|
| ts les plu | s vendus | public_demo_belgium |                | Les 10 proc | luits les plus v | endus Tout les | webshops                                                  |
| Prix       |          | Quantité            | Nom de produit | СИК         | Prix             | Quantité       | Nom de produit                                            |
|            |          |                     |                | 0852160     | 0,89 €           | 40             | Mepore Cp/ Kp Ster 9x20cm 1 671100                        |
|            |          |                     |                | 1437615     | 44,50 €          | 23             | Neocate LCP Zuigelingenvoeding In Poedervorm 0-12 Maander |
|            |          |                     |                | 3789070     | 17,98 €          | 12             | Nan Optipro Evolia 3 Nf 800g                              |
|            |          |                     |                | 3427259     | 9,44 €           | 10             | Anafranil 10mg Filmomh Tabl 120 X 10mg                    |
|            |          |                     |                | 2263234     | 0,59 €           | 10             | Raucoset Verbandset N5 38318                              |
|            |          |                     |                | 4107835     | 4,59 €           | 10             | Tena Discreet Ultra Mini 28                               |
|            |          |                     |                | 3183316     | 42,30 €          | 10             | Nutramigen Puramino Pdr 400g                              |
|            |          |                     |                | 1204197     | 5,99 €           | 10             | Corega Free Kleefcreme 40g                                |
|            |          |                     |                | 2174738     | 9,69 €           | 8              | Dax Zachte Handzeep + Pompje 600ml 0411                   |
|            |          |                     |                | 4134193     | 23,89 €          | 7              | Nan Ar 0-12m Pdr 800g                                     |

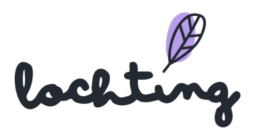

### Rapport moyenne commande

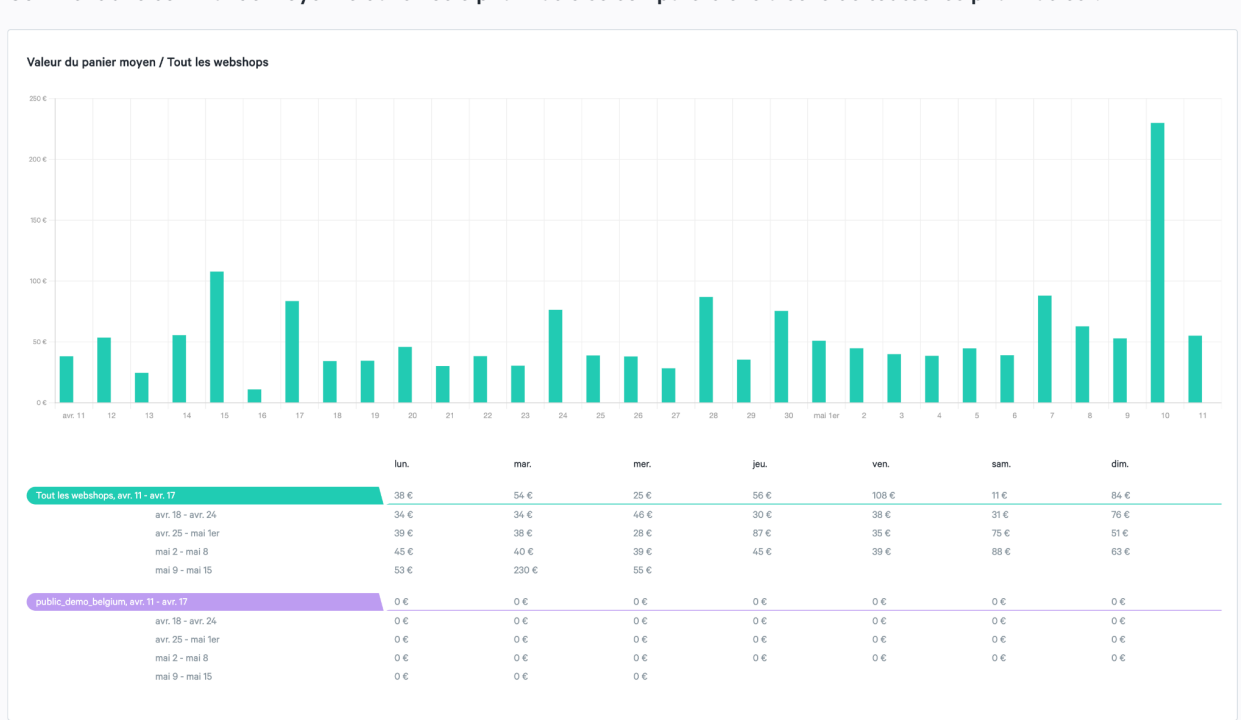

Comment une commande moyenne dans votre pharmacie se compare-t-elle à celle de toutes les pharmacies ?

### 3.2 Toutes les notifications

Vous trouverez ici un aperçu de toutes les notifications que vous recevez sur la plateforme, par exemple une nouvelle commande dans votre webshop, des informations sur le stock importé, de nouveaux prix de produits, des modifications de murs de produits, etc.

Si vous ouvrez une notification, elle ne s'affiche pas automatiquement comme lue. Vous devez indiquer cela par le biais de « Marquer comme lu ». Vous pouvez aussi indiquer toutes les notifications comme lues par le biais de « Marquer tout comme lu ».

| Ø      | lochting          | Tableau de bord > Toutes les notifications                                                                                                    | Company Manager 🕲 🕥 🤇 |
|--------|-------------------|----------------------------------------------------------------------------------------------------|-----------------------|
| 0      | Tableau de bord → | Toutee lee notificatione           Image: Image: Im |                       |
| Ĵ      | Société           | Visualiar les résultats de vos ventes.                                                                                                    | Marquez tout com      |
| ā)     | Produits          | Toutes les notifications     Consulter et gérer toutes les notifications.                                                                                                    |                       |
|        | Médias            |                                                                                                    | Marquez comm          |
| ٦      | Webshops          | 200695 produits sont de nouveau en stock dans stockSource-febelco-ZO<br>By all minutes                                                                                                    | Marquez.comm          |
| ₽DH    | Distributeurs     | 40570 produits sont de nouveau en stock dans stockSource-febelco-OL<br>il y s 8 minutes                                                                                                    | Marquez comm          |
| r<br>Ž | Présentations     | 97517 produits ne sont plus en stock dans stockSource-febelco-ZO<br>il y s timinate                                                                                                    | Marquez comm          |

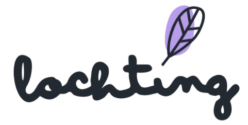

Vous recevez une notification dans le coin supérieur gauche de la plateforme lorsqu'une nouvelle annonce entre :

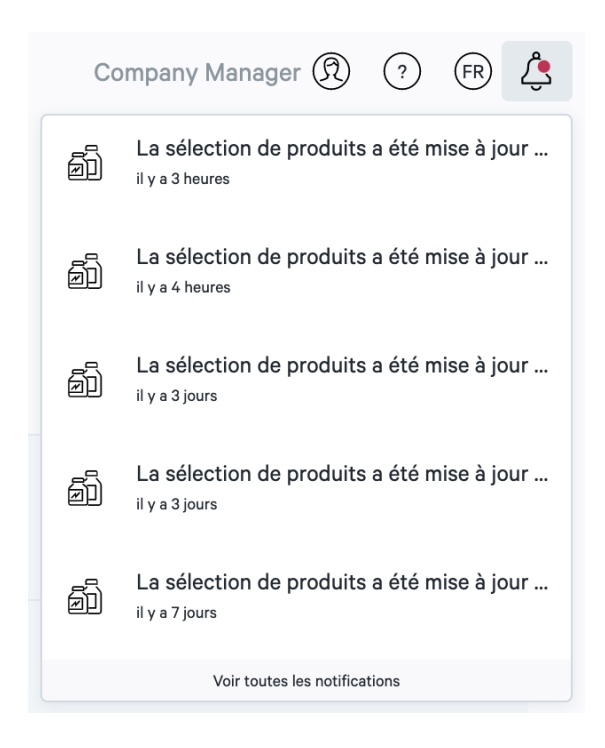

## 3.3 Plausible Analytics

Plausible Analytics est une alternative à Google Analytics, mais fonctionne selon le même principe. Vous trouverez ici des informations détaillées sur les visiteurs de votre boutique en ligne. Cela va du nombre de visiteurs, de la durée de leur visite ... aux données démographiques. Ces données ne sont collectées que si l'utilisateur final a donné son autorisation. Vous pouvez exporter ces données sous forme de fichiers CSV distincts.

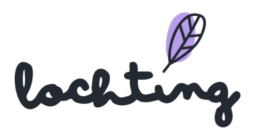

## 4. Filiale

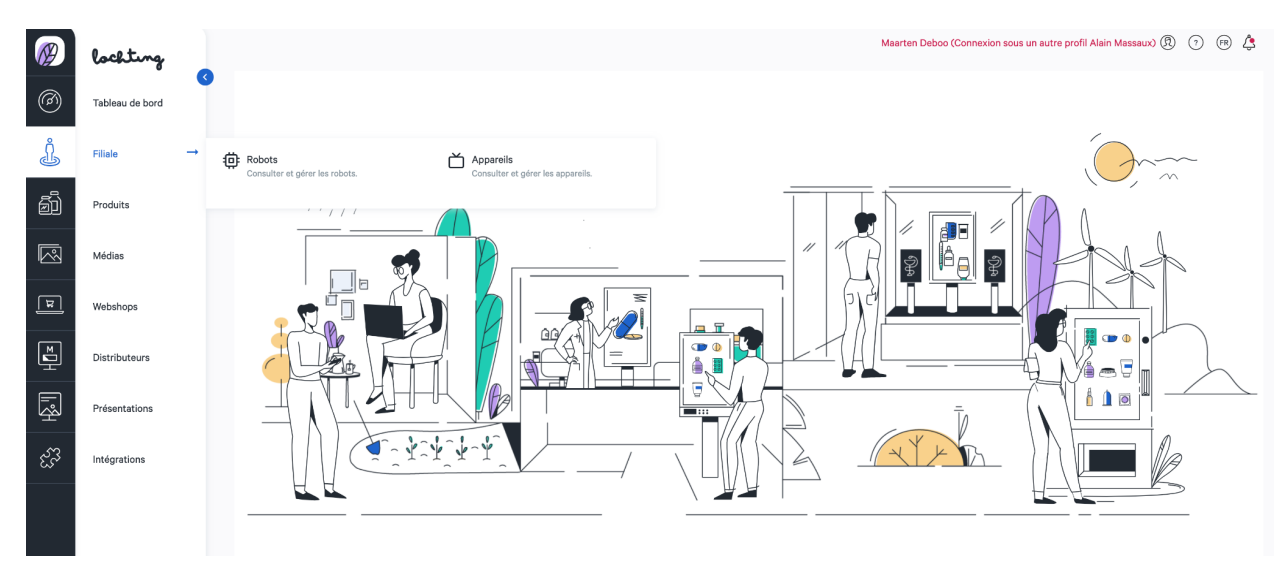

La deuxième catégorie principale concerne votre société. Vous trouverez ci-dessous les sous-catégories « Robots » et « Appareils ».

### **4.1** Appareils

La première sous-catégorie de votre filiale concerne les appareils. Ici, vous voyez un aperçu de l'ensemble des appareils qui sont disponibles dans votre société.

| Ø   | lochting              | Société > Appareils Maarten Deboo (Connexion sous un autre profil Alain Massaux) 🕅 🕤 🔫 💪                                          |
|-----|-----------------------|----------------------------------------------------------------------------------------------------|
| Ø   | Tableau de bord       | Appareils<br>Description de l'aperçu des appareils.                                                                               |
| Ĵ   | Filiale $\rightarrow$ | Robots Consultor est infere les sobors                                                                                            |
| Đ   | Produits              |                                                                                                    |
|     | Médias                | Nom interne 🖡 Étiquette Statut Type 🖡 🝸 Groupe 🖡 🝸 est démo Orientation 🖡 🍸 Robot Adresse MAC Le stock de robots est disponible ( |
| म्र | Webshops              | Aucun résultat.                                                                                                    |
| ĭ   | Distributeurs         |                                                                                                    |

### Informations appareils

Pour chaque appareil, les informations suivantes sont apparentes :

- Nom
- Type : écran de télévision, écran de télévision interactif ou distributeur
- Groupe : le groupe dont l'écran fait partie. Les écrans d'un même groupe doivent être synchronisés dans certaines circonstances (\*)

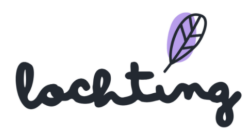

- Orientation : portrait (9:16), paysage (16:9) ou paysage (5:4 Matic Slim)
- Filiale
- Statut
- Adresse MAC
- Temps de marche : les laps de temps au cours desquels un écran se lance automatiquement
- Temps d'arrêt : les laps de temps au cours desquels un écran se ferme automatiquement
- Robotstock est disponible : cette option désigne une jonction active entre l'écran et un robot Meditech. Lorsque des informations sont données en mode interactif sur l'écran pour un produit pharmaceutique, le nombre de pièces du produit spécifique qui est disponible ou non dans le robot est également indiqué sur l'écran.
- La livraison par robot est disponible : cette option désigne aussi une jonction active entre l'écran et un robot Meditech. Elle permet de livrer un ou plusieurs articles de ce produit en mode interactif depuis la page d'informations d'un produit pharmaceutique vers le bac de distribution déterminé pour l'écran.
- Le scanner de code-barres est disponible : cette option indique qu'un lecteur de code est connecté à l'écran. Lorsque le code-barres d'un produit pharmaceutique est scanné à l'aide de ce lecteur, l'écran affichera automatiquement les informations sur ce produit.

Toutes les options ci-dessous font partie de la configuration d'un distributeur mural :

- Payl.nl-terminal est disponible
- Imprimante d'étiquettes est disponible
- Logiciel pharmacie est disponible
- Type de logiciel pharmacie

La taille en pixels des écrans HD est de 1920 x 1080.

(\*) Pour les pharmacies qui ont plusieurs écrans, la synchronisation d'écrans qui se trouvent dans le même champ visuel peut être un atout esthétique.

Cela peut se faire de la manière suivante :

- - les écrans sont attribués au même groupe lors de la configuration ;
- - le contenu affiché sur chaque écran provient de la même présentation.

### Page de détail appareils

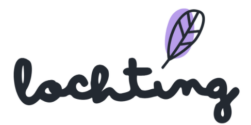

Pour voir la page de détail d'un appareil, cliquez dessus. Vous avez la possibilité d'afficher ou de masquer les caractéristiques d'un appareil.

|    | Société > Appareils > Lorem ipsum |                                        |                                                                         | (2) Maarten Deboo (Connexion sous un autre profil Company Manager) * (2) * (1) * |
|----|-----------------------------------|----------------------------------------|-------------------------------------------------------------------------|----------------------------------------------------------------------------------|
| •  |                                   | Lorem ipsum                            |                                                                         |                                                                                  |
| 21 |                                   | Description des détails de l'appareil. |                                                                         |                                                                                  |
| E) |                                   | Inactif                                |                                                                         | €r Actualiser app télévisée ∨                                                    |
|    |                                   |                                        |                                                                         |                                                                                  |
| ø  |                                   | ID                                     | device-4a32d806-d3b9-41cb-8727-b94f6ca5f6f0                             |                                                                                  |
| Ø  |                                   | Nom                                    | Lorem ipsum                                                             |                                                                                  |
|    |                                   | Туре                                   | Écran de télévision interactif                                          |                                                                                  |
|    |                                   | Groupe                                 | dolor                                                                   |                                                                                  |
|    |                                   | Orientation                            | Portrait                                                                |                                                                                  |
|    |                                   | Société                                | Baldwin                                                                 |                                                                                  |
|    |                                   | Filiale                                | Baldwin                                                                 |                                                                                  |
|    |                                   | Adresse MAC                            |                                                                         |                                                                                  |
|    |                                   | Temps de marche                        |                                                                         |                                                                                  |
|    |                                   | Temps d'arrêt                          |                                                                         |                                                                                  |
|    |                                   |                                        |                                                                         |                                                                                  |
|    |                                   | Horaire                                |                                                                         | Date                                                                             |
|    |                                   |                                        |                                                                         | 28.07.2021                                                                       |
|    |                                   | 09:00                                  | 09,30 10,00 10,30 11,00 11,30 12,00 12,30 13,00 13,30 14,00 14,30 15,00 | 15:30 16:00 16:30 17:00 17:30 18:00 18:30 18:00 19:30 20                         |
|    |                                   | Lorem ipsum (Portrait - d              |                                                                         |                                                                                  |
|    |                                   |                                        |                                                                         |                                                                                  |
|    |                                   | Fallback slideshow                     |                                                                         |                                                                                  |
|    |                                   | Diaporama                              | Ligne du temps                                                          |                                                                                  |
|    |                                   | Sélectionner un diaporama              | ✓ Sélectionner une ligne du ter                                         | ps v                                                                             |
|    |                                   | Sauvegarder                            |                                                                         |                                                                                  |

### Actualiser et réinitialiser l'application de télévision

Si vous souhaitez recharger la ligne du temps du diaporama, vous pouvez cliquer sur le bouton « Actualiser l'application de télévision ». Cette fonction peut s'avérer utile lorsqu'une présentation ou une application est bloquée ou lorsque vous voulez envoyer immédiatement vers l'écran une présentation que vous venez de terminer. Le bouton « Réinitialiser télévision » permet de réinitialiser complètement l'application. Vous pouvez appliquer cette option si certains problèmes persistent après l'utilisation de « Actualiser l'application de télévision ».

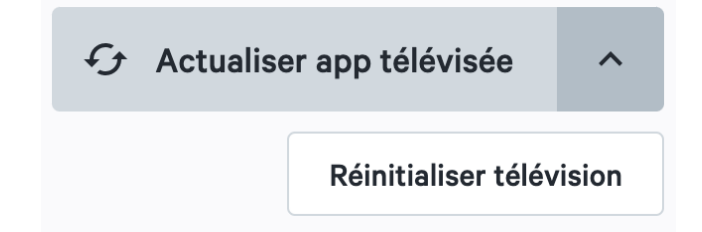

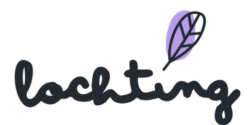

#### Schéma temporel

Vous pouvez visualiser le schéma temporel par appareil et par jour. Le nom de l'appareil se trouve à gauche de ce schéma. Sur la barre chronologique, située à droite, vous voyez la ou les présentation(s) créée(s). Ici, vous ne pouvez visualiser que l'**aperçu** du schéma temporel. Si vous souhaitez **adapter** ce schéma temporel, allez dans la catégorie principale « Présentations », puis dans la sous-catégorie « Schéma temporel ». Vous trouverez de plus amples informations sur l'ajout et l'adaptation de schémas temporels au chapitre 9.4 Schéma temporel.

| Schéma temporel            |       |       |       |       |       |       |       |       |       |       |       |       |       |       |       |       |       |       | Date<br>10.03. | 2022  |       | -     |    |
|----------------------------|-------|-------|-------|-------|-------|-------|-------|-------|-------|-------|-------|-------|-------|-------|-------|-------|-------|-------|----------------|-------|-------|-------|----|
|                            | 09:00 | 09:30 | 10:00 | 10:30 | 11:00 | 11:30 | 12:00 | 12:30 | 13:00 | 13:30 | 14:00 | 14:30 | 15:00 | 15:30 | 16:00 | 16:30 | 17:00 | 17:30 | 18:00          | 18:30 | 19:00 | 19:30 | 20 |
| Lorem ipsum (Portrait - do |       |       |       |       |       |       |       |       |       |       |       |       |       |       |       |       |       |       |                |       |       |       |    |

### Diaporama de repli

Le Diaporama de repli se lance dès que, dans la ligne temporelle, aucune présentation n'est attribuée à l'écran pendant un certain laps de temps. Vous choisissez donc la présentation que vous souhaitez projeter lorsqu'aucune autre présentation n'est définie dans la ligne temporelle.

| Diaporama de repli        |                                 |  |
|---------------------------|---------------------------------|--|
| Diaporama                 | Ligne du temps                  |  |
| Sélectionner un diaporama | Sélectionner une ligne du temps |  |
| Sauvegarder               |                                 |  |

Attention : si vous créez un diaporama de réserve, l'écran ne se met plus jamais en veille, et la consommation d'électricité augmentera.

### Pages masquées

Les pages masquées ne concernent que des appareils de type « écran de télévision interactif » où l'utilisateur peut mettre l'écran en mode interactif par le biais d'un mouvement de balayage. Un menu (masqué) s'affiche.

lci, vous pouvez par exemple ajouter des pages comportant des explications supplémentaires ou des vidéos sur certains produits. Ces pages ne figurent pas dans les présentations en cours et, en tant que pharmacien, vous pouvez les ouvrir pour les montrer à un client. Si le client connaît le mouvement de balayage, il peut aussi commander lui-même le menu masqué de l'écran.

lochting

Dès que vous affichez une page masquée, vous pouvez la refermer manuellement ou attendre qu'elle se referme automatiquement. Au bout de 45 secondes, vous recevez un message vous demandant si vous êtes sûr de vouloir clôturer l'opération. Si vous ne réagissez pas, la page masquée se ferme au bout de 10 secondes, et l'écran rebascule vers la présentation initiale.

Ici, vous pouvez définir les pages que vous souhaitez ajouter au menu masqué.

#### **Diapositives cachées**

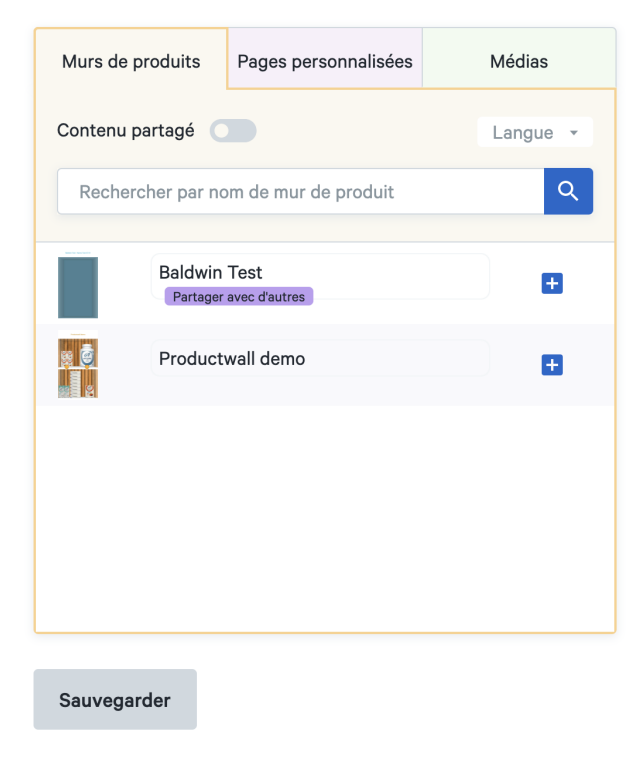

### 4.2 Robots

La deuxième sous-catégorie est "Robots". Vous pouvez y voir un aperçu des différents robots de votre branche.

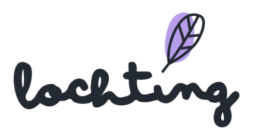

| Ø | lochting        |   | Société > Robots                                                      |        |                  | Company Manager 🕲 ? 🔞 🛓 |
|---|-----------------|---|-----------------------------------------------------------------------|--------|------------------|-------------------------|
| Ø | Tableau de bord | 3 | Robots<br>Sur cette page vous pouvez retrouver le contenu des robots. |        |                  |                         |
| Ĵ | Société         |   | Chercher par nom de robot, etc.                                       |        |                  |                         |
| ā | Produits        |   |                                                                       |        |                  | Afficher les colonnes   |
|   | Médias          |   | Nom †                                                                 | Statut | Filiale <b>T</b> |                         |
| म | Webshops        |   |                                                                       |        |                  | Aucun résultat.         |
| M | Distributeurs   |   |                                                                       |        |                  |                         |
| Ř | Présentations   |   |                                                                       |        |                  |                         |
|   |                 |   |                                                                       |        |                  |                         |

Cliquez sur le robot pour afficher la page de détails. Vous trouverez ici les informations suivantes :

- ID
- Nom
- Entreprise
- Branche

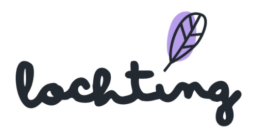

## 5. Produits

La troisième catégorie principale concerne les produits. Au sein de la catégorie « Produits », vous fixez les sélections de produits. Ici, vous réalisez une sélection de produits que vous souhaitez afficher sur les écrans de votre pharmacie. Ensuite, vous déterminez les produits à utiliser sur votre webshop. Ceci est donc déterminant pour ce qui est proposé à la vente sur votre webshop et ce qui ne l'est pas. Enfin, vous pouvez sélectionner les produits du robot qui sont présentés sur le distributeur.

| Ø       | lochting        |                                                                                                    |           |
|---------|-----------------|----------------------------------------------------------------------------------------------------|-----------|
| 6       | Tableau de bord |                                                                                                    |           |
| Ĵ       | Filiale         |                                                                                                    |           |
| ā       | Produits →      | Produits publics     Consulter la base de données de produits     Produits                                                                                                    |           |
|         | Médias          | publics. publics.                                                                                                    |           |
| म्      | Webshops        | Produits personnalisés       Importation de produits         Consulter et gérer les produits       Importer vos produits à partir de fichiers         personnalisés.       CSV                                                                                                    |           |
| M<br>↓  | Distributeurs   | Exportation de produits     Exporter des produits     Exporter des produits | p         |
| Г.<br>З | Présentations   | Canal de vente MT.shop (webshops)     Canal de vente MT.matic (distributeur)                                                                                                    | 172<br>1= |
| ર્સ્ટે  | Intégrations    | Consulter et gérer la sélection de produits<br>du webshop. Consulter et gérer la sélection de produits                                                                                                    |           |
|         |                 |                                                                                                    |           |

La troisième catégorie principale concerne les produits. Vous trouverez ci-dessous les sous-catégories « Produits publics », « Feedback Produit à l'intention de Medipim », « Produits personnalisés », « Canal de vente MT.vision (écrans TV) », « Canal de vente MT.shop (webshop) » et « Canal de vente MT.matic (distributeur) ».

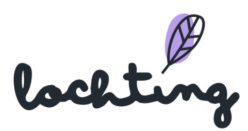

## 5.1 Produits publics

| Ø                                                                                                    | lochting        | м                                                                                                    | 1aarten Debo |
|----------------------------------------------------------------------------------------------------|-----------------|----------------------------------------------------------------------------------------------------|--------------|
| 0                                                                                                    | Tableau de bord |                                                                                                    |              |
| Ĵ                                                                                                    | Filiale         |                                                                                                    |              |
| ā                                                                                                    | Produits        | → Consulter la base de données de produits<br>Consulter la base de données de produits<br>Produits à Medipim<br>Soumettre et gérer le feed-back produits                                |              |
| R                                                                                                    | Médias          | publics.                                                                                                    | Ŷ.           |
| ٦                                                                                                    | Webshops        | Produits personnalisés       Canal de vente MTvision (écrans TV)         Consulter et gérer les produits       Consulter et gérer les produits         personnalisés.       en magasin. |              |
| Mariana<br>Mariana<br>Mar | Distributeurs   | Image: Consulter et gérer la sélection de produits du webshop.       Image: Consulter et gérer la sélection de produits de distributeurs.                                               |              |
| <b>I</b> ¢                                                                                                    | Présentations   |                                                                                                    |              |
| ર્સ્ટે                                                                                                    | Intégrations    |                                                                                                    | XYK          |
|                                                                                                    |                 |                                                                                                    |              |

Dans produits publics, vous trouverez une liste de tous les produits disponibles sur le marché assortis d'un numéro CNK officiel, et dont au moins une image ou une description est disponible. Ici, vous pouvez consulter entre autres le prix de vente conseillé de produits, mais vous ne pouvez pas le modifier. C'est possible pour les sélections de chaque canal de vente, où vous pouvez encoder tant un prix de remplacement qu'un prix promo. Un nouveau label est désormais disponible : vous pouvez voir immédiatement si un produit est un "produit contingenté".

### Informations sur les produits publics

Pour chaque produit public, les informations suivantes sont apparentes :

- Codes : CNK et EAN
- Image
- Nom : pour chaque produit, trois étiquettes sont disponibles. Elles montrent si le produit peut être utilisé sur le webshop, une page d'écran de télévision ou sur un mur de produit.
- Marque
- Prix public
- Stock

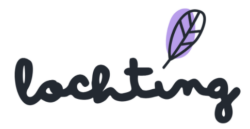

• Tarif TVA

| $\bigotimes$ | Produits > Produits publiques                               |                                   |                        |                                          |                                     |               |                            | Company Manager 🔞 🕜                   | r 🎝 |
|--------------|-------------------------------------------------------------|-----------------------------------|------------------------|------------------------------------------|-------------------------------------|---------------|----------------------------|---------------------------------------|-----|
| 0            | Produits pub<br>Description de l'aperçu d                   | <b>liques</b><br>des produits dis | sponibles.             |                                          |                                     |               |                            |                                       |     |
| j            | dafalgan                                                    |                                   | ×                      | ۹                                        |                                     |               |                            |                                       |     |
| ð            |                                                             |                                   |                        |                                          |                                     | ORAAL GEBRUIK |                            | III Afficher les colonnes             | 5 ~ |
|              | Codes                                                       | Image                             | Types d'images 🔻       | DAFALGAN                                 | DAEALG                              | VOIE ORALE    | Stock                      | Taux de TVA $^{\dagger}_{\downarrow}$ |     |
| म            | CNK:<br>3391505                                             | Renative<br>Renative              | Photo d'emballage Im-  | Soomg                                    | PARACETAMOL                         | AIN           | stockSource-febelco-IZ: 30 | 6%                                    | o   |
| M            | GTIN:<br>08027950500628<br>03585553617907<br>03585556007567 |                                   |                        | 40 BRAUSETABLETTEN<br>SCHMERZEN & FIEBER | 50                                  | 0mg           |                            |                                       |     |
| Ŕ            | CNK-                                                        | _                                 | Photo d'emballage      |                                          | 40 BRUISTABLETTEN                   |               | stockSource-febelco-17:30  | 6%                                    | 0   |
| હરૈં         | 1609155                                                     | DAVALAN                           |                        |                                          | PUN & KOORTS<br>DOULEURS & FIEVRE   |               |                            |                                       |     |
|              | CNK:<br>2933893                                             | CAMALGAN                          | Photo d'emballage Im-  |                                          | 🚱 u Bristol Myers Squibb Belgium sv |               | stockSource-febelco-IZ: 30 | 6%                                    | 0   |
|              | CNK:                                                        | BAALGAN                           | Photo d'emballage Prc. |                                          | uaraigan buumgi japi 30 - Buuge     | IPA           | stockSource-febelco-IZ: 30 | 6%                                    | o   |

Pour agrandir l'image, cliquez sur l'onglet de chaque produit :

La page de détail d'un produit public devient apparente lorsqu'on clique dessus. Les quatre onglets sont : « Toutes les informations produit », « Médias », « Descriptions » et « Informations logistiques et prix ».

| Ø               | Produits > Produits publiques > Dafalgan 500mg Comp Efferv.40                                          |                   | Company Manager 🕅 😗 😩                 |
|-----------------|----------------------------------------------------------------------------------------------------|-------------------|---------------------------------------|
| @               | Dafalgan 500mg Comp Efferv. 40<br>Description des détails du produit disponible.                       |                   |                                       |
| Ĵ               | Actif Prescription Webshop                                                                             |                   | Feed-back                             |
| Đ               | Tout le contenu produit Médias Descriptions Logistique et prix                                         |                   |                                       |
|                 |                                                                                                    | Catégorisation    |                                       |
| म               | Stances Skill GENN Vertices                                                                            | Catégorisation    | Douleur et fièvre                     |
| ĭ               | DAFALGAN DAFALGAN                                                                                      | Marques           | Dafalgan                              |
| <del>ا</del> یج | 500 mg PARACETAMOL                                                                                     | Couleur / Forme   | -1-                                   |
| હ્રીંગ          |                                                                                                    | Composants actifs |                                       |
|                 | HIM & KOORTS<br>DOUGLESS & KIRKS                                                                       | Utiliser pour     | Humaine                               |
|                 | De anterestante base base -                                                                            | Catégorie APB     | Spécialité                            |
|                 |                                                                                                    | Conservation      | Température de la pièce (15°C à 25°C) |
|                 | DAFALGAN<br>Solowa<br>Dafalgan<br>Solowa<br>Solowa<br>Dafalgan<br>Solowa<br>Solowa<br>Solowa<br>Solowa | Général           |                                       |
|                 |                                                                                                    | Nom               | Dafalgan 500mg Comp Efferv. 40        |

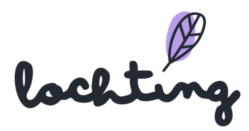

### Feed-back produit

Le bouton « Feed-back à l'intention de Medipim » permet d'envoyer des remarques sur un produit vers la base de données de produits Medipim. Faites un choix parmi les propositions de suggestions : photo superflue, description superflue, mauvaise photo, mauvaise description, photo manquante, description manquante ou autre. Indiquez ensuite le feed-back et cliquez sur « Envoyer le feed-back » pour l'envoyer directement à Medipim.

| ~ |
|---|
|   |
|   |
|   |
|   |

### Toutes les informations produit

Dans la rubrique « Toute les informations produit », les informations suivantes sont apparentes :

- Catégorisation
- Général
- Codes produits
- Autres possibilités de produits
- Informations sur le prix
- Dimensions

#### Médias

L'onglet « Médias » comporte l'ensemble des médias disponibles pour le produit, à savoir les images frontales, les packshots et les vidéos.

### Descriptions

La rubrique « descriptions » comporte les informations suivantes sur le produit :

- Description complète
- Indication

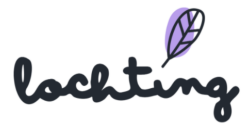

- Utilisation
- Composition

### Informations logistiques et prix

L'onglet « Informations logistiques et prix » comporte les informations suivantes :

- Informations sur le prix
  - $\circ$  Prix public
  - Prix promotionnel
  - Prix pharmacie
  - Taux de remboursement
  - Tarif Omnio
- Identifications produits
  - Code CNK
  - Codes EAN
  - $\circ$  Code ATC
  - GTIN
  - CTI étendu
- Dimensions
  - Profondeur
  - Longueur
  - Largeur
  - Poids
  - Quantité d'emballage

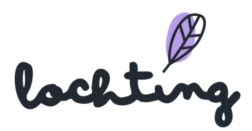

## 5.2 Réactions produits à Medipim

|                  | le al time      |          | Produits > Feed-back                                                                              |                                                                                                    |                                                            | Maarten Deboo (Conn | exion sous un autre profil Cécile Scieur) 🕅 ? 🕞 🙏 |  |
|------------------|-----------------|----------|---------------------------------------------------------------------------------------------------|----------------------------------------------------------------------------------------------------|------------------------------------------------------------|---------------------|---------------------------------------------------|--|
|                  | www.            | •        | Feed-back                                                                                         |                                                                                                    |                                                            |                     |                                                   |  |
| $(\mathfrak{O})$ | Tableau de bord |          | Sur cette page vous pouvez voir le conte                                                          | enu du Feedback à Medipim                                                                                  |                                                            |                     |                                                   |  |
| Ĵ                | Filiale         |          |                                                                                                   |                                                                                                    |                                                            |                     |                                                   |  |
| ā                | Produits        | <b>→</b> | C Produits publics                                                                                | I ← Réactions produits à Medipim                                                                           |                                                            |                     | Afficher les colonnes V                           |  |
|                  |                 |          | Consulter la base de données de produits<br>publics.                                              | Soumettre et gérer le feed-back produits<br>publics.                                                       | Statut                                                     | Créé à              | Mis à jour à                                      |  |
|                  | Médias          |          | ናግ Produits personnalisés                                                                         | Canal de vente MT.vision (écrans TV)                                                                       |                                                            |                     | Aucun résultat.                                   |  |
| я                | Webshops        |          |                                                                                                   | Consulter et gérer les produits<br>personnalisés.                                                          | Consulter et gérer la sélection de produits<br>en magasin. |                     |                                                   |  |
| ĭ                | Distributeurs   |          | Canal de vente MT.shop (webshops)     Consulter et gérer la sélection de produits     du webshop. | Canal de vente MT.matic (distributeur)<br>Consulter et gérer la sélection de produits<br>de distributeurs. |                                                            |                     |                                                   |  |
| <del>ا</del> یج  | Présentations   |          |                                                                                                   |                                                                                                    |                                                            |                     |                                                   |  |
| હ્રીંગ           | Intégrations    |          |                                                                                                   |                                                                                                    |                                                            |                     |                                                   |  |
|                  |                 |          |                                                                                                   |                                                                                                    |                                                            |                     |                                                   |  |
|                  |                 |          |                                                                                                   |                                                                                                    |                                                            |                     |                                                   |  |
|                  |                 |          |                                                                                                   |                                                                                                    |                                                            |                     |                                                   |  |
|                  |                 |          |                                                                                                   |                                                                                                    |                                                            |                     |                                                   |  |

Dans « Réactions produits à Medipim », vous voyez un aperçu de tous les feed-backs que vous avez envoyés à Medipim à propos des produits. Vous pouvez donner un feed-back sur un produit spécifique par le biais de la page de détail d'un produit.

### 5.3 Produits personnalisés

Dans les produits personnalisés, une liste de l'ensemble des produits et préparations réalisées par votre société est disponible.

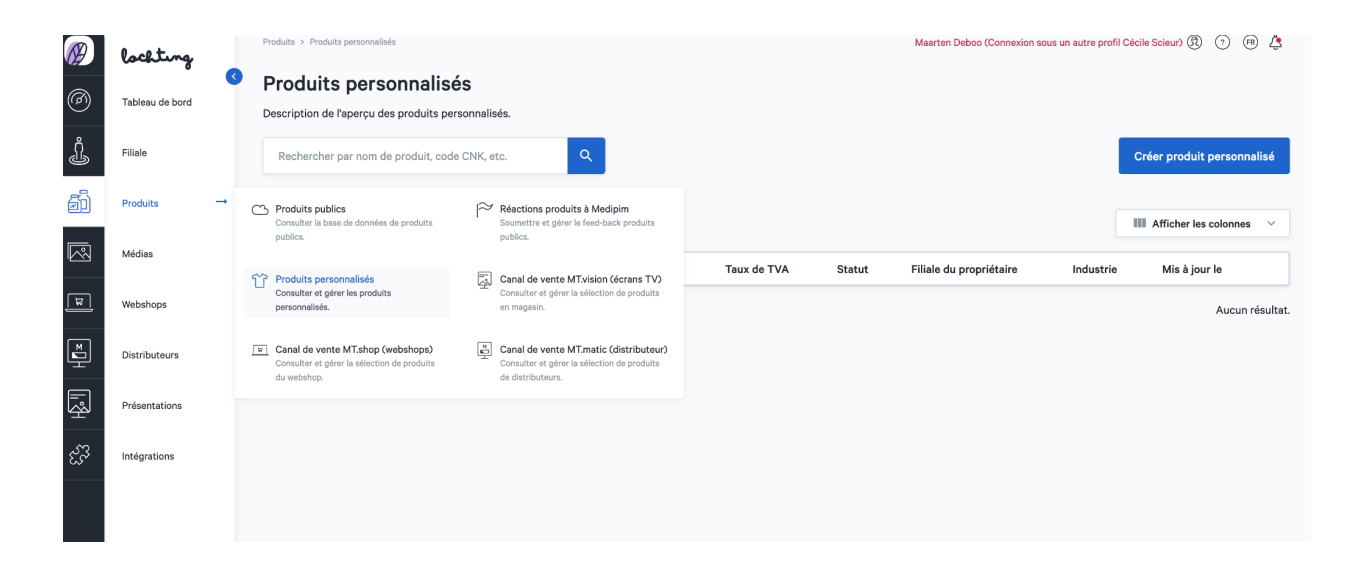

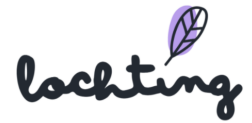

### Informations sur les produits personnalisés

Pour chaque produit personnalisé, les informations suivantes sont apparentes :

- Codes
- Image
- Nom
- Prix
- Prix promotionnel
- Stock
- Taux de TVA
- Statut
- Industrie
- Mis à jour le

La page de détail devient apparente lorsqu'on clique sur un produit personnalisé. Elle contient les quatre onglets comportant les mêmes informations que pour les produits publics : « Tout le contenu produit », « Médias », « Descriptions » et « Informations logistiques et prix ».

### Créer un produit personnalisé

Vous pouvez créer un produit personnalisé et remplir tous les champs.

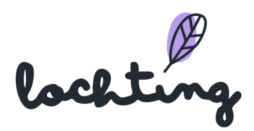

#### Créer produit personnalisé

| Créer description du produit personnalisé.  |                                         |                                |       |
|---------------------------------------------|-----------------------------------------|--------------------------------|-------|
| Inactif v                                   |                                         |                                |       |
| meeti -                                     |                                         |                                | Créer |
|                                             |                                         |                                |       |
| Nom*                                        | NI ED                                   |                                |       |
| Entrer nom                                  | NL PR                                   |                                |       |
|                                             |                                         |                                |       |
| Prix*                                       | TVA*                                    |                                |       |
| Entrer prix                                 | Select VAT 🗸 🗸                          |                                |       |
|                                             |                                         |                                |       |
| Prix promo                                  |                                         |                                |       |
| Entrer prix promotionnel                    |                                         |                                |       |
| Codes produit                               |                                         |                                |       |
|                                             |                                         |                                |       |
| Type Code                                   |                                         |                                |       |
| EAN 🗸                                       | Ajouter                                 |                                |       |
|                                             |                                         |                                |       |
| Largeur Profond                             | deur                                    | Longueur                       |       |
| Entrer la largeur Entr                      | er profondeur                           | Entrer longueur                |       |
|                                             |                                         |                                |       |
| Description complète                        | NL FR                                   |                                |       |
| Enter full description                      |                                         |                                |       |
|                                             |                                         |                                |       |
|                                             | NL FR                                   |                                |       |
| Enter indication                            |                                         |                                |       |
|                                             | ~ ~ ~ ~ ~ ~ ~ ~ ~ ~ ~ ~ ~ ~ ~ ~ ~ ~ ~ ~ | 6                              |       |
| Contraindication                            |                                         |                                |       |
| Utilisation                                 |                                         |                                |       |
| Composition                                 |                                         |                                |       |
| Propriétés                                  |                                         |                                |       |
|                                             |                                         |                                |       |
| Marques                                     |                                         | Organisations                  |       |
| Sélectionner des marques                    | ~                                       | Sélectionner des organisations | ~     |
| Sélection                                   |                                         |                                |       |
| Webshop En magasin Robot                    |                                         |                                |       |
|                                             |                                         |                                |       |
| Catégories                                  |                                         | · ·                            | NL FR |
|                                             |                                         | Images                         |       |
| Rechercher par nom de catégorie             | Q                                       | Images frontales               |       |
| Beauté, soins et hygiène                    |                                         | Ajouter                        |       |
| Soins du cuir chevelu et des cheveux        |                                         | Packshots                      |       |
| Peignes - démêler les cheveux               |                                         | Ajouter                        |       |
| Irritation du cuir chevelu - cheveux abîmés |                                         | Autre                          |       |
| Produits coiffants - gel & spray            |                                         | Ajouter                        |       |
| Coloration                                  |                                         |                                |       |
| Pellicules                                  |                                         |                                |       |
| Compléments nutritionnels                   |                                         |                                |       |

L'arborescence que nous vous proposons vous permet de diviser votre produit en plusieurs catégories prédéfinies.

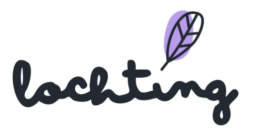

| Catégories                                  |   |
|---------------------------------------------|---|
| Rechercher par nom de catégorie             | Q |
| Beauté, soins et hygiène                    |   |
| Soins du cuir chevelu et des cheveux        |   |
| Peignes - démêler les cheveux               |   |
| Irritation du cuir chevelu - cheveux abîmés |   |
| Produits coiffants - gel & spray            |   |
| Soins des cheveux                           |   |
| Coloration                                  |   |
| Pellicules                                  |   |
| Compléments nutritionnels                   |   |

Introduisez les images souhaitées pour chaque produit. Ces images s'affichent notamment sur votre webshop et permettent de développer le mur de produit.

Il existe trois types d'images que vous pouvez télécharger : les « Images frontales », les « Packshots » et les « Autres images ». Une image frontale montre les produits de face (sans arrière-plan blanc) et garantit un beau mur de produit. Il est indispensable de présenter le produit sur un arrière-plan transparent. Vous ne pouvez téléverser les images frontales qu'au format .png. Pour les packshots et les autres images, vous pouvez fournir des photos tant au format .png que .jpeg.

Si la résolution de l'image est trop basse, la plateforme émet une mise en garde. Cette résolution est importante en vue de l'utilisation des images dans les murs de produit, les pages écran de télévision et sur votre webshop.

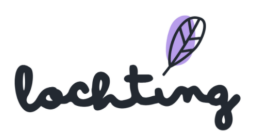

|                  |  | EN | NL FR |
|------------------|--|----|-------|
| Images           |  |    |       |
| Images frontales |  |    |       |
| Ajouter          |  |    |       |
| Packshots        |  |    |       |
| Ajouter          |  |    |       |
| Autre            |  |    |       |
| Ajouter          |  |    |       |
|                  |  |    |       |

Les propriétés des produits fabriqués soi-même peuvent être ajoutées pour informer les patients :

- Largeur
- Profondeur
- Longueur
- Description complète
- Indication
- Contra indication
- Utilisation
- Composition
- Propriétés

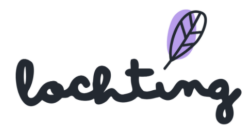

| Largeur                | Profondeur        | Longueur        |
|------------------------|-------------------|-----------------|
| Entrer la largeur      | Entrer profondeur | Entrer longueur |
| Description complète   |                   | NL FR           |
| Enter full description |                   |                 |
| Indication             |                   | NL FR           |
| Enter indication       |                   | <i>"</i>        |
| Contraindication       |                   | NL FR           |
| Enter contraindication |                   | <i>h</i>        |
| Utilisation            |                   | NL FR           |
| Enter usage            |                   | <i>"</i>        |
| Composition            |                   | NL FR           |
| Enter composition      |                   | <i>h</i>        |
| Propriétés             |                   | NL FR           |
| Enter properties       |                   |                 |

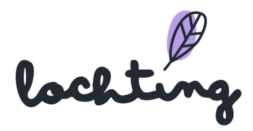

## 5.4 Exportation des produits

| Ø     | lochtung               | Exportations de produits                                                                                                    |  |  |  |  |  |
|-------|------------------------|----------------------------------------------------------------------------------------------------|--|--|--|--|--|
| Ø     | Tableau de bord        | Exportations de produits Description générale des exportations de produits                                                                                                    |  |  |  |  |  |
| Ĵ     | Filiale                |                                                                                                    |  |  |  |  |  |
| ð     | Produits $\rightarrow$ | Consulter la base de données de produits de produits d |  |  |  |  |  |
|       | Médias                 | publics. publics.                                                                                                    |  |  |  |  |  |
| म     | Webshops               | Produits personnalisés     Importation de produits       Consulter et gérer les produits     Importer vos produits à partir de fichiers       personnalisés.     CSV                                                                                                    |  |  |  |  |  |
| F∎    | Distributeurs          | Exportation de produits     Exporter des produits     Exporter des produits                                                                                                    |  |  |  |  |  |
| Г.SH  | Présentations          | Canal de vente MT.shop (webshops)                                                                                                    |  |  |  |  |  |
| હેંજે | Intégrations           | Consulter et gerer la selection de produits Consulter et gerer la selection de produits du webshop. de distributeurs.                                                                                                    |  |  |  |  |  |
|       |                        |                                                                                                    |  |  |  |  |  |

Sur la page "Exportations de produits", vous pouvez exporter tous les produits vers un fichier csv. Cliquez sur "Démarrer une nouvelle exportation" pour créer une nouvelle exportation. Ici, vous pouvez choisir les produits spécifiques que vous souhaitez exporter pour les personnaliser.

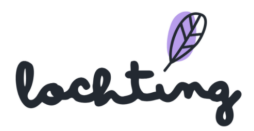
|                                     |                  |      |                                  |                    | Start |
|-------------------------------------|------------------|------|----------------------------------|--------------------|-------|
| Nom de l'exportation*               |                  |      |                                  |                    |       |
| Sélection                           |                  |      | Langue*                          |                    |       |
| Webshop                             |                  | ~    | Veuillez sélectionner une langue |                    | ~     |
| Filtres                             |                  |      |                                  |                    |       |
| Search by product name, codes, etc. |                  |      | Codes produit                    |                    |       |
|                                     |                  |      |                                  |                    |       |
| Completeness                        | Product type     |      |                                  | Product image type |       |
| Tout caractère complet              | ~ All product ty | ypes | ~                                | All image types    | ~     |
| A importé prix                      | A prix promo     |      | A stock local                    | Is quota product   |       |
| Catégories                          |                  |      | Product IDs                      |                    |       |
| Rechercher par nom de catégorie     |                  |      |                                  |                    | 10    |
|                                     |                  |      | Marques Sélectionner des marques |                    |       |
|                                     |                  |      | Organisations                    |                    |       |
|                                     |                  |      | Sélectionner des organisations   |                    |       |

Sur cette page, vous pouvez filtrer les produits que vous souhaitez exporter :

- Convenance : Toute complétude, convenant à la boutique en ligne, convenant à la configuration du produit, convenant à la page de l'écran de télévision.
- Type de produit : Tous les types de produits, Produits propres, Produits publics
- Type d'image du produit : Tous les types d'images, Photos du paquet, Photos du produit, Images frontales
- IDs de produit : Entrez le code du produit. Utilisez un ; pour séparer les codes lorsque vous utilisez plusieurs codes.
- Catégories : Utilisez des filtres préétablis pour sélectionner les bons produits

Après le démarrage de l'exportation, la progression est indiquée en pourcentage.

| Exportations d              | le produits             |          |                                               |                                 |
|-----------------------------|-------------------------|----------|-----------------------------------------------|---------------------------------|
| Description générale des ex | xportations de produits |          |                                               |                                 |
|                             |                         |          |                                               | Lancer une nouvelle exportation |
|                             |                         |          |                                               | Afficher les colonnes V         |
| Nom †                       | Progress (%) †          | Statut 🗘 | Initialized on $ {}^{\uparrow}_{\downarrow} $ |                                 |
|                             |                         |          |                                               | Aucun résultat.                 |

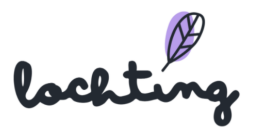

# 5.5 Canal de vente MT.vision (écrans TV)

Via « Canal de vente MT.vision », vous pouvez adapter les prix des produits qui s'affichent sur les écrans de télévision. Vous déterminez vous-même quels produits vous souhaitez utiliser via la plateforme dans les paramètres. Lorsque vous créez des présentations, vous ne pouvez donc utiliser que les produits de cette sélection, pas de tous les produits publics.

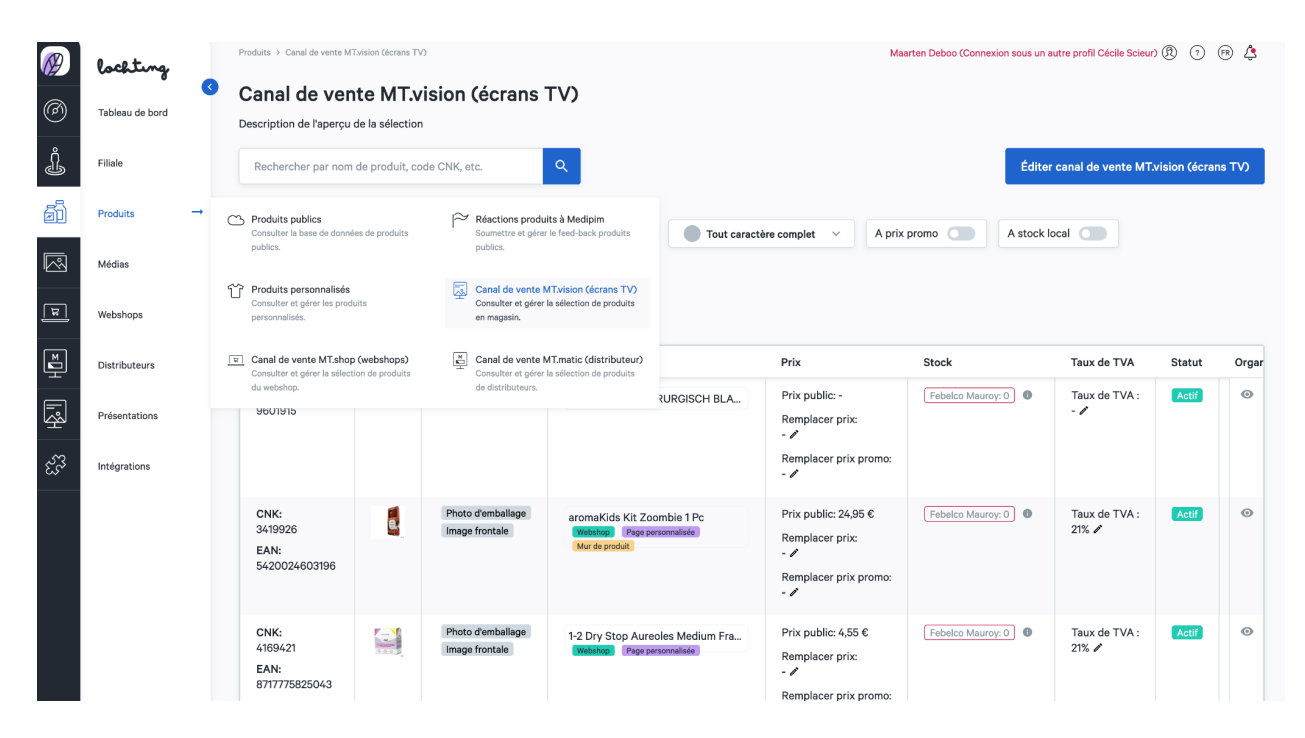

#### Adapter sélection

Cliquez sur « Modifier sélection écrans de télévision » pour déterminer quels produits vous voulez utiliser sur les écrans de télévision. De manière standard, en tant que manager de filiale, vous avez accès aux produits que le gérant de société a paramétrés comme modèles. En tant que manager de filiale, vous pouvez adapter cette sélection. La sélection fonctionne selon deux méthodes : inclure ou exclure. Via inclusion, vous partez d'une sélection vide de produit et choisissez vous-même les catégories, fabricants, marques et produits que vous ajoutez. Pour exclusion, tous les produits sont disponibles, et vous choisissez les catégories, fabricants, marques et produits que vous retirez de la sélection.

#### Liste de filtres

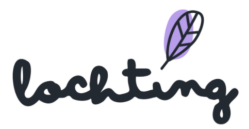

#### Filtre type de photo

Vous pouvez filtrer votre sélection selon le type de photo. Vous pouvez choisir entre « Packshot », « Photo frontale » et « Photo produit ».

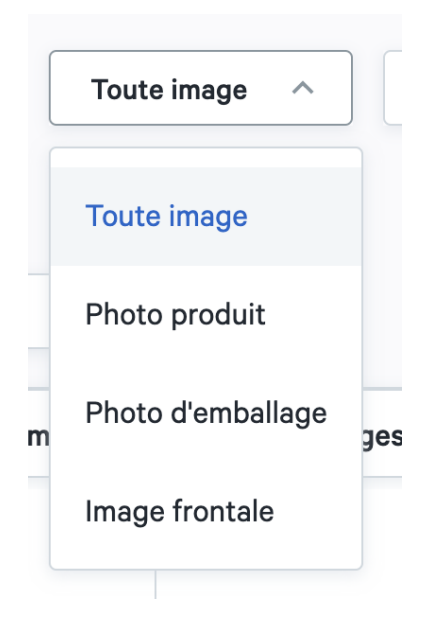

#### Filtre type de produit

Vous pouvez filtrer les produits de pharmacie que vous avez sélectionnés. Ainsi, vous pouvez choisir d'afficher chaque type de produit (produits personnalisés et publics), seulement les produits personnalisés ou seulement les produits publics.

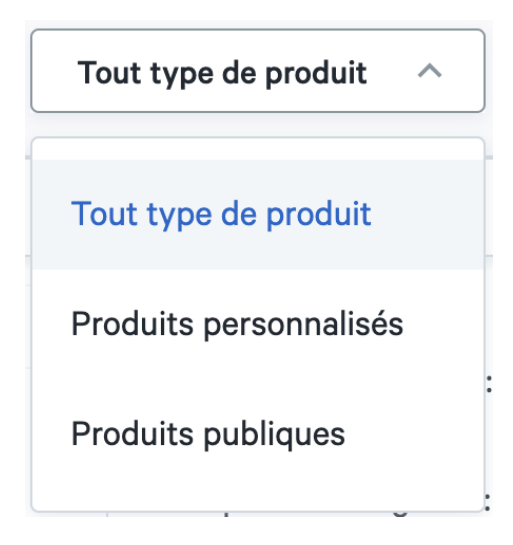

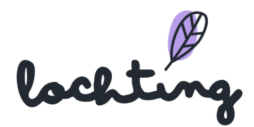

#### Filtre étiquette de produit

Vous pouvez également filtrer la liste de produits sur la base des étiquettes liées au produit. Ainsi, vous pouvez afficher uniquement les produits qui conviennent au webshop, à un mur de produit ou à une page écran de télévision.

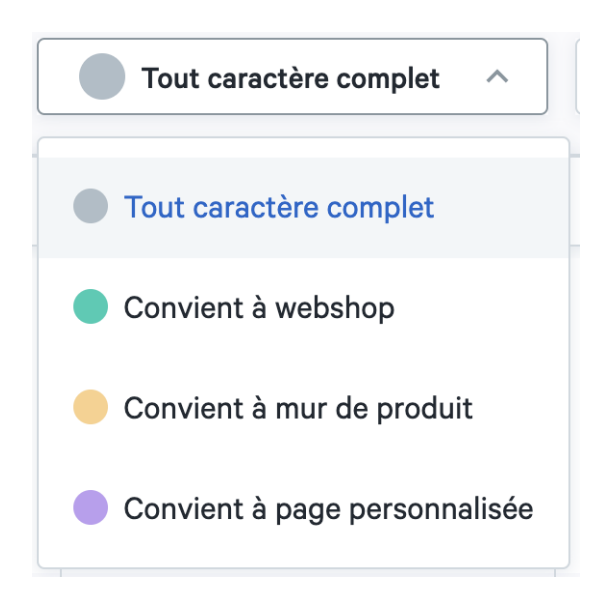

#### Filtre ERP

Vous pouvez filtrer la sélection de produit du canal de vente sur la base des informations via l'ERP : prix promo, prix et stock de l'ERP.

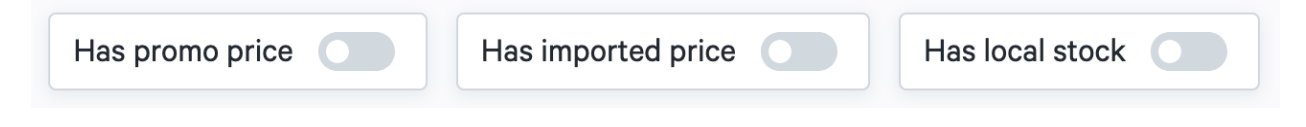

# 5.5 Canal de vente MT.shop (webshops)

Via « Prix adaptés webshop », vous pouvez adapter les prix des produits qui sont en vente sur le webshop. Pour ce faire, reportez-vous à l'explication qui se trouve au point 5.4 Canal de vente MT.vision (écrans TV).

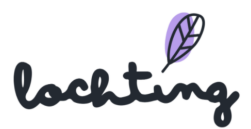

|             | lochting        |   | Produits > Canal de v                                    | nte MT.shop (webshop                       | 0                                                        |                                                       |                                | Maa                                                                           | arten Deboo (Connexion sous un a | utre profil Cécile Scieur | 0 0          | r 🎝   |
|-------------|-----------------|---|----------------------------------------------------------|--------------------------------------------|----------------------------------------------------------|-------------------------------------------------------|--------------------------------|-------------------------------------------------------------------------------|----------------------------------|---------------------------|--------------|-------|
| @           | Tableau de bord | 3 | Canal de<br>Description de l'a                           | <b>/ente MT.</b><br>erçu de la sélectio    | shop (websho                                             | ps)                                                   |                                |                                                                               |                                  |                           |              |       |
| Ĵ           | Filiale         |   | Rechercher pa                                            | nom de produit, c                          | ode CNK, etc.                                            | Q                                                     |                                |                                                                               |                                  | Éditer canal              | de vente web | oshop |
| đì          | Produits        | - | Consulter la base d                                      | données de produits                        | ∼ Réactions prod<br>Soumettre et gére                    | uits à Medipim<br>ar le feed-back produits            | Tout caracté                   | ere complet V A prix                                                          | promo 🕢 A stock k                | ocal                      |              |       |
|             | Médias          |   | publics.                                                 |                                            | publics.                                                 |                                                       |                                |                                                                               |                                  |                           |              |       |
| म्र         | Webshops        |   | Produits personn<br>Consulter et gérer<br>personnalisés. | alisés<br>es produits                      | Canal de vente<br>Consulter et gére<br>en magasin.       | MT.vision (écrans TV)<br>r la sélection de produits   |                                |                                                                               |                                  |                           |              |       |
| ĭ<br>∎<br>⊥ | Distributeurs   |   | Canal de vente M<br>Consulter et gérer<br>du webshop.    | T.shop (webshops)<br>sélection de produits | Canal de vente<br>Consulter et gére<br>de distributeurs. | MT.matic (distributeur)<br>r la sélection de produits |                                | Prix                                                                          | Stock                            | Taux de TVA               | Statut       | Orgar |
| Ŗ           | Présentations   |   | 3419926<br>EAN:                                          | <b>W</b> .                                 | Image frontale                                           | Webshop Page pe<br>Mur de produit                     | mbie 1 Pc<br>rsonnalisée       | Prix public: 24,95 €<br>Remplacer prix:<br>- ✔                                | Febelco Mauroy: 0                | 1aux de 1VA :<br>21% 🌶    | Actif        | ø     |
| હેંગે       | Intégrations    |   | 54200246031                                              | 16                                         |                                                          |                                                       |                                | Remplacer prix promo:<br>- 🖍                                                  |                                  |                           |              |       |
|             |                 |   | CNK:<br>4169421<br>EAN:<br>871777582504                  | 3                                          | Photo d'emballage<br>Image frontale                      | 1-2 Dry Stop Auree<br>Webshop Page pe                 | oles Medium Fra<br>rsonnalisée | Prix public: 4,55 €<br>Remplacer prix:<br>- ✔<br>Remplacer prix promo:<br>- ✔ | Fabelco Mauroy: 0                | Taux de TVA :<br>21% 🖋    | Actif        | 0     |

# 5.6 Canal de vente MT.matic (distributeurs)

Via « Prix adaptés distributeur », vous pouvez adapter les prix des produits qui sont en vente sur le distributeur. Pour ce faire, reportez-vous à l'explication qui se trouve au point 5.1.4 Canal de vente MT.vision (écrans TV).

|          | lochting        |   | Produits > Canal de vente MT.matic (distributeur)                                                 | Maarten Deboo (Connexion sous un autre profil Cécile Scieur) 🕅 🧿 🤔 |
|----------|-----------------|---|---------------------------------------------------------------------------------------------------|--------------------------------------------------------------------|
| 1        | Tableau de bord | • | Canal de vente MT.matic (distributeur)<br>Description de l'aperçu de la sélection                 |                                                                    |
| Ĵ        | Filiale         |   | Rechercher par nom de produit, code CNK, etc.                                                     | Changer la sélection du robot                                      |
| ð        | Produits -      | • | Consulter la base de données de produits<br>Consulter la base de données de produits              | Tout caractère complet                                             |
|          | Médias          |   | publics. publics.                                                                                 |                                                                    |
| म्र      | Webshops        |   | Consulter et gérer les produits<br>personnalisés.                                                 |                                                                    |
| <b>™</b> | Distributeurs   |   | Canal de vente MT.shop (webshops)     Consulter et gérer la sélection de produits     du webshop. | Stock Taux de TVA Statut Organisation 🝸 Industrie Mis à jour le    |
| Ŗ        | Présentations   |   |                                                                                                   | Aucun résultat.                                                    |
| હ્રીં    | Intégrations    |   |                                                                                                   |                                                                    |
|          |                 |   |                                                                                                   |                                                                    |
|          |                 |   |                                                                                                   |                                                                    |
|          |                 |   |                                                                                                   |                                                                    |

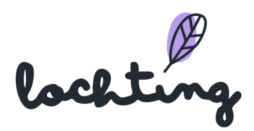

# 6. Médias

La quatrième catégorie principale concerne la bibliothèque médias.

| Ø               | lochting               |   | Bibliothèque média             |                                  |          |                    |                    | Maarten Deboo (C | onnexion sous un aut | re profil Cécile Scieur) 🕅 | ? (F     | B 🗘      |
|-----------------|------------------------|---|--------------------------------|----------------------------------|----------|--------------------|--------------------|------------------|----------------------|----------------------------|----------|----------|
| Ø               | Tableau de bord        | 3 | Médias<br>Description de la bi | ibliothèque média                |          |                    |                    |                  |                      |                            |          |          |
| Ĵ               | Filiale                |   | Recherche                      | r par nom de média, langue, etc. | ٩        |                    |                    |                  |                      |                            | Téléve   | erser    |
| ð               | Produits               |   |                                |                                  | 20 par p | age ~ Appartie     | nt à la société 🔵  | Contenu partagé  |                      | M Afficher les             | colonnes | • •      |
|                 | Médias                 |   | Préaffichage                   | Nom †                            | Туре 🔻   | Société            | Filiale            | Propriétaire     | Étiquettes           | Créé à ↑↓                  | Mis      | à jour à |
| ٦               | Webshops               |   |                                | IMG_5884.jpg                     | Image    | Pharmacie Estinnes | Pharmacie Estinnes | Cécile Scieur    |                      | 2022-01-17 13:40:40        | 01       | Ô        |
| E.              | Distributeurs          |   |                                | IMG_6073.jpg                     | Image    | Pharmacie Estinnes | Pharmacie Estinnes | Cécile Scieur    |                      | 2022-01-17 13:19:55        | ľ        | Ô        |
| R<br>R          | Présentations          |   |                                | IMG_6073.jpg                     | Image    | Pharmacie Estinnes | Pharmacie Estinnes | Cécile Scieur    |                      | 2022-01-17 13:19:51        | ľ        | Ô        |
| <sup>م</sup> يک | Intégrations           |   |                                | IMG_6074.jpg                     | Image    | Pharmacie Estinnes | Pharmacie Estinnes | Cécile Scieur    |                      | 2022-01-17 13:14:02        | ľ        | Ô        |
|                 |                        |   | •                              | IMG_6084.jpg                     | Image    | Pharmacie Estinnes | Pharmacie Estinnes | Cécile Scieur    |                      | 2022-01-17 13:14:02        | ľ        | Ô        |
|                 |                        |   |                                | IMG_6061.jpg                     | Image    | Pharmacie Estinnes | Pharmacie Estinnes | Cécile Scieur    |                      | 2022-01-17 13:14:02        | ľ        | Ô        |
|                 |                        |   |                                | IMG_6056.jpg                     | Image    | Pharmacie Estinnes | Pharmacie Estinnes | Cécile Scieur    |                      | 2022-01-17 13:14:02        | 0        | Ô        |
| https://platfo  | orm.lochting.com/media |   | .0                             | IMG_6067.jpg                     | Image    | Pharmacie Estinnes | Pharmacie Estinnes | Cécile Scieur    |                      | 2022-01-17 13:14:02        | ı        | Ô        |

Vous pouvez adapter l'affichage des médias selon :

• 20, 50 ou 100 articles média par page :

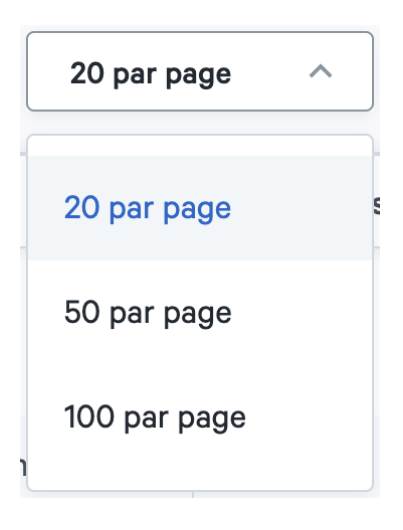

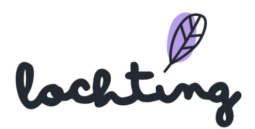

• Affichage de la liste ou de la planche :

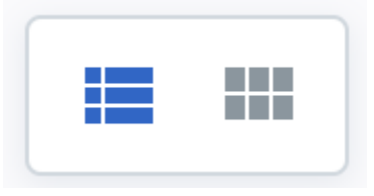

• Afficher les médias de votre entreprise seulement ou également le contenu partagé avec vous :

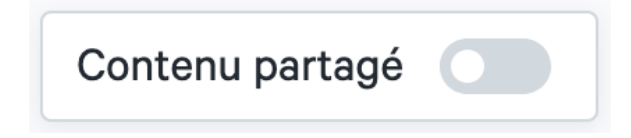

# Informations médias

Pour chaque média, les informations suivantes sont apparentes :

- Préaffichage
- Nom
- Société
- Filiale
- Propriétaire
- Étiquettes
- Créé le
- Mis à jour le

# Page de détail médias

Cliquez sur un article média pour voir sa page de détails. Ici, vous pouvez adapter le nom, la description et les paramètres de partage et ajouter des étiquettes correspondantes.

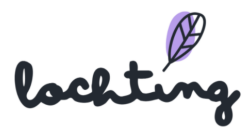

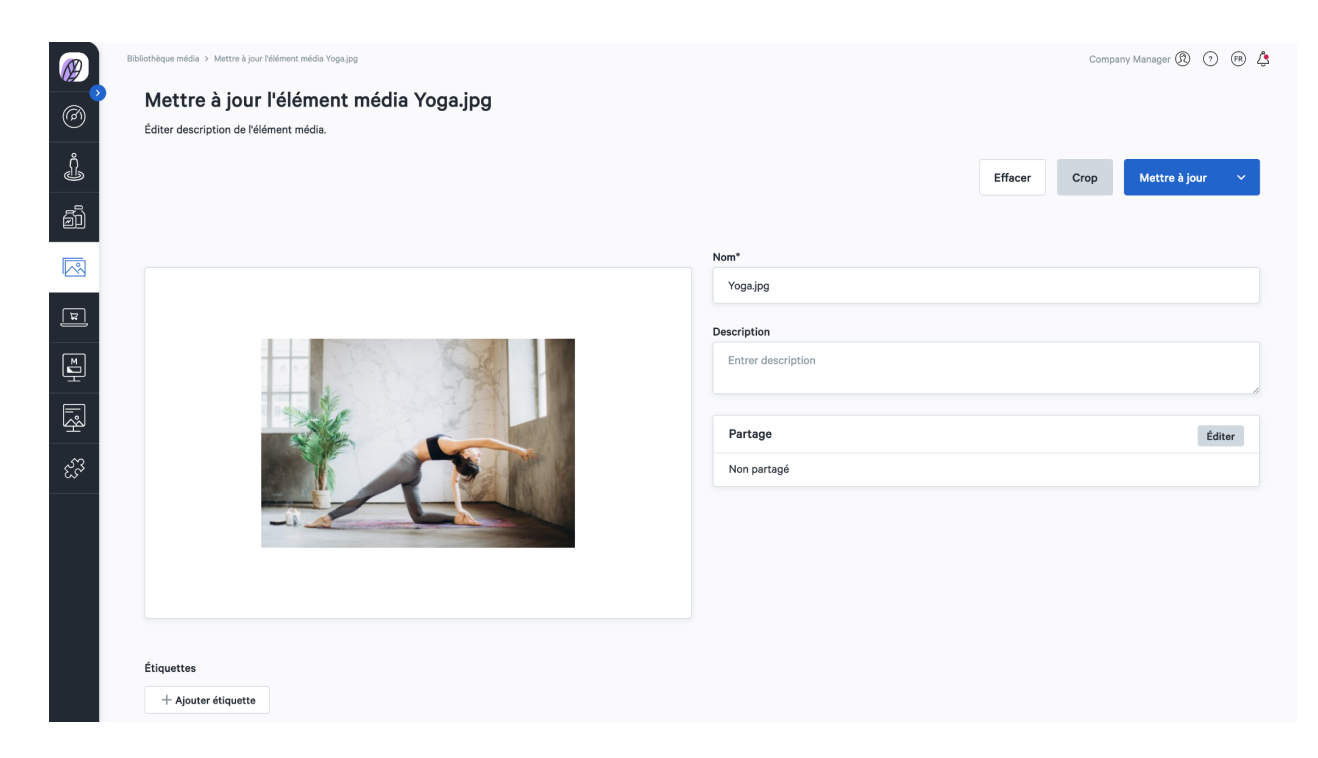

Ensuite, vous avez la possibilité de rogner votre image, de la faire pivoter ou d'adapter la marge par le biais de « Rogner ».

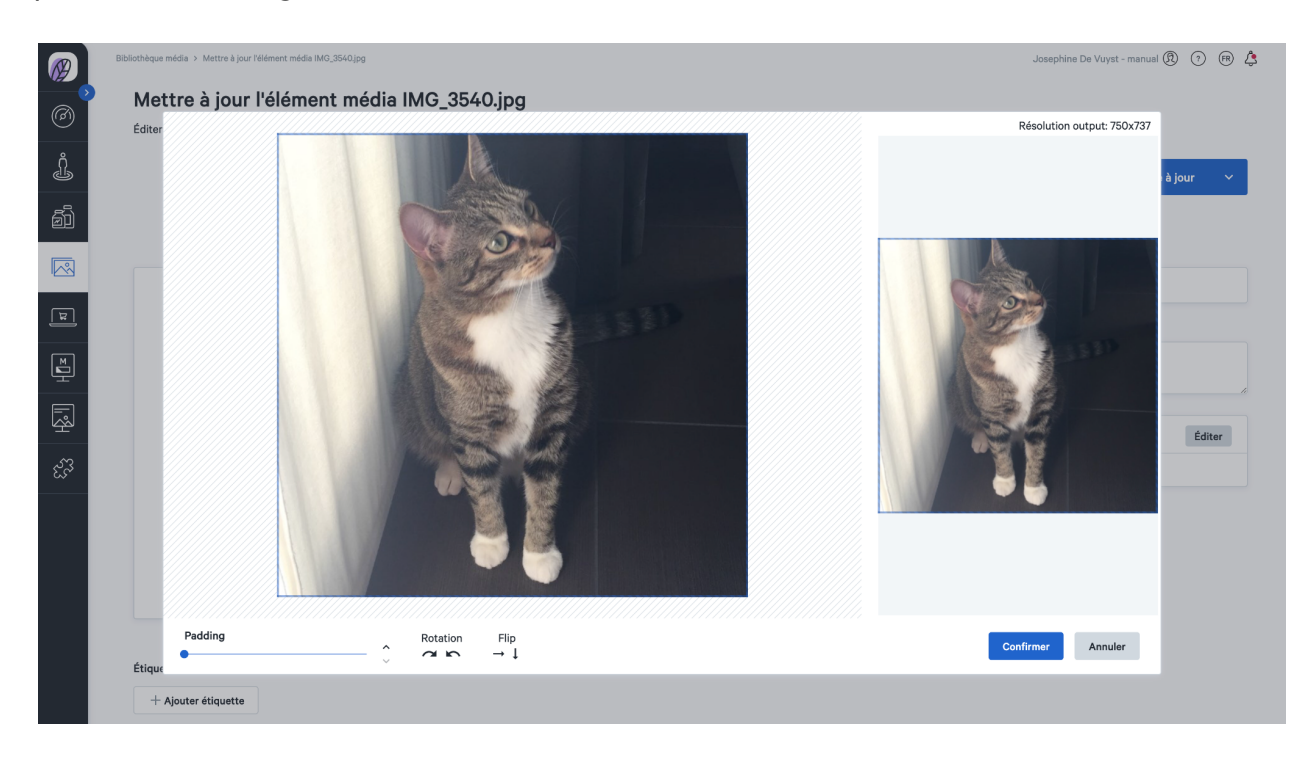

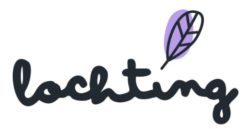

#### Téléverser un média

Vous pouvez téléverser tous vos médias via le bouton « Téléverser ». Vous pouvez ajouter des fichiers .jpg-, .png- et .mp4-. Pour ce faire, cliquez sur le champ et sélectionnez un fichier de votre ordinateur ou faites-le glisser sur la page. Ensuite, par le biais de la page de détail, vous pouvez modifier le nom, la description et les paramètres de partage et ajouter des étiquettes correspondantes.

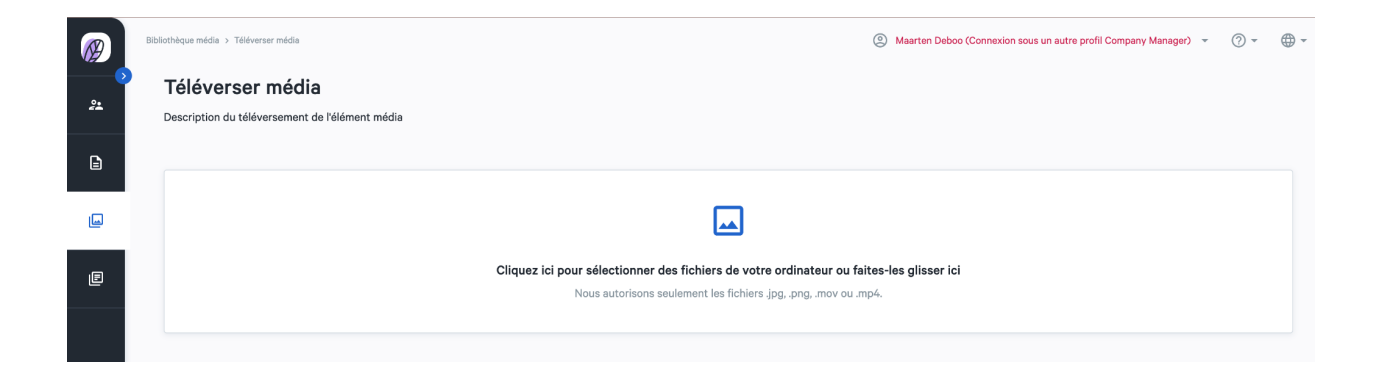

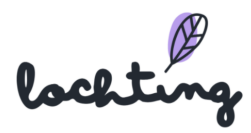

# 7. Webshops

| $\bigotimes$ | lochting        |   | Webshops                                                                  |                                                              |                                                     | Maarten De            | eboo (Connexion sous un a | utre profil Cécile Scieur) 🕅 🧿 🕞 | \$ |
|--------------|-----------------|---|---------------------------------------------------------------------------|--------------------------------------------------------------|-----------------------------------------------------|-----------------------|---------------------------|----------------------------------|----|
| Ø            | Tableau de bord | 3 | Webshops<br>Description de l'aperçu des websh                             | lops                                                         |                                                     |                       |                           |                                  |    |
| Ĵ            | Filiale         |   |                                                                           |                                                              |                                                     |                       |                           |                                  |    |
| ā            | Produits        |   | Rechercher par nom, e                                                     | ٩                                                            |                                                     |                       |                           | Afficher les colonnes            | ~  |
|              | Médias          |   | Nom †                                                                     | Hôte 🗘                                                       | Situation en direct $^{\dagger}_{\downarrow}$ $^{}$ | Produits sélectionnés | Version                   | Dernier déploiement              |    |
| F            | Webshops        |   | Pharmacie Estinnes                                                        | https://www.pharmacie-estinnes.be/                           | live                                                | 38917                 | master-v1.104             | 2022-08-18T16:25:40+00:00        | 0  |
|              | Wabshops        |   | Webshops<br>Consulter et gérer tous les webshops.                         | Contenu<br>Consulter et gérer tout le contenu du<br>webshop. |                                                     |                       | 1 - 1 de 1                | 1 K < <u>1</u> >                 | ×  |
| Ē.           | Distributeurs   |   | Commandes                                                                 | Hise en page et design                                       |                                                     |                       |                           |                                  |    |
| Ŗ            | Présentations   |   | Consulter et gérer les commandes, les<br>prescriptions et les livraisons. | Choisir couleurs, typographie, formes e<br>logos.            | t                                                   |                       |                           |                                  |    |
| ಜೆನ          | Intégrations    |   | Clients<br>Consulter tous les clients.                                    | Configuration<br>Configurer paramètres du webshop.           |                                                     |                       |                           |                                  |    |
|              |                 |   |                                                                           |                                                              |                                                     |                       |                           |                                  |    |
|              |                 |   |                                                                           |                                                              |                                                     |                       |                           |                                  |    |
|              |                 |   |                                                                           |                                                              |                                                     |                       |                           |                                  |    |
|              |                 |   |                                                                           |                                                              |                                                     |                       |                           |                                  |    |

La cinquième catégorie principale concerne les webshops. Vous trouverez ci-dessous les sous-catégories « Contenu », « Configuration », « Mise en page et Design », « Commandes » et « Clients » avec des sous-catégories.

# 7.1 Contenu

#### Pages

lci, vous voyez un aperçu de toutes les pages de votre webshop. Si votre société a plusieurs webshops, sélectionnez le bon. Vous pouvez élargir votre webshop en adaptant des pages et en ajoutant des widgets.

Votre webshop dispose de pages standard :

- Cookies
- Page d'accueil
- Liens utiles
- À propos de nous
- Clause de confidentialité
- Politique de retour
- Conditions générales de vente
- Prescription

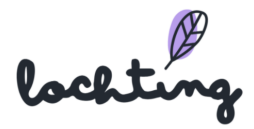

| Ø            | lochting        | Webshops > Contenu                               |                                                                                                    | Maarten Deboo (Connexion sous u | in autre profil Cécile Scieur)   🕐 🤇 | r 🎝   |
|--------------|-----------------|--------------------------------------------------|----------------------------------------------------------------------------------------------------|---------------------------------|--------------------------------------|-------|
| Ø            | Tableau de bord | Contenu des webshops                             |                                                                                                    |                                 |                                      |       |
| ů<br>ř       | Filiala         | Consulter et gérer toutes les descriptions de co | ntenu du webshop.                                                                                         |                                 |                                      |       |
| 4            | rinale          |                                                  |                                                                                                    |                                 |                                      |       |
| ٥́١          | Produits        | Gérer pages du webshop.                          | Gérer articles d'informations du webshop.                                                                 |                                 |                                      |       |
|              | Médias          | Ser Éléments FAQ<br>Gérer articles FAQ webshop.  | Étiquettes article d'informations     Gérer étiquettes article d'informations du                          |                                 |                                      |       |
| 뫼            | Webshops        |                                                  | webshop.                                                                                                  |                                 |                                      |       |
| ĭ            | Distributeurs   | Catégories FAQ<br>Gérer catégories FAQ webshop.  | Bibliothèque article d'informations<br>Consulter la bibliothèque d'articles<br>d'informations du webshop. |                                 |                                      |       |
| Ŗ            | Présentations   |                                                  |                                                                                                    |                                 |                                      |       |
|              |                 |                                                  |                                                                                                    |                                 |                                      |       |
|              |                 | Webshops > Contenu > Pages                       |                                                                                                    | Maarten Deboo (Connexion sous i | un autre profil Cécile Scieur) 🕅 🕥 ( | r 💪   |
|              | lochting        | Pages webshop                                    |                                                                                                    |                                 | di Cantanu du wakakar                |       |
| Ø            | Tableau de bord | Description de l'aperçu Pages webshop.           |                                                                                                    |                                 | Contenu du webshop                   | , ,   |
| Ω            | Filiale         |                                                  |                                                                                                    |                                 |                                      |       |
| 9            |                 | Pharmacie Estinnes V Sélectionner u              | ın webshop                                                                                                |                                 |                                      |       |
| ð            | Produits        | Français 🗸                                       |                                                                                                    |                                 | Afficher les colonne                 | is ~  |
|              | Médias          |                                                  | -                                                                                                    |                                 |                                      |       |
|              |                 |                                                  | siug                                                                                                    | Langue                          | Statut                               | ~     |
| <u> </u>     | Webshops        | A propos de nous                                 | a-propos-de-nous                                                                                          | Français                        | Actif                                | ii ii |
|              | Distributeurs   | Conkies                                          |                                                                                                    | Français                        | Actif                                | 17    |
|              |                 | Home                                             | home                                                                                                    | Français                        | Actif                                | 1     |
|              | Présentations   | Liens utiles                                     | liens-utiles                                                                                              | Français                        | Actif                                | 1     |
| 4 <u>7</u> 3 | Intégrations    | Prescription                                     | prescription                                                                                              | Français                        | Actif                                | 1     |
| ~            |                 | Retours                                          | retours                                                                                                   | Français                        | Actif                                | 0     |
|              |                 | Test Widgets                                     | test-widgets                                                                                              | Français                        | Actif                                | 1     |
|              |                 | Vie privée                                       | vie-privee                                                                                                | Français                        | Actif                                | 0     |
|              |                 |                                                  |                                                                                                    |                                 |                                      |       |
|              |                 |                                                  |                                                                                                    |                                 |                                      |       |
|              |                 |                                                  |                                                                                                    | 1-9                             | de 9 I< < <u>1</u> >                 | >     |

Vous trouverez les informations suivantes sur les pages :

- Titre
- Slug : la partie qui apparaît après votre nom de domaine dans l'URL et qui identifie une page individuelle de votre webshop.
- Langue
- Statut

Cliquez sur la page que vous souhaitez adapter ou sur le symbole « modifier ». Ici, vous pouvez indiquer le titre de la page et définir le statut comme actif ou non-actif. Vous voyez la manière dont la page s'affiche sur un ordinateur de bureau, une tablette ou un smartphone.

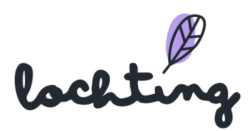

| @      | Webshops > Peges > Home<br>Éditer page webshop Home<br>Éditer description de la page. |   | Josephine De Vuyst - manual 🛞 🕥 🐵 🔱 |
|--------|---------------------------------------------------------------------------------------|---|-------------------------------------|
| Ĵ      | Actif ~                                                                               |   | Mettre à jour                       |
| ð      |                                                                                       |   |                                     |
|        | Titre*                                                                                |   |                                     |
|        | Home                                                                                  | E |                                     |
| 되<br>고 | t in a                                                                                |   | Ordinateur Tablette Télóphone       |

Cliquez sur "Créer" pour créer votre propre page sur votre site web. Ici, vous pouvez entièrement composer vous-même la page en tant que pharmacien pour ordinateur de bureau, tablette et téléphone.

| Create page              |                        |          |           |
|--------------------------|------------------------|----------|-----------|
| Create page description. |                        |          |           |
| Inactf ~                 |                        |          | Créer     |
|                          |                        |          |           |
| Titre*                   |                        |          |           |
| Entrer le titre          |                        |          |           |
|                          |                        |          |           |
|                          | Ordinateur             | Tablette | Téléphone |
|                          | ( <b>+</b> )           |          |           |
|                          |                        |          |           |
| Titre                    |                        |          |           |
| Entrer titre             |                        |          |           |
| Méta-titre               | Méta-description       |          |           |
| Entrer métatitre         | Entrer métadescription |          |           |
|                          |                        |          |           |
| Créer                    |                        |          |           |

Dans le bas de la page, vous pouvez adapter le titre, le métatitre et la métadescription :

- Métatitre : de titre d'une page apparente dans le moteur de recherche (p. ex. Google, Bing) et dans l'onglet du navigateur. C'est important pour le référencement de votre webshop dans les résultats de recherche organiques d'un moteur de recherche.
- Métadescription : la description du contenu de la page. Celle-ci est apparente dans le moteur de recherche situé sous le titre.

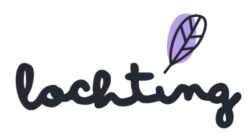

| Titre<br>Home                           |                                                                                                    |
|-----------------------------------------|----------------------------------------------------------------------------------------------------|
| Méta-titre                              | Méta-description                                                                                    |
| Apotheek Lochting Publieke demo webshop | Deze webshop heeft als doel de mogelijkheden van e-commerce binnen ons platform te tonen. Er worden |
| Mettre à jour                           |                                                                                                    |

Pour ajouter un widget, cliquez sur le petit plus situé dans la partie supérieure. Il s'agit des différents blocs que vous pouvez mettre sur la page.

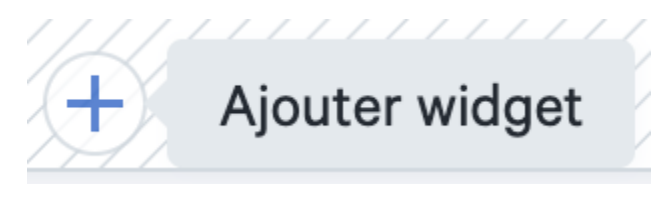

Vous pouvez ajouter les widgets suivants sur votre page :

- Tuile
- Heures d'ouverture
- Formulaire de prescription
- Liste de produits
- Liste de catégories
- Carrousel
- Liste article de blog

Vous pouvez adapter les widgets ajoutés en cliquant sur la petite boule verte située dans le coin supérieur droit du bloc. Pour supprimer le widget, cliquez sur la petite boule rouge.

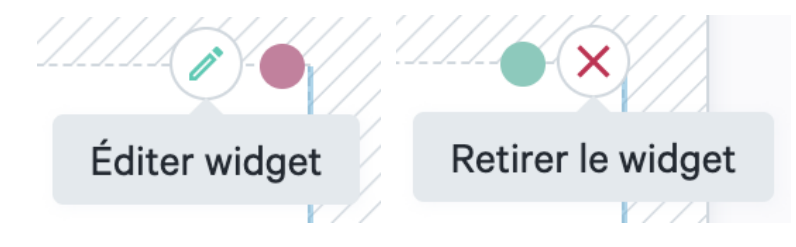

Pour déplacer un champ, faites glisser la barre vers le côté.

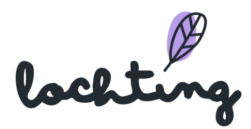

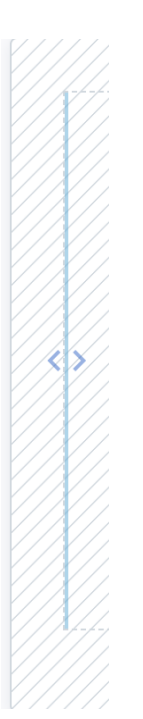

Vous pouvez créer plusieurs champs et ajouter plusieurs widgets les uns à côté des autres.

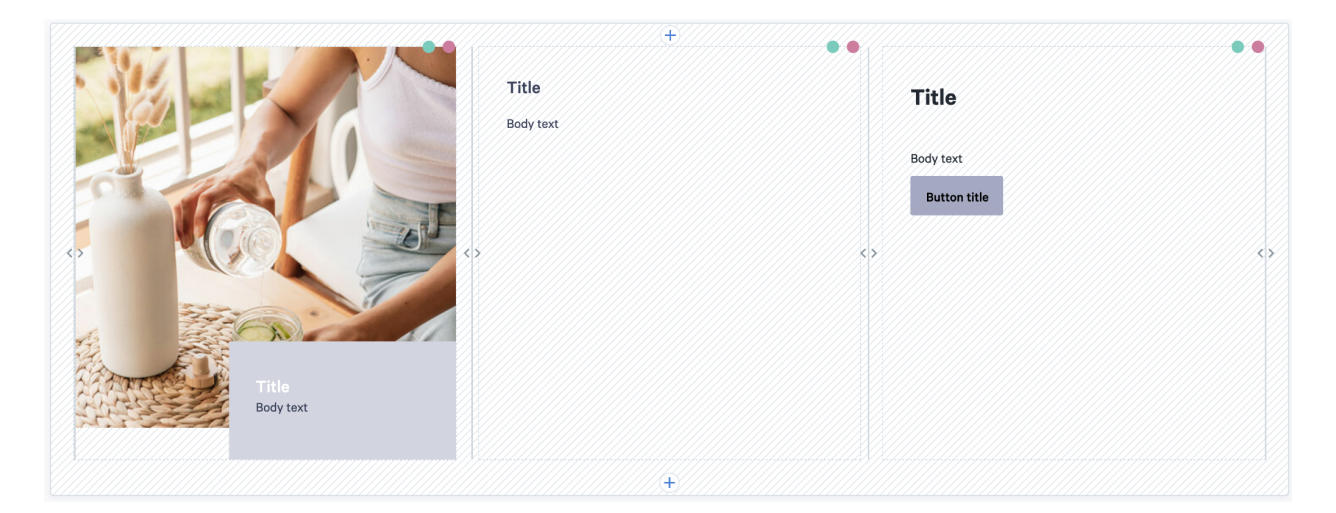

Via le slider « Affichage sous forme de grille », vous choisissez de donner automatiquement la même hauteur à tous les blocs de la page.

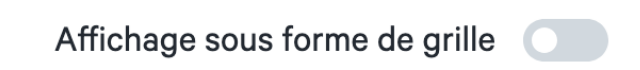

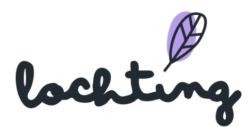

#### Tuile

Pour le widget tuile, vous avez la possibilité d'ajouter un texte ou une image sur votre page. Sélectionnez l'image que vous souhaitez utiliser. Dans « Style », le texte ajouté à l'image peut être flottant ou inséré. Ensuite, choisissez le titre et rédigez votre texte comme vous le souhaitez. Vous pouvez positionner la case de texte à gauche, à droite ou au centre de la page. Les boutons servent à guider les visiteurs du site web vers d'autres pages. Choisissez le titre qui apparaît sur le bouton et ajoutez le lien qui s'ouvre lorsque des utilisateurs cliquent sur le bouton.

| ÷                                                                                                    | Stula                        |                            |
|----------------------------------------------------------------------------------------------------|------------------------------|----------------------------|
|                                                                                                    | Flottant Confiné Texte Titre | Lochting-hero-image.jpg Q  |
|                                                                                                    | Welkom bij Apotheek Lochting | Effacer image<br>Crop      |
|                                                                                                    |                              | Image (tablet)             |
| And Bernard Martin and and and                                                                                                    |                              | Sélectionner une image Q   |
|                                                                                                    |                              | Image (mobile)             |
|                                                                                                    |                              | Position                   |
| Construction of the state of the state of th |                              | ● gauche ○ Droite ○ Centre |
|                                                                                                    |                              | Liens                      |
|                                                                                                    |                              | Titre bouton               |
| Welkom bij Apotheek Lochting                                                                                                    |                              |                            |
|                                                                                                    | Description                  |                            |
| Ŧ                                                                                                    | Corps du texte - B I U       |                            |
| Wie zijn wij?                                                                                                    |                              |                            |

#### Heures d'ouverture

lci, ajoutez sur votre webshop les heures d'ouverture de votre pharmacie que vous avez indiquées sur Webshops > Configuration > Heures d'ouverture. Ensuite, vous pouvez ajouter une image qui apparaîtra à gauche ou à droite du bloc des heures d'ouverture.

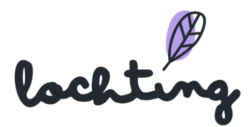

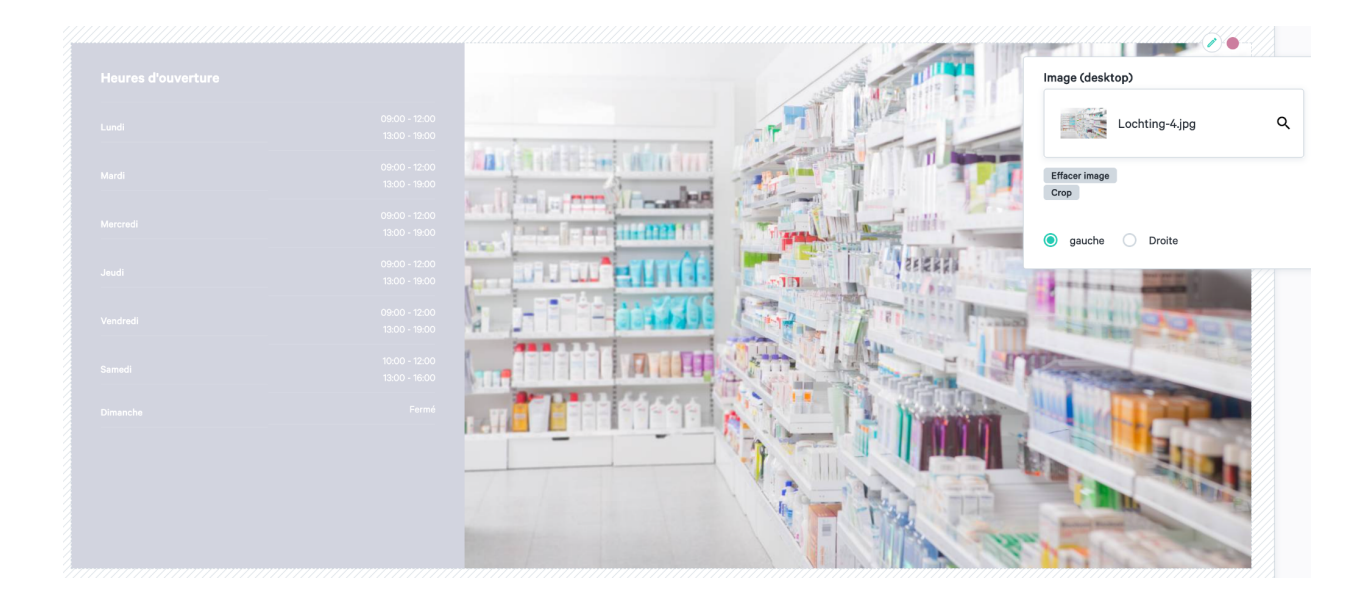

#### Formulaire de prescription

En ajoutant le formulaire de prescription à une page, un patient peut charger des prescriptions électroniques.

| <u>a</u> |  |
|----------|--|

Ici, vous ne devez plus rien modifier. Le formulaire s'affiche sur votre webshop :

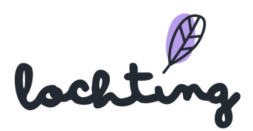

#### Télécharger votre prescription ici.

| Informations personnelles                   |    |                                                                          |
|---------------------------------------------|----|--------------------------------------------------------------------------|
| Prénom                                      |    | Nom                                                                      |
|                                             | 8  |                                                                          |
| Téléphone                                   |    | Email                                                                    |
|                                             |    |                                                                          |
| Informations d'adresse                      |    |                                                                          |
| Rue                                         |    | N° / boîte                                                               |
|                                             |    |                                                                          |
| Postcode                                    |    | Ville                                                                    |
|                                             |    |                                                                          |
| Prescription                                |    |                                                                          |
| Commentaires                                |    |                                                                          |
|                                             |    | BEP15220H                                                                |
|                                             | 11 | BEWIJS VAN ELEKTRONISCH VOORSCHRIFT                                      |
| Barcode (Le code-barres commence par 'BEP') |    | Gelieve dit document voor te leggen aan uw apotheker om de               |
|                                             |    | barcode te scannen en de voorgeschreven geneesmiddelen af te<br>leveren. |
|                                             |    | Voorschrijver:                                                           |
| Soumettre                                   |    | Rechthebbende:                                                           |
|                                             |    | Inhoud van het elektronisch voorschrift                                  |
|                                             |    | 1 R/ BISOPROLOL EG TAB 100 X 5MG                                         |

#### Liste de produits

Par le biais du widget « liste de produits », vous pouvez ajouter des produits sur votre page. Ajoutez d'abord un titre et cherchez les produits souhaités via le filtre de recherche. Ici, écrivez un terme, CNK, etc. à partir duquel vous souhaitez effectuer la recherche. Vous pouvez modifier l'ordre dans lequel les produits s'affichent en les faisant glisser dans la liste « Ordre des produits ».

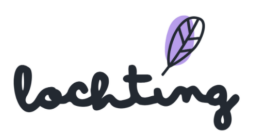

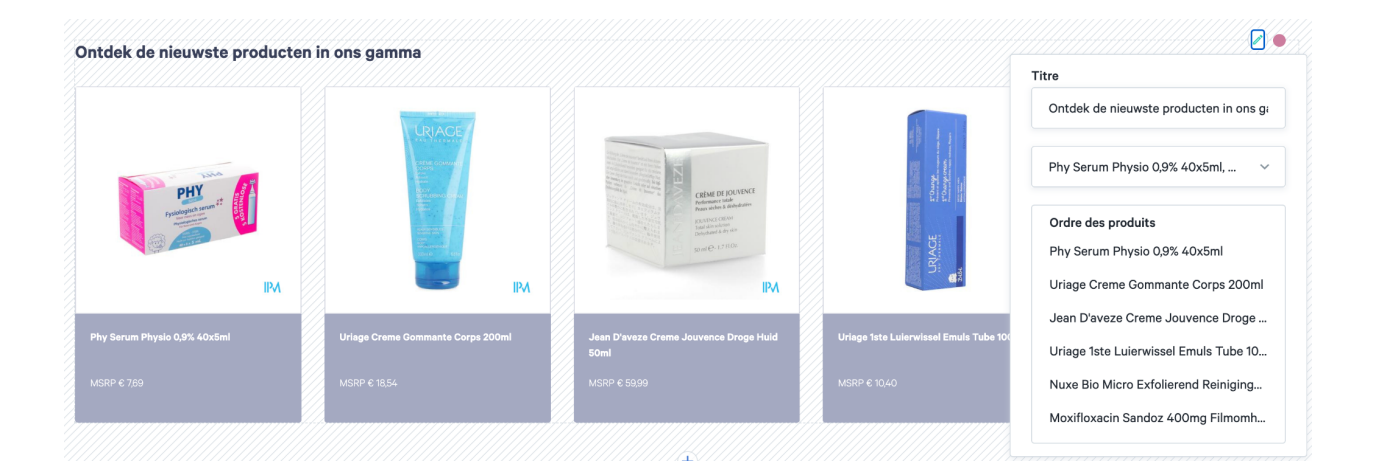

#### Liste de catégories

Par le biais de la liste de catégories, vous ajoutez un aperçu de plusieurs catégories. Indiquez le titre et choisissez les catégories souhaitées. Vous pouvez les sélectionner dans notre arborescence via plusieurs catégories prédéfinies. Il est possible d'afficher les catégories sous forme de liste ou de grille via le slider. Vous pouvez modifier l'ordre dans lequel les catégories s'affichent en les faisant glisser dans la liste « Ordre des catégories ».

|                                                                                       | ( <b>+</b> )      |                                                                                |
|---------------------------------------------------------------------------------------|-------------------|--------------------------------------------------------------------------------|
| Schoonheid, verzorging en hygiëne         Afslanken, voeding en vitamines         50+ |                   | Titel<br>Titel                                                                 |
| leading<br>Lorem ipsum                                                                |                   | Categorieën<br>Schoonheid, verzorging en h<br>Afslanken, voeding en vitami 50+ |
| feta titel                                                                            | Meta beschrijving | Zoeken op categorienaam Q                                                      |
| Lorem ipsum                                                                           | Lorem ipsum       | Geheugen                                                                       |
|                                                                                       |                   | Menopauze                                                                      |
|                                                                                       |                   | Zicht                                                                          |
|                                                                                       |                   | Seksualiteit                                                                   |
|                                                                                       |                   | Snurken                                                                        |
|                                                                                       |                   | Spieren en gewrichten                                                          |
|                                                                                       |                   | Steunkousen                                                                    |
|                                                                                       |                   | Zware benen                                                                    |
|                                                                                       |                   | Volgorde van de categorieën                                                    |
|                                                                                       |                   | Schoonheid, verzorging en hygiëne                                              |
|                                                                                       |                   | Afslanken, voeding en vitamines                                                |
|                                                                                       |                   | 50+                                                                            |

#### Carrousel

Par le biais d'un carrousel site web, vous affichez plusieurs photos ou du contenu dans un même espace. Vous pouvez ajouter un titre, une description, une photo et un bouton. Dans «

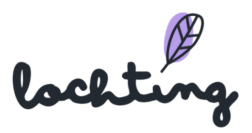

Style », vous pouvez choisir que le texte ajouté à l'image soit flottant ou inséré. Dans « Position », vous choisissez si le bouton est positionné à gauche, à droite ou au centre.

|          |  | Floating  Contained  Te    | Timage T582 MPH_enfant.png T582 MPH_enfant.png Clear image Position   Left Right Center Link Button title |
|----------|--|----------------------------|----------------------------------------------------------------------------------------------------|
|          |  | Description                |                                                                                                    |
| Carousel |  |                            |                                                                                                    |
| Carousel |  | Body text - B              |                                                                                                    |
| Carousel |  | Body text  B line 1 line 2 |                                                                                                    |

Pour ajouter une tuile au carrousel, cliquez sur le petit signe plus situé dans le coin inférieur droit. Ensuite, vous pouvez ajouter un titre, une description, un bouton et une image. Ici, créez autant de tuiles que vous le souhaitez.

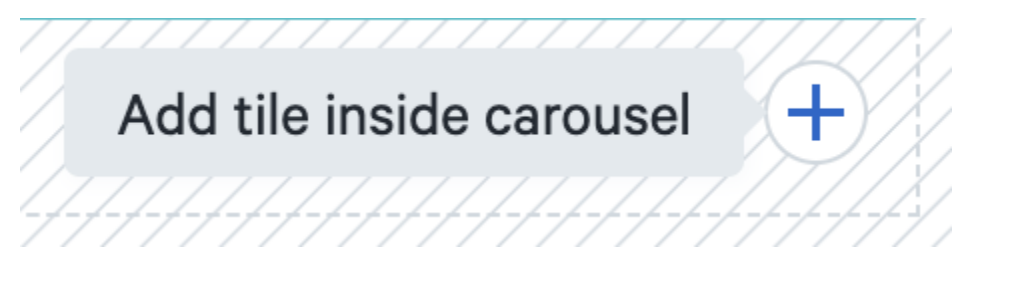

Dans le coin inférieur gauche vous avez la possibilité de naviguer entre les différentes tuiles du carrousel.

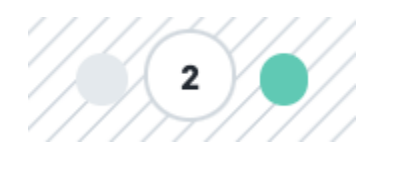

#### Liste articles de blog

Vous pouvez ajouter des articles de blog sur la page par le biais d'une liste d'articles de blog. Complétez le titre et choisissez les blogs que vous souhaitez publier. Les blogs parmi lesquels

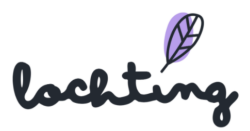

vous pouvez choisir sont créés dans Webshops > Contenu > Articles de blog. Il est possible d'afficher les blogs sous forme de liste ou de grille via le slider. Vous pouvez modifier l'ordre dans lequel les blogs s'affichent en les faisant glisser dans la liste « Ordre des articles de blog ».

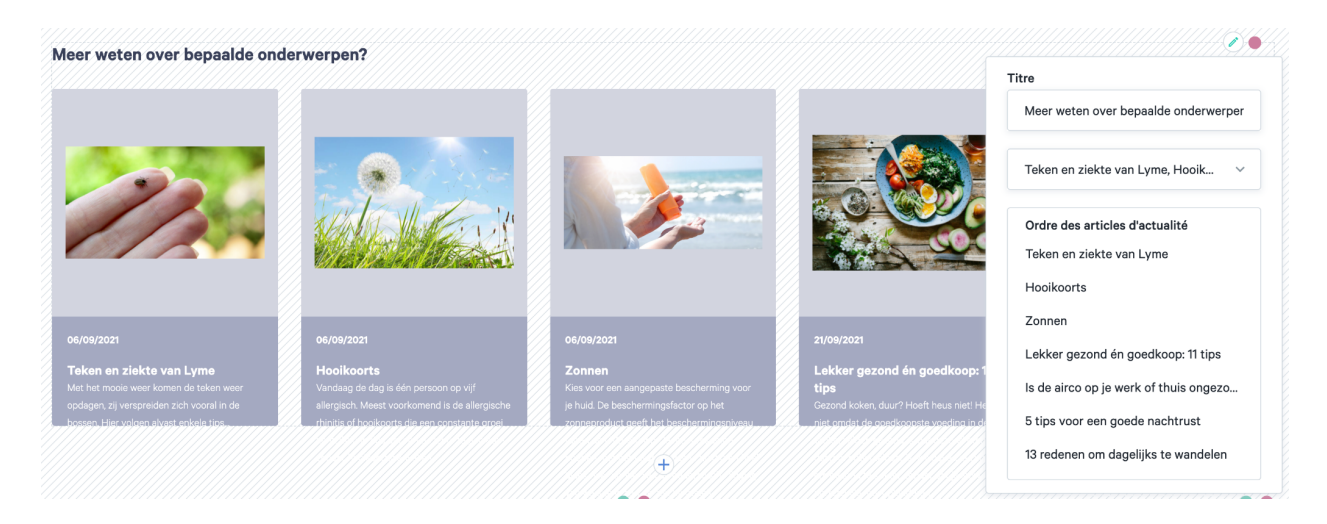

# Étiquettes articles d'informations

lci, vous voyez un aperçu de toutes les étiquettes des articles de blog sur votre webshop. Si votre société a plusieurs webshops, sélectionnez le bon. Pour ajouter une nouvelle étiquette, cliquez sur « Créer » et indiquez le nom souhaité.

| Ø   | lochting        | Webshops > Contenu                                                          |                                                                                                    | Maarten Deboo (Connexion sous un autre profil Cécile Scieur) 🕅 🗇 👘 🙏 |
|-----|-----------------|-----------------------------------------------------------------------------|----------------------------------------------------------------------------------------------------|----------------------------------------------------------------------|
| 0   | Tableau de bord | Contenu des websnops<br>Consulter et gérer toutes les descriptions de conte | enu du webshop.                                                                                           |                                                                      |
| Ĵ   | Filiale         |                                                                             |                                                                                                    |                                                                      |
| đ   | Produits        | Gérer pages du webshop.                                                     | Corrections dimformations Gérer articles d'informations du webshop.                                       |                                                                      |
|     | Médias          | Éléments FAQ<br>Gérer articles FAQ webshop.                                 | C Étiquettes article d'informations<br>Gérer étiquettes article d'informations du<br>webbion              |                                                                      |
| म   | Webshops        |                                                                             | resariop                                                                                                  |                                                                      |
|     | Distributeurs   | Catégories FAQ<br>Gérer catégories FAQ webshop.                             | Bibliothèque article d'informations<br>Consulter la bibliothèque d'articles<br>d'informations du webshop. |                                                                      |
| Ř   | Présentations   |                                                                             |                                                                                                    |                                                                      |
| હરે | Intégrations    |                                                                             |                                                                                                    |                                                                      |

# Articles d'informations

lci, vous voyez un aperçu de tous les articles de blog sur votre webshop. Si votre société a plusieurs webshops, sélectionnez le bon. Vous pouvez élargir votre webshop en adaptant ou en ajoutant des articles de blog.

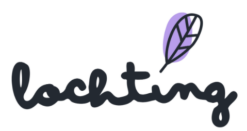

Vous trouverez les informations suivantes sur les pages:

- Image
- Titre
- Sous-titre
- Étiquettes
- Statut
- Créé le

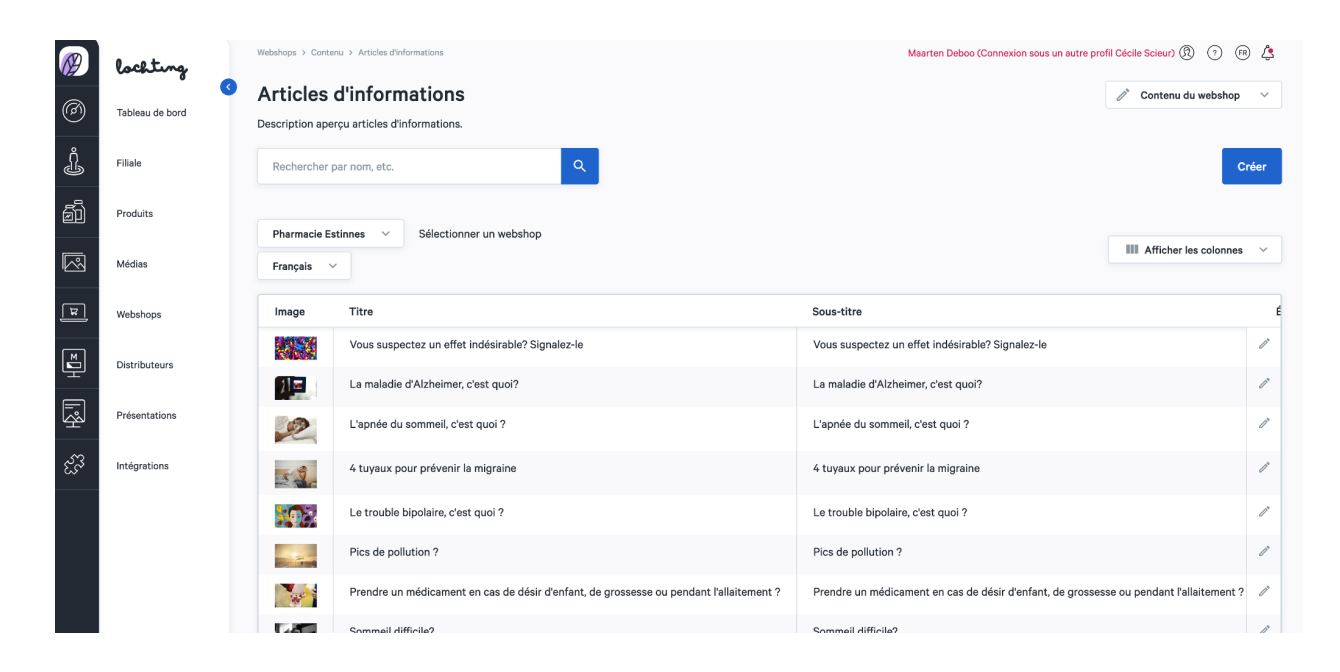

#### Créer des articles de blog

Étape 1 : Définissez l'article de blog comme actif ou non-actif.

Étape 2 : Indiquez le titre et le sous-titre de l'article de blog.

Étape 3 : Choisissez l'image : elle se trouvera à côté de votre article de blog dans l'aperçu de tous vos articles de blog. Il est obligatoire de choisir une image pour ordinateur. Ensuite, vous pouvez sélectionner des images adaptées aux tablettes et téléphones portables. Si vous ne sélectionnez aucune autre image ici, l'image pour ordinateur sera sélectionnée automatiquement.

Étape 4 : Rédigez la courte introduction. Ce résumé de votre article se trouvera dans l'aperçu de tous vos articles.

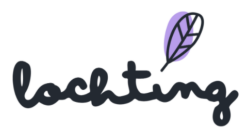

Étape 5 : Écrivez votre article d'informations : vous pouvez le créer par le biais des blocs « Texte élargi » et « Image ».

| H Ajouter bloc          |
|-------------------------|
| Format de texte enrichi |
| Image                   |

Vous pouvez créer un bloc de texte selon vos propres souhaits. Tenez compte des différentes étiquettes titres. Utilisez « Corps du texte » pour le contenu principal de votre article. H1 est le premier titre d'une page, et vous ne pouvez créer qu'un seul titre principal. H2 et H3 sont les intertitres des paragraphes et sous-paragraphes. Vous pouvez en utiliser plusieurs exemplaires dans votre texte.

| Corps du texte | •      |
|----------------|--------|
| Corps du texte | 1      |
| H1             | 1<br>t |
| H2             |        |
| НЗ             | :      |

Via le bloc « Images », vous pouvez sélectionner une image à ajouter à votre texte. Il est obligatoire de choisir une image pour ordinateur. Ensuite, vous pouvez sélectionner des images adaptées aux tablettes et téléphones portables. Si vous ne sélectionnez aucune autre image ici, l'image pour ordinateur sera sélectionnée automatiquement.

| Image (ordinateur)*      | nateur)* Image (tablette) |                          |  |
|--------------------------|---------------------------|--------------------------|--|
| Sélectionner une image Q | Sélectionner une image Q  | Sélectionner une image Q |  |

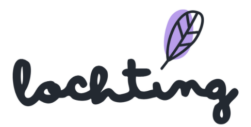

Étape 6 : Complétez le slug. La partie qui apparaît après votre nom de domaine dans l'URL et qui identifie une page individuelle de votre webshop.

Étape 7 : Complétez le métatitre, c'est-à-dire le titre d'une page. Le métatitre apparaît dans le moteur de recherche (p.ex. Google, Bing) et dans l'onglet du navigateur. C'est important en vue du référencement de votre webshop dans les résultats de recherche organiques d'un moteur de recherche.

Étape 8 : Complétez la métadescription, c'est-à-dire la description du contenu de la page. Celle-ci apparaît dans le moteur de recherche situé sous le titre.

Étape 9 : Sélectionnez les articles liés. Il s'agit des liens situés en dessous de l'article et sur lesquels les clients peuvent cliquer pour accéder à d'autres articles.

| Créer article d'actualité                                                                                                    |    |                      |    |       |
|----------------------------------------------------------------------------------------------------|----|----------------------|----|-------|
| Créer description d'article d'actualité                                                                                                   |    |                      |    |       |
| Inactif v                                                                                                    |    |                      | FR | Créer |
| Langues                                                                                                    |    |                      |    |       |
| Français                                                                                                    | ~  |                      |    |       |
| Titre*                                                                                                    | FR | Sous-titre           |    | FR    |
| Entrer le titre                                                                                                    |    | Entrer le sous-titre |    |       |
| Image (desktop)*                                                                                                    |    |                      |    |       |
| Sélectionner une image                                                                                                    | ۹  |                      |    |       |
| Image (tablet)                                                                                                    |    |                      |    |       |
| Sélectionner une image                                                                                                    | ۹  |                      |    |       |
| Image (mobile)                                                                                                    |    |                      |    |       |
| Sélectionner une image                                                                                                    | ۹  |                      |    |       |
| Brève introduction*                                                                                                    |    |                      |    | FR    |
| Corps du texte                                                                                                    |    |                      |    |       |
| Entrer courte introduction                                                                                                    |    |                      |    |       |
| Post*                                                                                                    |    |                      |    | FR    |
| Corps du texte $\cdot$   B $I$ $\bigcup$ $\mp$ $\equiv$ $\equiv$ $\equiv$ $\equiv$ $\mid$ $\equiv$ $\mid$ $\equiv$ $\mid$ $\equiv$ $\mid$ |    |                      |    |       |
| Entrer contenu                                                                                                    |    |                      |    |       |

Étape 10 : Ajoutez des étiquettes. Déterminez à quelles catégories l'article appartient.

# Bibliothèque articles d'informations

Sur la page « Bibliothèque articles d'informations», vous trouverez des articles de blog que vous pouvez utiliser sur votre webshop. Cliquez sur « Copier » près de l'article souhaité. Vous

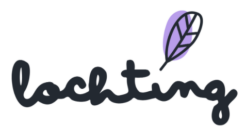

retrouverez ensuite cela dans l'aperçu de tous les articles de blog de votre webshop. Vous pouvez y adapter l'article si vous le souhaitez.

| Ø                                      | lochting                                                                                                    | Webshops > Conten | ıu                                           |                                                                                                    | Maarten Deboo (Connexion sous un autre                    | profil Cécile Scieur) 🕅 🔿 📧 🚑         |
|----------------------------------------|----------------------------------------------------------------------------------------------------|-------------------|----------------------------------------------|----------------------------------------------------------------------------------------------------|-----------------------------------------------------------|---------------------------------------|
|                                        | <ul> <li></li> <li></li> <li><th>Contenu</th><th>des webshops</th><th></th><th></th><th></th></li></ul> | Contenu           | des webshops                                 |                                                                                                    |                                                           |                                       |
| (B)                                    | Tableau de bord                                                                                                    | Consulter et gére | er toutes les descriptions de conte          | nu du webshop.                                                                                            |                                                           |                                       |
| Ļ                                      | Filiale                                                                                                    |                   |                                              |                                                                                                    |                                                           |                                       |
| ā                                      | Produits                                                                                                    | Page<br>Gérer     | PS<br>pages du webshop.                      | Gerer articles d'informations du webshop.                                                                 |                                                           |                                       |
|                                        | Médias                                                                                                    | 😋 Élém            | ents FAQ                                     | Étiquettes article d'informations<br>Gérer étiquettes article d'informations du                           |                                                           |                                       |
| म                                      | Webshops                                                                                                    |                   |                                              | webshop.                                                                                                  |                                                           |                                       |
| ∎IJ                                    | Distributeurs                                                                                                    | Catég<br>Gérer    | gories FAQ<br>catégories FAQ webshop.        | Bibliothèque article d'informations<br>Consulter la bibliothèque d'articles<br>d'informations du webshop. |                                                           |                                       |
| r<br>R                                 | Présentations                                                                                                    |                   |                                              |                                                                                                    |                                                           |                                       |
| ಟೆ?                                    | Intégrations                                                                                                    |                   |                                              |                                                                                                    |                                                           |                                       |
|                                        |                                                                                                    |                   |                                              |                                                                                                    |                                                           |                                       |
|                                        | 0                                                                                                    | Webshops > Cont   | tenu > Bibliothèque d'articles d'information | 3                                                                                                    | Maarten Deboo (Connexion sous un autre                    | profil Cécile Scieur) 🕅 ? 🕞 💪         |
| ()j                                    | loching 3                                                                                                    | Biblioth          | èque d'articles d'in                         | formations                                                                                                |                                                           | 🖉 Contenu du webshop 🗸                |
| 0                                      | Tableau de bord                                                                                                    | Description ap    | erçu bibliothèque articles d'informa         | ations                                                                                                    |                                                           |                                       |
| Ĵ                                      | Filiale                                                                                                    | Rechercher        | par nom, etc.                                | Q.                                                                                                    |                                                           |                                       |
| ā                                      | Produits                                                                                                    |                   |                                              |                                                                                                    |                                                           |                                       |
|                                        | Mérlipe                                                                                                    | Français 👻        |                                              |                                                                                                    |                                                           | III Afficher les colonnes V           |
|                                        | Wedias                                                                                                    | Image             | Titre                                        |                                                                                                    | Sous-titre                                                |                                       |
| म्र                                    | Webshops                                                                                                    |                   | Bronzer sans soleil                          |                                                                                                    | Bronzer sans soleil                                       | Copier                                |
| ĭ                                      | Distributeurs                                                                                                    |                   | La varicelle, c'est quoi ?                   |                                                                                                    | La varicelle, c'est quoi ?                                | Copier                                |
| Ţ                                      | Présentations                                                                                                    |                   | Centraliser les opérations chir              | urgicales de l'oesophage et du pancréas sauvera des vies                                                  | Centraliser les opérations chirurgicales de l'oesophage e | et du pancréas sauvera des vic Copier |
| ÷.                                     |                                                                                                    | 0                 | Problèmes d'yeux rouges ?                    |                                                                                                    | Problèmes d'yeux rouges ?                                 | Copier                                |
| ~~~~~~~~~~~~~~~~~~~~~~~~~~~~~~~~~~~~~~ | Intégrations                                                                                                    |                   | Brulures                                     |                                                                                                    | Un été sans brulures !                                    | Copier                                |
|                                        |                                                                                                    | *                 | La maladie de Lyme, c'est quo                | 1?                                                                                                    | La maladie de Lyme, c'est quoi ?                          | Copier                                |
|                                        |                                                                                                    | J.                | L'apnée du sommeil, c'est quo                | ?                                                                                                    | L'apnée du sommeil, c'est quoi ?                          | Copier                                |
|                                        |                                                                                                    |                   | L'immunité                                   |                                                                                                    | (NL) Immuniteit                                           | Copier                                |
|                                        |                                                                                                    | 2 4               | Vous préférez un bain ou une                 | douche ?                                                                                                  | Vous préférez un bain ou une douche ?                     | Copier                                |

# Catégories FAQ

Votre webshop comporte, de manière standard, plusieurs catégories FAQ : « Commander », « Payer », « Produits et stock » et « S'enregistrer et se connecter ».

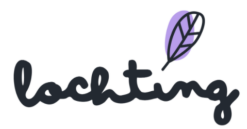

| Ø        | lochting                                      | Webshops > Contenu                                                                   |                                             |                                                                             |                                          | Maarten Deboo ( | Connexion sous un autre profil | Cécile Scieur) 🕄 🔿 🤇                           | fr 👃            |
|----------|-----------------------------------------------|--------------------------------------------------------------------------------------|---------------------------------------------|-----------------------------------------------------------------------------|------------------------------------------|-----------------|--------------------------------|------------------------------------------------|-----------------|
| Ø        | Tableau de bord                               | Contenu des webs<br>Consulter et gérer toutes les desc                               | ihops<br>riptions de contenu du webshop     |                                                                             |                                          |                 |                                |                                                |                 |
| Ĵ        | Filiale                                       |                                                                                      |                                             |                                                                             |                                          |                 |                                |                                                |                 |
| ð        | Produits                                      | Gérer pages du webshop.                                                              | <b>Gérer</b> articles                       | d'informations<br>les d'informations du webshop.                            |                                          |                 |                                |                                                |                 |
|          | Médias                                        | Sérer articles FAQ<br>Gérer articles FAQ webshop.                                    | C Étiquette<br>Gérer étiqu                  | es article d'informations<br>tettes article d'informations du               |                                          |                 |                                |                                                |                 |
| म        | Webshops                                      |                                                                                      | webshop.                                    |                                                                             |                                          |                 |                                |                                                |                 |
| ĭ        | Distributeurs                                 | Catégories FAQ<br>Gérer catégories FAQ websh                                         | op. Bibliothe<br>Consulter I<br>d'informati | eque article d'informations<br>a bibliothèque d'articles<br>ons du webshop. |                                          |                 |                                |                                                |                 |
| ₽\$      | Présentations                                 |                                                                                      |                                             |                                                                             |                                          |                 |                                |                                                |                 |
| @<br>4   | <b>lochting</b><br>Tableau de bord<br>Filiale | Webshops > Contenu > Catégories FAQ Catégories FAQ Description aperçu catégories FAC | 2                                           |                                                                             |                                          | Maarten Deboo ( | Connexion sous un autre profil | Cécile Scieur) (3) (7) (<br>Contenu du webshop | R ↓ ↓ ↓ ↓ Créer |
| éľ       | Produits                                      | Pharmacie Estinnes V                                                                 | Sélectionner un webshop                     |                                                                             |                                          |                 |                                | III Afficher les colonne                       | s ~             |
|          | Médias                                        | Étiquette admin                                                                      | Titre                                       | Sous-titre                                                                  | Trier commande $^{\dagger}_{\downarrow}$ | Est par défaut  | Créé le                        | Mis à jour le                                  |                 |
| म्र      | Webshops                                      | Bestellen                                                                            | Commander                                   | Commander                                                                   | 0                                        | Non             | 2022-01-14 09:53:41            | 2022-01-14 09:53:41                            | 1               |
| M        | Distributeurs                                 | Betalen                                                                              | Paiement                                    | Paiement                                                                    | 0                                        | Non             | 2022-01-14 09:53:41            | 2022-01-14 09:53:41                            | 1               |
| <u> </u> | Distributions                                 | Producten en voorraad                                                                | Produits et stock                           | Produits et stock                                                           | 0                                        | Non             | 2022-01-14 09:53:41            | 2022-01-14 09:53:41                            | 1               |
| ₽<br>P   | Présentations                                 | Registreren en aanmelden                                                             | S'enregistrer et se loguer                  | S'enregistrer et se loguer                                                  | 0                                        | Non             | 2022-01-14 09:53:41            | 2022-01-14 09:53:41                            | ľ               |
| ಜೆ       | Intégrations                                  |                                                                                      |                                             |                                                                             |                                          |                 | 1-4 de 4                       | < <u>1</u> >                                   | ×               |

Vous pouvez adapter les catégories standard si vous le souhaitez. Ensuite, il est possible de créer de nouvelles catégories via « Créer ».

Vous pouvez compléter les informations suivantes dans une catégorie :

- Étiquette admin : Apparaît seulement sur la plateforme elle-même, pas sur le webshop
- Titre : titre souhaité pour la catégorie FAQ de votre webshop
- Sous-titre : sous-titre souhaité pour la catégorie FAQ de votre webshop
- Ordre de tri : complétez ici l'ordre souhaité
- De manière standard

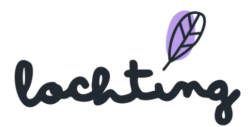

| Ø                                                                                                    | Webshops > Catégories FAQ > Créer catégories FAQ<br>Créer catégories FAQ<br>Créer description catégories FAQ. |    |                      | Josephine De Vuyst - manual 🔞 | 🤊 🕫 💪 |
|----------------------------------------------------------------------------------------------------|----------------------------------------------------------------------------------------------------|----|----------------------|-------------------------------|-------|
| j.                                                                                                    |                                                                                                    |    |                      | NL FR                         | Créer |
|                                                                                                    | Étiquette admin*<br>Entrer étiquette admin                                                                    |    |                      |                               |       |
| म                                                                                                    | Titre* ML                                                                                                    | FR | Sous-titre*          |                               | NL FR |
| Mariana<br>Mariana<br>Mar | Entrer le titre                                                                                               |    | Entrer le sous-titre |                               |       |
| ₽<br>B                                                                                                    | Trier commande*                                                                                               |    |                      |                               |       |
| દર્જ                                                                                                    | Est par défaut                                                                                                |    |                      |                               |       |

### Eléments FAQ

Dans « éléments FAQ », vous voyez l'aperçu de toutes les questions qui se trouvent dans la FAQ du webshop. De manière standard, il existe déjà plusieurs questions sur votre webshop que vous pouvez adapter si vous le souhaitez.

Vous trouverez les informations suivantes sur les articles de FAQ :

- Question
- Ordre de tri
- Catégories
- Statut
- Créé le
- Mis à jour le

| Ø               | lochting        | Webshops > Contenu                                                                                                    | Maarten Deboo (Connexion sous un autre profil Cécile Scieur) 🕅 🕝 🖙 🙏 |
|-----------------|-----------------|----------------------------------------------------------------------------------------------------|----------------------------------------------------------------------|
| 0               | Tableau de bord | Contenu des webshops<br>Consulter et gérer toutes les descriptions de contenu du webshop.                                                                 |                                                                      |
| Ĵ               | Filiale         |                                                                                                    |                                                                      |
| ð               | Produits        | Pages<br>Gerer pages du webshop.<br>Gerer pages du webshop.<br>Gerer articles d'informations du webshop.                                                  |                                                                      |
|                 | Médias          | Eléments FAQ         Eliquettes article d'informations           Dére atticle FAQ ambriton         Dére d'incurt ne article d'informations                |                                                                      |
| न्न             | Webshops        | webshop.                                                                                                    |                                                                      |
| <b>™</b>        | Distributeurs   | Catégories FAQ<br>Gérer catégories FAQ webshop. Bibliothèque article d'informations<br>Consulter la bibliothèque d'articles<br>d'informations du webshop. |                                                                      |
| <del>ا</del> يج | Présentations   |                                                                                                    |                                                                      |
| ર્દ્યર્વે       | Intégrations    |                                                                                                    |                                                                      |
|                 |                 |                                                                                                    |                                                                      |

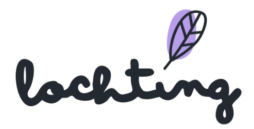

| Ø  | lochting        | Webshops > Contenu > Eléments FAQ Mearten Deboo (Connexion sous un autre profil Cécile Scieur) 🛞 📀 🛞 👌 |                                 |                          |        |                     |          |  |  |  |  |
|----|-----------------|----------------------------------------------------------------------------------------------------|---------------------------------|--------------------------|--------|---------------------|----------|--|--|--|--|
| Ø  | Tableau de bord | Éléments FAQ 🖉 Contenu du webshop v                                                                    |                                 |                          |        |                     |          |  |  |  |  |
| Ĵ  | Filiale         | Créer                                                                                                  |                                 |                          |        |                     |          |  |  |  |  |
| ð  | Produits        | Prodults Pharmacie Estinnes  Sélectionner un webshop                                                   |                                 |                          |        |                     |          |  |  |  |  |
|    | Médias          | Français V                                                                                             |                                 |                          |        |                     |          |  |  |  |  |
| म  | Webshops        | Question                                                                                               | Trier commande $t_{\downarrow}$ | Catégories               | Statut | Créé le             | Mis à jo |  |  |  |  |
| M  |                 | Comment puis-je chercher un certain produit sur le site web?                                           | 0                               | Producten en voorraad    | Actif  | 2022-01-14 09:53:42 | 2 0      |  |  |  |  |
| ģ  | Distributeurs   | Quelles données conservons-nous et à quelles fins?                                                     | 0                               | Registreren en aanmelden | Actif  | 2022-01-14 09:53:42 | 2 /      |  |  |  |  |
| ā  | Présentations   | Comment puis-je modifier mes données?                                                                  | 0                               | Registreren en aanmelden | Actif  | 2022-01-14 09:53:42 | 2 /      |  |  |  |  |
|    |                 | Mon mot de passe n'est pas accepté. Que dois-je faire?                                                 | 0                               | Registreren en aanmelden | Actif  | 2022-01-14 09:53:42 | 2 /      |  |  |  |  |
| చో | Intégrations    | Dois-je avoir un compte pour passer une commande?                                                      | 0                               | Registreren en aanmelden | Actif  | 2022-01-14 09:53:42 | 2 /      |  |  |  |  |
|    |                 | Comment puis-je me loguer?                                                                             | 0                               | Registreren en aanmelden | Actif  | 2022-01-14 09:53:42 | 2 /      |  |  |  |  |
|    |                 | Comment puis-je chercher un certain produit sur le site web?                                           | 0                               | Registreren en aanmelden | Actif  | 2022-01-14 09:53:42 | 2 /      |  |  |  |  |
|    |                 | Que dois-je faire s'il n'y a pas suffisamment d'informations à propos d'un produit?                    | 0                               | Producten en voorraad    | Actif  | 2022-01-14 09:53:42 | 2 /      |  |  |  |  |
|    |                 | Comment puis-je commander de nouveau des produits que j'ai commandés par le passé?                     | 0                               | Producten en voorraad    | Actif  | 2022-01-14 09:53:42 | 2 /      |  |  |  |  |
|    |                 | Je ne trouve pas un produit. Que puis-je faire?                                                        | 0                               | Producten en voorraad    | Actif  | 2022-01-14 09:53:42 | 2 /      |  |  |  |  |

### Créer un élément de FAQ

Cliquez sur « Créer » pour ajouter une question à votre FAQ.

Vous pouvez compléter les informations suivantes dans un article FAQ :

- Langues
- Question
- Réponse
- Catégories
- Ordre de tri
- Le plus courant

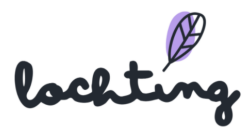

| Ø        | Webshops > Éléments FAQ > Créer élément FAQ        | Josephine De Vuyst - manual 🕅 🧿 | FR 🗘 |
|----------|----------------------------------------------------|---------------------------------|------|
|          | Créer élément FAQ                                  |                                 |      |
|          | Créer description élément FAQ                      |                                 |      |
| Ĵ        | Inactif ~                                          | NL C                            | réer |
| ð        |                                                    |                                 |      |
|          | Langues                                            |                                 |      |
|          | Néerlandais                                        | ×                               |      |
| ٦        | Question*                                          |                                 | NL   |
| M        | Entrer question                                    |                                 |      |
|          | Répondre*                                          |                                 | NL   |
| <u> </u> | Corps du texte →   B I U ∓ ≣ Ξ Ξ Ξ   Ξ   Ξ   Ξ   □ |                                 |      |
| દ્ધરિ    | Entrer réponse                                     |                                 |      |
|          | Catégories*                                        |                                 |      |
|          | Sélectionner catégories                            | <b>v</b>                        |      |
|          | Trier commande*                                    |                                 |      |
|          | 0                                                  |                                 |      |
|          | Est le/la plus fréquent(e)                         |                                 |      |

# 7.2 Configuration

### Configuration du webshop

Pour la configuration du webshop, vous pouvez paramétrer les informations suivantes sur votre webshop:

- Nom
- Titre
- Description
- Titulaire de la pharmacie : gérant de votre pharmacie
- Numéro de licence
- Favicon : la petite icône que vous voyez dans les onglets de votre navigateur
- Logo webshop : ce logo apparaît dans le coin supérieur gauche de votre webshop
- Logo webshop mode sombre
- Logo e-mail : il est utilisé pour les e-mails tels que les confirmations de commandes

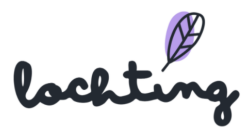

| Ø                                                                                                | lochtung        |   | Webshops > Configuration                                                               |                                                                              | Maarten Deboo (Connexion sous un autre profil Cécile Scieur) 🕅 🔿 👘 🔔 |
|--------------------------------------------------------------------------------------------------|-----------------|---|----------------------------------------------------------------------------------------|------------------------------------------------------------------------------|----------------------------------------------------------------------|
|                                                                                                  |                 | Ø | Mise en page et design                                                                 | des webshops                                                                 |                                                                      |
| (6)                                                                                              | Tableau de bord |   | Changer mise en page du webshop et desc                                                | ription du design.                                                           |                                                                      |
| Ĵ                                                                                                | Filiale         |   |                                                                                        |                                                                              |                                                                      |
| ð                                                                                                | Produits        |   | Configuration générale<br>Gérer paramètres de configuration géné                       | rale. Coordonnées<br>Gérer informations de contact webshop.                  |                                                                      |
|                                                                                                  | Médias          |   | Heures d'ouverture<br>Gérer heures d'ouverture de la pharmac                           | e. Configuration Vacances<br>Gerer jours de fermeture de la pharmacie.       |                                                                      |
| <u>ط</u>                                                                                         | Webshops        | - | Webshops<br>Consulter et gérer tous les webshops.                                      | Contenu<br>Consulter et gérer tout le contenu du                             |                                                                      |
| <b>∎</b>                                                                                         | Distributeurs   |   |                                                                                        | websnop.                                                                     |                                                                      |
| Ŗ                                                                                                | Présentations   |   | Commandes<br>Consulter et gérer les commandes, les<br>prescriptions et les livraisons. | Mise en page et design<br>Choisir couleurs, typographie, formes et<br>logos. |                                                                      |
| ಜೆ                                                                                               | Intégrations    |   | Clients<br>Consulter tous les clients.                                                 | Configuration<br>Configurar paramètres du webshop.                           |                                                                      |
|                                                                                                  |                 |   |                                                                                        |                                                                              |                                                                      |
| _                                                                                                |                 |   |                                                                                        |                                                                              |                                                                      |
| Ø                                                                                                | lochting        |   | Webshops > Configuration                                                               |                                                                              | Maarten Deboo (Connexion sous un autre profil Cécile Scieur) 🕅 😗 😩   |
| $\bigcirc$                                                                                       | Tableau de bord | • | Mise en page et design                                                                 | des webshops                                                                 |                                                                      |
| •                                                                                                |                 |   | Changer mise en page du webshop et desc                                                | ription du design.                                                           |                                                                      |
| 1                                                                                                | Filiale         |   |                                                                                        |                                                                              |                                                                      |
| ð                                                                                                | Produits        |   | Configuration générale<br>Gérer paramètres de configuration géné                       | rale. Coordonnées<br>Gérer informations de contact webshop.                  |                                                                      |
|                                                                                                  | Médias          |   | Heures d'ouverture<br>Gérer heures d'ouverture de la pharmac                           | ie. Gérer jours de fermeture de la pharmacie.                                |                                                                      |
| म्                                                                                               | Webshops        |   |                                                                                        |                                                                              |                                                                      |
| ĭ<br>I<br>I<br>I<br>I<br>I<br>I<br>I<br>I<br>I<br>I<br>I<br>I<br>I<br>I<br>I<br>I<br>I<br>I<br>I | Distributeurs   |   | Gérer paramètres marketing.                                                            | Configuration de paiement<br>Gérer paramètres configuration de<br>paiement.  |                                                                      |
| r<br>S                                                                                           | Présentations   |   | Promotions<br>Gérer promotions.                                                        | Configuration Livraison<br>Gérer heures de livraison.                        |                                                                      |
| ಜೆ                                                                                               | Intégrations    |   | Héthodes d'expédition<br>Gérer modes de livraison.                                     |                                                                              |                                                                      |
|                                                                                                  |                 |   |                                                                                        |                                                                              |                                                                      |
|                                                                                                  |                 |   |                                                                                        |                                                                              |                                                                      |

# Coordonnées

Dans « Coordonnées », vous pouvez paramétrer les informations suivantes sur votre webshop :

- Numéro de téléphone
- Pays
- Région
- Code postal
- Ville
- Rue
- N°
- N° de TVA

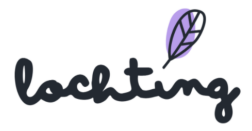

- Personne de contact générale
- E-mail personne de contact générale
- Personne de contact commerciale
- E-mail personne de contact commerciale

| Ø      | Webshops > Éditer webshop               | public_demo_belgium coordonnées     |                           |                       |             | Josephine De Vuyst - manual 🛞 🌖 🖨 |  |  |  |
|--------|-----------------------------------------|-------------------------------------|---------------------------|-----------------------|-------------|-----------------------------------|--|--|--|
| @)     | Éditer web                              | shop public_demo_                   | belgium coordor           | inées                 |             |                                   |  |  |  |
| ů<br>Ĉ | Éditer description coordonnées webshop. |                                     |                           |                       |             |                                   |  |  |  |
| e<br>r | public_demo_bel                         | gium V Sélectionner un web          | shop                      |                       |             | Mettre à jour                     |  |  |  |
| @]<br> |                                         |                                     |                           |                       |             |                                   |  |  |  |
|        | 09 123 45 67                            |                                     |                           |                       |             |                                   |  |  |  |
| ٦      |                                         | Contenu                             | Configuration             | Disposition et Design | Marketing   |                                   |  |  |  |
| M      | Aperçu                                  | Pages                               | Configuration du webshop  | Thèmes couleur        | Marketing   | Inderen                           |  |  |  |
| Ē      | Prescriptions                           | Étiquettes article d'informations   | Coordonnées               | Typographie           | Promotions  |                                   |  |  |  |
| R.     | Abonnements newsletter                  | Actualités                          | Heures d'ouverture        | Formes                |             |                                   |  |  |  |
| న్న    | Commandes                               | Bibliothèque article d'informations | Configuration Livraison   |                       |             |                                   |  |  |  |
| -22    |                                         | Catégories FAQ                      | Configuration de paiement |                       |             |                                   |  |  |  |
|        |                                         | Éléments FAQ                        |                           |                       |             |                                   |  |  |  |
|        | Numéro de TVA*                          |                                     |                           |                       |             |                                   |  |  |  |
|        | BE0123456789                            |                                     |                           |                       |             |                                   |  |  |  |
|        | Nom du contact gé                       | néral*                              |                           |                       | E-mail du c | contact général*                  |  |  |  |
|        | Apotheek Locht                          | ing                                 |                           |                       | info@lo     | chting.com                        |  |  |  |

#### Heures d'ouverture

Par le biais de « Heures d'ouverture », vous pouvez adapter les heures d'ouverture et les jours de fermeture de votre pharmacie qui figurent sur le webshop. Complétez les heures souhaitées pour chaque jour ou cochez les jours de fermeture de votre pharmacie.

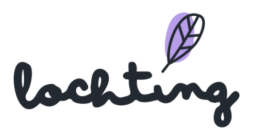

| schting                | webshops / configuration / currenwebshop mannacie estimies configuration  |                                                    |                |                                                                                                    |                                       | N                                                                                                    | Aaarten Deboo (Connexion sous un au                                                                                                    | utre profil Cécile Scieur) 🕅 💿 📧 🔔                                                                                                    |
|------------------------|---------------------------------------------------------------------------|----------------------------------------------------|----------------|----------------------------------------------------------------------------------------------------|---------------------------------------|----------------------------------------------------------------------------------------------------|----------------------------------------------------------------------------------------------------|----------------------------------------------------------------------------------------------------|
| bleau de bord          | Éditer webshop Pharmacie Estinnes configuration                           |                                                    |                |                                                                                                    |                                       |                                                                                                    |                                                                                                    | ${\mathscr U}$ Configuration du webshop $$                                                                                                    |
| iale                   | Pharmacie Estinnes V Sélectionner un webshop                              |                                                    |                |                                                                                                    |                                       |                                                                                                    |                                                                                                    | Mettre à jour                                                                                                    |
| oduits                 |                                                                           |                                                    |                |                                                                                                    |                                       |                                                                                                    |                                                                                                    |                                                                                                    |
| édias                  |                                                                           | De                                                 | 08:30          | À                                                                                                    | 12:30                                 | ×                                                                                                    |                                                                                                    |                                                                                                    |
| abshops                | Lundi                                                                     | De                                                 | 14:00          | À                                                                                                    | 18:30                                 | ×                                                                                                    | +                                                                                                    | Fermé                                                                                                    |
| stributeurs            |                                                                           |                                                    |                |                                                                                                    |                                       |                                                                                                    |                                                                                                    |                                                                                                    |
| ésentations            | Mardi                                                                     | De                                                 | 08:30          | À                                                                                                    | 12:30                                 | ×                                                                                                    |                                                                                                    | Fermé                                                                                                    |
| régrations             |                                                                           | De                                                 | 14:00          | À                                                                                                    | 18:30                                 | ×                                                                                                    | +                                                                                                    |                                                                                                    |
|                        |                                                                           |                                                    |                |                                                                                                    |                                       |                                                                                                    |                                                                                                    |                                                                                                    |
|                        | Harris P.                                                                 | De                                                 | 08:30          | À                                                                                                    | 12:30                                 | ×                                                                                                    |                                                                                                    | C Formé                                                                                                    |
|                        | mercreai                                                                  | De                                                 | 14:00          | À                                                                                                    | 18:30                                 | ×                                                                                                    | +                                                                                                    | rerme                                                                                                    |
| bl<br>ial<br>occ<br>éd | eeu de bord<br>le<br>luits<br>shops<br>ributeurs<br>entations<br>grations | e u de bord  f  f  f  f  f  f  f  f  f  f  f  f  f | e u de bord  e | <b>Éditer webshop Pharmacie Estinnes configuration</b> Editer description heures d'ouverture webshop.    e <b>Pharmacie Estinnes</b> e <b>Pharmacie Estinnes</b> e <b>Pharmacie Estinnes</b> e <b>Pharmacie Estinnes</b> e <b>Pharmacie Estinnes</b> e <b>De</b> e <b>De</b> e <b>De</b> e <b>De</b> e <b>Mardi De De De De De De De De De De De De De De De De De De De De De De De De De De De De De De De De De De</b> | e  e  e  e  e  e  e  e  e  e  e  e  e | ewide bord Éditer webshop Pharmacie Estinnes configuration   eeu de bord Editer description heures d'ouverture webshop.   e Pharmacie Estinnes · Sélectionner un webshop   late De   ahops Lundi   be 14.00   hutteurs De   entations Mardi   grations De   Mercredi De   De 0830   A 1230   De 14.00   A 1830 | eeu de bord Editer webshop Pharmacie Estinnes configuration<br>Editer description heures d'ouverture webshop.<br>e Pharmacie Estinnes Sélectionner un webshop<br>huits<br>lae Lundi De 08:30 À 12:30 X<br>heureurs<br>entations<br>mardi De 08:30 À 12:30 X<br>De 14:00 À 18:30 X<br>De 14:00 À 18:30 X | ewide bord <b>Editer webshop Pharmacie Estinnes configuration</b> Editar description heures douverture webshop. <b>Pharmacie Estinnes Pharmacie Estinnes P</b> |

# Configuration de la livraison

| Ø   | lochting        | Webshops > Configuration > Configuration Livraison |                                                 | Maarten Deboo (Connexio | on sous un autre profil Cécile Scieur) 🕅 | 🤊 🖻 🗳     |  |  |  |  |
|-----|-----------------|----------------------------------------------------|-------------------------------------------------|-------------------------|------------------------------------------|-----------|--|--|--|--|
| Ø   | Tableau de bord |                                                    | 💥 Configuration du w                            | ebshop 🗸                |                                          |           |  |  |  |  |
| Ĵ   | Filiale         |                                                    | naamiliinni na Lahailin nas lianiaa na uulaanu. |                         |                                          |           |  |  |  |  |
| ā   | Produits        | Pharmacia Estinnae 兴 Sólactionnar un wabshore      | х.                                              |                         | Afficher lee                             | alannes 🗸 |  |  |  |  |
|     | Médias          | Date de Limite de commande                         | ,<br>Heure de Limite de commande                | Date de Livraison       | Heure de Livraison                       |           |  |  |  |  |
| म्र | Webshops        | Lundi                                              | 23:59                                           | Mercredi                | 09:00                                    | ı î       |  |  |  |  |
|     |                 | Mardi                                              | 23:59                                           | Jeudi                   | 09:00                                    | 1 0       |  |  |  |  |
| Ē.  | Distributeurs   | Mercredi                                           | 23:59                                           | Vendredi                | 09:00                                    | 1 0       |  |  |  |  |
| Ā   | Présentations   | Jeudi                                              | 23:59                                           | Samedi                  | 09:00                                    | 1 0       |  |  |  |  |
| *   |                 | Vendredi                                           | 23:59                                           | Mardi                   | 09:00                                    | / 0       |  |  |  |  |
| ಜೆನ | Intégrations    | Samedi                                             | 23:59                                           | Mardi                   | 09:00                                    | n î       |  |  |  |  |
|     |                 | Dimanche                                           | 23:59                                           | Mardi                   | 09:00                                    | / 0       |  |  |  |  |
|     |                 |                                                    |                                                 |                         | 1-7 de 7 K <u>1</u>                      | > >I      |  |  |  |  |
|     |                 |                                                    |                                                 |                         |                                          |           |  |  |  |  |

#### Le concept des délais de livraison

Sur Lochting, de nombreux modules fonctionnent par couches, dont la couche de livraison ou d'enlèvement que nous « promettons » à vos clients sur votre webshop.

La **couche supérieure** est liée à **votre logiciel** et elle démarre de votre stock local. Vous pouvez y ajouter un Délai de traitement. Si un produit est en stock, le client peut venir le retirer presque immédiatement. Et s'il n'est pas en stock, nous analysons la couche suivante.

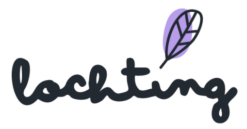

La **couche médiane** est déterminée sur la base du stock disponible dans **votre dépôt Febelco**. Pour chaque produit de son assortiment, Febelco nous communique un délai de livraison dans votre pharmacie. Sur Lochting, vous pouvez de nouveau ajouter un Délai de traitement. Pour les clients, il est calculé immédiatement et chargé au moment où ils consultent un produit. Si un produit n'est pas suivi par Febelco, nous analysons la couche suivante.

La **couche inférieure** englobe les actions que vous pouvez définir vous-même sous **Webshops – Délais de livraison**. « Passer commande aujourd'hui avant 23h59 => Retrait après-demain à partir de 9h », par exemple. Cette couche est très large et sert surtout de solution de repli. Ici, nous conseillons de prévoir une période suffisamment longue (c'est à cela que servent les autres couches).

Cette logique s'applique à chaque produit, de manière entièrement automatique. Ainsi, le client connaît toujours le **délai de retrait exact**.

#### Configuration de livraison manuelle

Sur cette page, vous gérez les délais de livraison de votre webshop, selon le moment auquel la commande est passée. Ainsi, vous pouvez afficher le délai de passation de commande maximum par jour auquel la commande est passée pour arriver à un certaine date et heure de livraison.

#### Modes de livraison

Cette page vous permet de gérer vos modes de livraison. Lorsque vous cliquez sur le bouton « Configurer », quatre options s'affichent : Retrait en pharmacie / Casier de retrait / Livraison locale / Service delivery

Si vous souhaitez proposer XXX, vous devez dans un premier temps activer l'intégration Sendcloud. Pour ce faire, cliquez sur le bouton « Activer » dans la barre rouge.

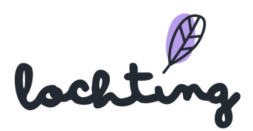

| Webshops                     | > Configuration                                         |                                          |                                                      | Maarten Deboo 🕲       | ) (?) |
|------------------------------|---------------------------------------------------------|------------------------------------------|------------------------------------------------------|-----------------------|-------|
| We                           | bshops layout & decign deco                             | lesign                                   |                                                      |                       |       |
| Chang                        | ge websnop idyout a design desc                         | npton.                                   |                                                      |                       |       |
|                              | General configuration Manage general configuration sett | ings. Coo<br>Mana                        | r <b>données</b><br>ge webshop contact informa       | aution.               |       |
|                              | Heures d'ouverture<br>Manage pharmacy opening hours.    | Con Mana                                 | figuration Vacances<br>ge pharmacy vacation days.    | x.                    |       |
|                              | ∩ P Marketing                                           | 💮 Con                                    | ficuration de paiemen                                | nt                    |       |
| Websho<br>Browse a           | ops<br>and manage all webshops.                         | Contenu<br>Browse and manage a           | 9<br>Il webshop content.                             | ettings.              |       |
| Comma<br>Browse a<br>shipmen | andes<br>and manage orders, prescriptions,<br>ts.       | Layout & design<br>Choose colors, typogr | aphy and shapes.                                     |                       |       |
| Clients<br>Browse a          | all customers.                                          | Configuration<br>Configure webshop se    | attings.                                             |                       |       |
|                              |                                                         |                                          |                                                      |                       |       |
|                              | Webshops > Configuration                                |                                          |                                                      | Maarten Deboo 🕅 😗 📻   | ) 🗘   |
| Ø                            | Webshops layou                                          | t & design                               |                                                      |                       |       |
| £                            | ondingo hoboliop nayour a aco                           | ign desemption.                          |                                                      |                       |       |
| Ĵ                            | Seneral configurat<br>Manage general configu            | ion 🖂                                    | Coordonnées<br>Manage webshop contact inf            | formation.            |       |
| ۵Ĵ                           | Heures d'ouverture<br>Manage pharmacy open              | e 🖉                                      | Configuration Vacance<br>Manage pharmacy vacation of | es<br>deys.           |       |
| न                            | Marketing<br>Manage marketing setti                     | ngs.                                     | Configuration de paier<br>Manage payment configurati | ment<br>Jon settings. |       |
| ■                            | Promotions<br>Manage promotions.                        | 2                                        | Configuration Livraison<br>Manage delivery times.    | on                    |       |
| 22.<br>22.                   | Méthodes d'expédi<br>Manage shipping metho              | ition<br>Ids.                            |                                                      |                       |       |
| - 07                         |                                                         |                                          |                                                      |                       |       |

Ensuite, sélectionnez les modes de livraison que vous proposez et configurez-les.

<u>IMPORTANT</u>: vos clients ne pourront voir les modes de livraison que si vous les cochez comme « actifs » dans la deuxième colonne.

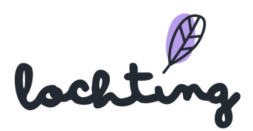

| bshops > Configuration > Méthodes d'expédition  |       |                |                             |                                 |               |  |  |  |  |
|-------------------------------------------------|-------|----------------|-----------------------------|---------------------------------|---------------|--|--|--|--|
| Méthodes d'expédition                           |       |                |                             |                                 |               |  |  |  |  |
| Description aperçu méthodes d'expédition        |       |                |                             |                                 |               |  |  |  |  |
|                                                 |       |                |                             |                                 |               |  |  |  |  |
| internal_demo_belgium V Sélectionner un webshop |       |                |                             |                                 |               |  |  |  |  |
| Méthode d'expédition                            | Actif | Nom            | Coûts d'expédition gratuits | Expédition gratuite à partir de | Codes postaux |  |  |  |  |
| Enlèvement                                      |       | Voorbeeld      | -                           | -                               |               |  |  |  |  |
| Casier                                          |       | Afhaalkkluisje | 2,00 €                      | 10,00 €                         |               |  |  |  |  |
|                                                 |       |                |                             |                                 |               |  |  |  |  |

#### Retrait en pharmacie

Saisissez le nom correct de ce mode de livraison, puis cliquez sur "Enregistrer". Ici, vous pouvez également ajouter et modifier vous-même, en tant que pharmacien, les emplacements de l'adresse d'enlèvement de la pharmacie.

| Configurer Enlèvement méthode d'expédition                   |                 |                     |             |
|--------------------------------------------------------------|-----------------|---------------------|-------------|
| Configurer description méthode d'expédition.                 |                 |                     |             |
|                                                              |                 |                     |             |
|                                                              |                 |                     | Sauvegarder |
|                                                              |                 |                     |             |
| Nom*                                                         | FR NL           |                     |             |
| Voorbeeld                                                    |                 |                     |             |
|                                                              |                 |                     |             |
| Locations + Ajouter                                          |                 |                     |             |
| Nom                                                          |                 |                     |             |
|                                                              | Adresse Filiale |                     |             |
| Street and Nr. Code postal                                   | Ville           | Numéro de téléphone |             |
|                                                              |                 |                     | ×           |
|                                                              |                 |                     | _           |
| Please fill in a location name and a valid address or branch |                 |                     |             |

#### Casier de retrait

Dans le champ « nom », indiquez le nom exact de ce service. Dans le champ « coût d'envoi fixe », indiquez le montant que vous souhaitez demander pour ce service. Dans le champ « expédition gratuite à partir de », indiquez le montant d'achat à partir duquel ce service est gratuit. Ensuite, cliquez sur « sauvegarder ».

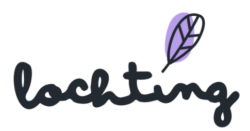

| Webshops > Configuration > Méthodes d'expédition > Configurer Casier méthode d'expédition |       |                                 | Maarten Deboo 🕅 🤇 |
|-------------------------------------------------------------------------------------------|-------|---------------------------------|-------------------|
| Configurer Casier méthode d'expédition                                                    |       |                                 |                   |
| Configurer description méthode d'expédition.                                              |       |                                 |                   |
|                                                                                           |       |                                 | Sauv              |
| Nom*                                                                                      | FR NL |                                 |                   |
| Afhaalkkluisje                                                                            |       |                                 |                   |
| Coûts d'expédition fixes*                                                                 |       | Expédition gratuite à partir de |                   |
| 2                                                                                         |       | 10                              |                   |
|                                                                                           |       |                                 |                   |

#### Livraison locale

Ce mode de livraison concerne une livraison personnelle (p. ex. à vélo) chez des patients à proximité. Dans le champ « nom », indiquez le nom exact de ce mode de livraison. Dans le champ « coût d'expédition fixe », indiquez le prix coûtant de ce service. Dans le champ « expédition gratuite à partir de », indiquez le montant d'achat à partir duquel ce service est gratuit. Dans « codes postaux », précisez les codes postaux pour lesquels vous proposez ce service. Ces clients ne pourront voir ces modes de livraison que si leur code postal correspond aux paramètres que vous avez fixés. Ensuite, cliquez sur « sauvegarder ».

| Webshops > Configuration > Méthodes d'expédition > Configurer Livraison locale méthode d'expédition |        |                                 | Maarten Deboo 🕅 🧃 |
|----------------------------------------------------------------------------------------------------|--------|---------------------------------|-------------------|
| Configurer Livraison locale méthode d'expéd                                                         | lition |                                 |                   |
| Configurer description méthode d'expédition.                                                        |        |                                 |                   |
|                                                                                                    |        |                                 | Sauveç            |
| Nom*                                                                                                | FR NL  |                                 |                   |
| Entrer nom                                                                                          |        |                                 |                   |
| Coûts d'expédition fixes*                                                                           |        | Expédition gratuite à partir de |                   |
| 0                                                                                                   |        |                                 |                   |
| Codes postaux                                                                                       |        |                                 |                   |
|                                                                                                    |        |                                 |                   |

#### Service livraison

Ce mode de livraison concerne une livraison à domicile par un transporteur. Dans le champ « nom », indiquez le nom de ce mode de livraison. Dans le champ « coût d'expédition fixe », indiquez le montant que vous demandez pour ce mode de livraison. Dans le champ « expédition gratuite à partir de », indiquez le montant d'achat à partir duquel ce service est gratuit. Dès que vous avez rempli tous les champs, cliquez sur « sauvegarder ».

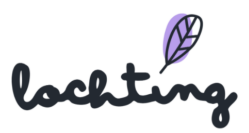

| @<br>@ | Webshops > Shipping methods > Configure Service Delivery shipping method         Configure Service Delivery shipping method         Configure shipping method description. |       |                             | Maarten Deboo 🕅 🕤 🖲 🛕 |
|--------|----------------------------------------------------------------------------------------------------|-------|-----------------------------|-----------------------|
| Ĵ      |                                                                                                    |       |                             |                       |
| Ð      | Nasm*<br>Bpost                                                                                                    | NL FR |                             |                       |
|        | Fixed shipping cost*                                                                                                    |       | Free shipping starting from |                       |
| Ħ      | 4,99                                                                                                    |       | 10                          |                       |
|        |                                                                                                    |       |                             |                       |

Une fois qu'une commande est passée avec un service de livraison, vous devez suivre les étapes suivantes :

1. Allez sur Webshop  $\rightarrow$  Commandes. Cliquez ensuite sur la commande que vous souhaitez envoyer.

| Ø        | Webshops > Bestellingen                                                               |                                      |                                             |                                      |                   |     |                   |                  |                        | eboo 🕅 🔿      | NL 🔔 |
|----------|---------------------------------------------------------------------------------------|--------------------------------------|---------------------------------------------|--------------------------------------|-------------------|-----|-------------------|------------------|------------------------|---------------|------|
| ?        | Bestellingen                                                                          |                                      |                                             |                                      |                   |     |                   |                  |                        |               |      |
| (B)      | Op deze pagina vindt u een overzicht van de bestellingen.                             |                                      |                                             |                                      |                   |     |                   |                  |                        |               |      |
| £        | Zoeken op bestel                                                                      | nummer,                              | ٩                                           |                                      |                   |     |                   |                  |                        |               |      |
| Ĵ        | STORE STAG - DE                                                                       | MQ                                   |                                             |                                      |                   |     |                   |                  |                        | īoon kolommen | ~    |
| ā        | Extern referentie ID <sup>†</sup> <sub>4</sub> Bestelstatus <sup>†</sup> <sub>4</sub> |                                      | <ul> <li>Shipment can be started</li> </ul> |                                      | Factureren aan †  |     | Verzenden naar ئ  | Verzendmethode T | Betaalmethode 🗤 🔻      | Totaal †      | Be   |
|          | 00000082                                                                              | Processing                           | Manage                                      | shipments                            | Jeroen Faingnaert |     | Jeroen Faingnaert | Service Delivery | Pay.NL Mistercash      | € 74,99       | •    |
| Ħ        |                                                                                       | Inhoud                               | Configuratie                                | Layout & Design                      | Marketing         | ert | Jeroen Faingnaert | Service Delivery | Pay.NL Mistercash      | € 28,79       | 0    |
| ×.       | Overzicht                                                                             | Pagina's                             | Webshop Configuratie                        | Header and footer                    | Marketing         | ərt | Jeroen Faingnaert | Pickup           | Offline payment        | € 34,02       | 0    |
| T<br>T   | Unassigned<br>Voorschriften                                                           | Nieuwsartikel tags<br>Nieuwsartikels | Contact informatie<br>Openingsuren          | Kleurthema's<br>Typografie<br>Vormen | Promoties         |     | Tristan Hofman    | Service Delivery | Offline payment        | € 20,90       | 0    |
| 28<br>27 | Nieuwsbrief inschrijvingen                                                            | Bibliotheek Nieuwsartikels           | Leveringstijdstippen                        |                                      |                   | ərt | Jeroen Faingnaert | Pickup           | Offline payment        | € 34,02       | Ο    |
| 23       | Bestellingen FAQ categories                                                           |                                      | Shipping methods                            |                                      |                   | ərt | Jeroen Faingnaert | Service Delivery | paynl_payment_payconiq | € 68,65       | •    |
|          | Klanten                                                                               | FAQ items                            | Betaalconfiguratie                          | configuratie                         |                   | ərt | Jeroen Faingnaert | Service Delivery | paynl_payment_payconiq | € 12,94       | •    |
|          | Shipments                                                                             | pments                               |                                             | Vacation                             |                   |     |                   |                  |                        |               |      |
|          | 000000075 Volledig                                                                    |                                      | Manage shipments                            |                                      | Tristan Hofman    |     | Tristan Hofman    | Service Delivery | Offline payment        | € 19,33       | 0    |

2. Dès que vous êtes sur l'écran de détail de votre commande, cliquez sur « Gérer expéditions ».

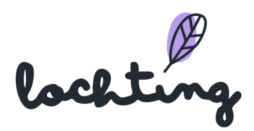
| Ø            | Webshops > Bestellingen > Order 00000<br>Order 000000000<br>Op deze pagina vindt u de deta     | <sup>0083</sup><br>B <b>3</b><br>ails van de bestelling. |                                                                  |        |                            |                                 |             |                                                                                                    |                         | Maarten De                                                                           | eboo 🖗 🕜 🛞 雄                                 |
|--------------|------------------------------------------------------------------------------------------------|----------------------------------------------------------|------------------------------------------------------------------|--------|----------------------------|---------------------------------|-------------|----------------------------------------------------------------------------------------------------|-------------------------|--------------------------------------------------------------------------------------|----------------------------------------------|
| ₩<br>Å       | € 25,17                                                                                        |                                                          |                                                                  |        |                            |                                 |             |                                                                                                    |                         |                                                                                      |                                              |
| ā            | Informatie                                                                                     |                                                          |                                                                  |        |                            |                                 |             |                                                                                                    |                         |                                                                                      |                                              |
| 11 HI II [11 | Bestellingstotalen<br>Verzending en Behandeling<br>Korting<br>Totale BTW<br>Totaal (BTW Incl.) | € 4,99<br>€ 0,00<br>€ 4,37<br>€ 25,17                    | Email adres<br>celine⊚baldwin.be<br>Telefoonnummer<br>0479470756 |        | Bestelbood<br>Er zijn geen | lschap<br>I berichten gevonden. |             | Betaalmethode<br>Offline payment<br>Besteldatum<br>jun. 15 2022, 04:<br>Facturatie adre<br>Céline Delodder<br>Lange Steenstri<br>9000 Gent<br>België | 06:04 PM<br>s<br>aat 17 | Verzendm<br>serviceDel<br>Verzendac<br>Céline Del<br>Lange Ste<br>9000 Gen<br>België | ethode<br>livery<br>dres<br>enstraat 17<br>t |
| ಜೌ           | Producten                                                                                      |                                                          |                                                                  |        |                            |                                 |             |                                                                                                    |                         |                                                                                      |                                              |
|              | Product codes                                                                                  | Naam                                                     | Eenheidsprijs                                                    | Aantal | В                          | TW bedrag                       | BTW-percent | age                                                                                                    | Bedrag korting          |                                                                                      | Rijtotaal                                    |
|              | CNK:<br>2592046                                                                                | Onypso Vao 3ml                                           | € 20,18                                                          | 1      | €                          | 3,50                            | 21%         |                                                                                                    | € 0,00                  |                                                                                      | € 20,18                                      |
|              | Shipments Manage st                                                                            | lipments                                                 |                                                                  |        |                            |                                 |             |                                                                                                    |                         |                                                                                      |                                              |

3. Cliquez sur tous les produits que vous souhaitez envoyer dans ce colis et cliquez ensuite sur « Créer expédition ».

| Extern     | referentie ID   | Status | External status | Carrier | Customer first name | Customer last name                                                  | Shipping cost       | Aangemaakt op | Aangepast op      |
|------------|-----------------|--------|-----------------|---------|---------------------|---------------------------------------------------------------------|---------------------|---------------|-------------------|
| Produc     | ten             |        |                 |         |                     |                                                                     |                     |               | Total weight:     |
|            | Product codes   | Naam   |                 | Price   | Aantal              | Stock                                                               | Gewicht             | Back Order    |                   |
|            | CNK:<br>2592046 | Onyps  | so Vao 3ml      | € 20,18 | 1 of 1              | Febelco Brugge: 4     Image: 4       Febelco Izegem: 6     Image: 4 | 26g<br>26g per item | Requested: 1  | Status: confirmed |
| Custon     | ner informatior | ı      |                 |         |                     |                                                                     |                     |               |                   |
| Email adre | es*             |        |                 |         |                     | Telefoonnummer                                                      |                     |               |                   |
| celine@    | @baldwin.be     |        |                 |         |                     | 0479470756                                                          |                     |               |                   |
| First name | e*              |        |                 |         |                     | Last name*                                                          |                     |               |                   |
| Céline     |                 |        |                 |         |                     | Delodder                                                            |                     |               |                   |
|            |                 |        |                 |         |                     |                                                                     |                     |               |                   |
| Shippir    | ng information  |        |                 |         |                     |                                                                     |                     |               |                   |
| Straat*    |                 |        |                 |         |                     | Street number*                                                      |                     |               |                   |
| Lange      | Steenstraat     |        |                 |         |                     | 17                                                                  |                     |               |                   |
| Stad*      |                 |        |                 |         |                     | Postal code*                                                        |                     |               |                   |
| Gent       |                 |        |                 |         |                     | 9000                                                                |                     |               |                   |
| Land*      |                 |        |                 |         |                     |                                                                     |                     |               |                   |
| België     |                 |        |                 |         | ~                   |                                                                     |                     |               |                   |
|            |                 |        |                 |         |                     |                                                                     |                     |               |                   |
|            |                 |        |                 |         |                     |                                                                     |                     |               | Create shipm      |

4. À présent, vous pouvez adapter cette expédition. Dès que votre colis est prêt à être expédié, cliquez sur « Sceller expédition ». Ainsi, vous générez un code de traçage et un bon d'expédition que vous pouvez imprimer. Si vous cliquez sur « Sceller expédition », vous devez indiquer le poids de votre colis pour confirmation. Une fois que vous avez

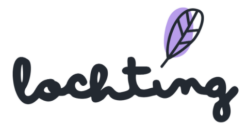

confirmé cela, votre patient reçoit un e-mail l'informant que son colis est prêt à être expédié. Le code de traçage est repris dans cet e-mail.

| Shipment shipment-06c4d0ae-9c82<br>Webshop order shipment details description. | -4f44-81be-e10                                        | 043d74ec99                                                                                                  | Ed                                                                                         | it shipment 🖉 Seal shipment 🚊 |
|--------------------------------------------------------------------------------|-------------------------------------------------------|----------------------------------------------------------------------------------------------------|--------------------------------------------------------------------------------------------|-------------------------------|
| Shipment status: Staried<br>External status: -                                 |                                                       |                                                                                                    |                                                                                            |                               |
| Informatie                                                                     |                                                       |                                                                                                    |                                                                                            |                               |
| Shipping cost € 4,99<br>Gewicht -<br>Tracking code -                           | Email adree<br>celine@baik<br>Telefoonnu<br>047947075 | is Creation<br>jun. 15 20<br>ummer Last upd.<br>56 Vercende<br>Céline De<br>Lange St.<br>9000 Cet<br>Belgié | date<br>22, 04:09:09 PM<br>ated<br>22, 04:09:09 PM<br>ddres<br>lodder<br>erestraat 17<br>t | Carrier<br>bpost              |
| Producten                                                                      |                                                       |                                                                                                    |                                                                                            |                               |
| Product codes<br>CNK:<br>2592046                                               | Naam<br>Onypso Vao 3ml                                |                                                                                                    | Aantal<br>1                                                                                | Gewicht 26g                   |

5. Cliquez sur « télécharger étiquette » pour imprimer le bon d'expédition, puis collez-le sur le colis.

| Shipment 188124<br>Webshop order shipment deta                | 4969<br>ils description.                  |                                                                  |                                                                                                    |                  |
|---------------------------------------------------------------|-------------------------------------------|------------------------------------------------------------------|----------------------------------------------------------------------------------------------------|------------------|
| Shipment status: Sealed<br>External status: Ready to send     | I                                         |                                                                  |                                                                                                    |                  |
| Informatie                                                    |                                           |                                                                  |                                                                                                    |                  |
| Shipping cost<br>Gewicht<br>Tracking code<br>Download label ~ | 6 4,99<br>26g<br>323211588559902102538030 | Email adres<br>celine@baldwin.be<br>Telefoonnummer<br>0479470756 | Creation date<br>jun. 15 2022, 04:09:09 PM<br>Last updated<br>jun. 15 2022, 04:11:07 PM<br>Verzendadres<br>Célino Delodder<br>Lange Steenstraat 17<br>9000 Gent<br>Belgié | Carrier<br>bpost |
| Producten                                                     |                                           |                                                                  |                                                                                                    |                  |
| Product codes                                                 | ١                                         | Naam                                                             | Aantal                                                                                                    | Gewicht          |
| CNK:<br>2592046                                               | (                                         | Onypso Vao 3ml                                                   | 1                                                                                                    | 26g              |
|                                                               |                                           |                                                                  |                                                                                                    |                  |

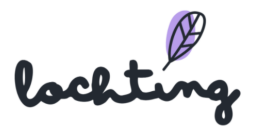

## Configuration du paiement

Dans « Configuration du paiement », vous insérez les possibilités de paiement que vous souhaitez mettre à disposition sur votre webshop. Vous choisissez parmi les modes de paiement suivants et sélectionnez les pays pour lesquels ils sont disponibles sur le webshop : Maestro, Bancontact, Visa, MasterCard et PayPal.

| Ø    | lochting        | Webshops > Configuration > Éditer webshop Pharmacle Estinnes configuration palement                            | Maarten Deboo (Connexion sous un autre profil Cécile Scieur) 🛞 🧿 (P) 🔔     |
|------|-----------------|----------------------------------------------------------------------------------------------------|----------------------------------------------------------------------------|
| Ø    | Tableau de bord | Éditer webshop Pharmacie Estinnes configuration paiem<br>Éditer description configuration de paiement webshop. | 👷 Configuration du webshop 🗸                                               |
| Ĵ    | Filiale         | Pharmacie Estinnes V Sélectionner un webshop                                                                   | Mettre à jour                                                              |
| ð    | Produits        |                                                                                                    |                                                                            |
| R    | Médias          | Code jeton d'authentification*                                                                                 | jeton d'authentification API *<br>azertyuiopmikjhgfdsqwxcvbn01236547890000 |
| म    | Webshops        | ID de service*                                                                                                 |                                                                            |
| ₽    | Distributeurs   | 00000                                                                                                    |                                                                            |
| Ŗ    | Présentations   | Payment methods<br>Ajouter nouveau                                                                             |                                                                            |
| દંરિ | Intégrations    | Belgique V Palement hors ligne V Retirer                                                                       |                                                                            |
|      |                 |                                                                                                    |                                                                            |
|      |                 |                                                                                                    |                                                                            |
|      |                 |                                                                                                    |                                                                            |

#### Configuration vacances

Si votre pharmacie ferme, vous pouvez l'indiquer sur votre webshop dans « Configuration vacances ». Ensuite, une bannière s'ouvrira dans la partie supérieure de votre webshop indiquant que votre pharmacie est fermée, et les patients ne pourront pas commander de produits pendant cette période.

| Ø       | lochting        | Webshops > Configuration > Editer webshop Pharmacie Estimass configuration vacances       Maarten Deboo (Connexion sous un autro         Image: State of the state of the sta | e profil Cécile Scieur) () 🧿 🛞 🤱 |
|---------|-----------------|----------------------------------------------------------------------------------------------------|----------------------------------|
| Ø       | Tableau de bord | Sur cette page, vous pouvez définir vos vacances.                                                                                                    |                                  |
| Ĵ       | Filiale         | Pharmacie Estinnes V Sélectionner un webshop                                                                                                    | Mettre à jour                    |
| ð       | Produits        |                                                                                                    |                                  |
|         | Médias          | Description<br>Veuillez ajouter une description pour vos vacances, elle sera affichée en haut de votre boutique en ligne pour les visiteurs.                                                                                                    | FR                               |
| म       | Webshops        |                                                                                                    |                                  |
| ΣŪΗ     | Distributeurs   | Les dates de Vacances                                                                                                    |                                  |
| Ŗ       | Présentations   | _                                                                                                    |                                  |
| હ્યું ર | Intégrations    |                                                                                                    |                                  |

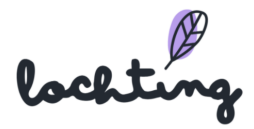

Pour chaque langue, indiquez une description sur la bannière qui apparaît dans la partie supérieure de votre webshop. Ensuite, précisez la date de début et de fin d'une ou plusieurs périodes de vacances.

| Description                                                                                |          |          |       |         |        |      |    |    | NL FR |
|--------------------------------------------------------------------------------------------|----------|----------|-------|---------|--------|------|----|----|-------|
| Veuillez ajouter une description pour vos vacances, elle sera affichée en haut de votre bo | utique e | en ligne | e pou | r les v | visite | urs. |    |    | 13    |
|                                                                                            |          |          |       |         |        |      |    |    |       |
|                                                                                            | De       |          |       |         |        | À    |    |    | ×     |
|                                                                                            | Veuille  | <u> </u> |       |         |        |      |    |    | pes.  |
| Les dates de Vacances                                                                      |          | <        |       | avı     | ril 20 | 22   |    | >  |       |
|                                                                                            |          | lu       | ma    | me      | je     | ve   | sa | di | +     |
|                                                                                            |          |          |       |         |        | 1    | 2  | 3  |       |
|                                                                                            |          | 4        | 5     | 6       | 7      | 8    | 9  | 10 |       |
|                                                                                            |          | 11       | 12    | 13      | 14     | 15   | 16 | 17 |       |
|                                                                                            |          | 18       | 19    | 20      | 21     | 22   | 23 | 24 |       |
|                                                                                            |          | 25       | 26    | 27      | 28     | 29   | 30 |    |       |

#### Marketing

Dans « Marketing », vous complétez le message d'accueil et le message de copyright.

|                 | lochting        | Webshops > Configuration > Editor webshop Pharmacie Estimes informations marketing                         | Maarten Deboo (Connexion sous un autre profil Cécile Scieur) 🕅 🧿 🤹 |
|-----------------|-----------------|----------------------------------------------------------------------------------------------------|--------------------------------------------------------------------|
| Ø               | Tableau de bord | Éditer webshop Pharmacie Estinnes informations marke<br>Éditer description informations marketing webshop. | % Configuration du webshop 🗸                                       |
| Ĵ               | Filiale         | Pharmacle Estinnes V Sélectionner un webshop                                                               | Mettre à jour                                                      |
| ð               | Produits        |                                                                                                    |                                                                    |
| R               | Médias          | Message d'accueil<br>Entrer le message d'accueil                                                           | Message de copyright<br>Entrer message de copyright                |
| म               | Webshops        | Média social                                                                                               |                                                                    |
| ĭ∎              | Distributeurs   | Facebook                                                                                                   | Linkedin                                                           |
| <del>ا</del> یج | Présentations   | www.facebook.com/PharmacieEstinnes                                                                         | Entrer fURL                                                        |
| હાર             | Intégrations    | Twitter Entrer I'URL                                                                                       | Entrer FURL                                                        |
|                 |                 | YouTube                                                                                                    | Pinterest                                                          |
|                 |                 | Entrer IURL                                                                                                | Entrer PURL                                                        |
|                 |                 | Étiquettes qualité                                                                                         |                                                                    |
|                 |                 | Afmps Fagg-afmps                                                                                           | FAGG-VET Orgpunt                                                   |
|                 |                 |                                                                                                    |                                                                    |
|                 |                 | fagg <sup>®</sup>                                                                                          |                                                                    |

Ensuite, sur cette page, vous pouvez lier les **médias sociaux** de votre pharmacie à votre webshop. Complétez ici l'URL par plateforme de médias sociaux. Ces logos figureront dans la partie inférieure, dans le pied de page de votre webshop, de manière à ce que les clients puissent cliquer vers vos canaux.

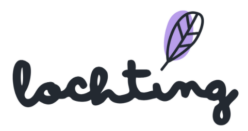

Dans le bas de la page, vous pouvez indiquer les **labels de qualité** Fagg, Fagg-afmps, Zorgpunt et SafeShops de votre pharmacie et webshop. Ces labels figureront dans la partie inférieure, dans le pied de page de votre webshop.

| Étiquettes qualité           |                                                                                             |                                                                                                    |          |
|------------------------------|---------------------------------------------------------------------------------------------|----------------------------------------------------------------------------------------------------|----------|
| Afmps                        | Fagg-afmps                                                                                  | FAGG-VET                                                                                                    | Zorgpunt |
| fagg®                        | Element     Service     Service     Service     Service     Service     Service     Service | e Parata<br>Carlos no ten<br>servicio de la construcción<br>la construcción<br>la |          |
| SafeShops                    |                                                                                             |                                                                                                    |          |
| CERTIFIED<br>by Selectors be |                                                                                             |                                                                                                    |          |

#### Promotions

Sur cette page, vous voyez un aperçu des codes de promotion sur votre webshop.

| Ø    | lochting        |   | Webshops > Configuration > Prom            | otions            |         |              |                      | Maarten Deboo (Connexion sous un aut | tre profil Cécile Scieur) 🕄 🕜 🖪 🙏          |
|------|-----------------|---|--------------------------------------------|-------------------|---------|--------------|----------------------|--------------------------------------|--------------------------------------------|
| Ø    | Tableau de bord | 3 | Promotions<br>Description aperçu promotion | ns.               |         |              |                      |                                      | $\%$ Configuration du webshop $\checkmark$ |
| Ĵ    | Filiale         |   |                                            |                   |         |              |                      |                                      | Créer                                      |
| ā    | Produits        |   | Pharmacie Estinnes V                       | Sélectionner un w | rebshop |              |                      |                                      | Afficher les colonnes V                    |
|      | Médias          |   | Nom de règle                               | Étiquette         | Statut  | Nom campagne | Offre promotionnelle | Date de démarrage                    | Date jusqu'à                               |
| म्र  | Webshops        |   |                                            |                   |         |              |                      |                                      | Aucun résultat.                            |
| M    | Distributeurs   |   |                                            |                   |         |              |                      |                                      |                                            |
| Ŗ    | Présentations   |   |                                            |                   |         |              |                      |                                      |                                            |
| હેરે | Intégrations    |   |                                            |                   |         |              |                      |                                      |                                            |

Par webshop, les informations suivantes sont apparentes:

- Ligne nom
- Étiquette
- Statut
- Nom de campagne
- Offre promotionnelle
- Date de début

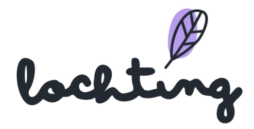

• Date de fin

#### Créer une promotion

Pour accorder une remise sur le panier d'achats de clients, vous pouvez créer une propre promotion pour votre webshop.

| Ø                                                                                                | Webshops > Promotions > Créer promotion        |                               |                         | Josephine De Vuyst - manual 🕅 👩 🕞 🔱 |
|--------------------------------------------------------------------------------------------------|------------------------------------------------|-------------------------------|-------------------------|-------------------------------------|
| Ø                                                                                                | Créer promotion<br>Créer description promotion |                               |                         |                                     |
| ů                                                                                                | Inactif ~                                      |                               |                         | Créer                               |
| ð                                                                                                |                                                |                               |                         |                                     |
| <u></u>                                                                                          | Nom de règle*                                  |                               | Étiquette*              | NL FR                               |
|                                                                                                  | Entrer nom règle                               |                               | Entrer étiquette        |                                     |
| 푀                                                                                                | Code coupon spécifique                         |                               |                         |                                     |
| ĭ<br>I<br>I<br>I<br>I<br>I<br>I<br>I<br>I<br>I<br>I<br>I<br>I<br>I<br>I<br>I<br>I<br>I<br>I<br>I | Code coupon*                                   |                               |                         |                                     |
| Ē                                                                                                | Entrer code coupon                             |                               |                         |                                     |
| **                                                                                               | Offre promotionnelle*                          |                               | Valeur promotion*       |                                     |
| ર્દરે                                                                                            | Sélectionner offre promotionnelle              | ~                             | Entrer valeur promotion |                                     |
|                                                                                                  | Utilisation par client                         | Utilisation par coupon        |                         |                                     |
|                                                                                                  | Entrer utilisation par client                  | Entrer utilisation par coupon |                         |                                     |
|                                                                                                  | Date from                                      | Date to                       |                         |                                     |
|                                                                                                  |                                                |                               |                         |                                     |
|                                                                                                  | Nom campagne                                   |                               |                         |                                     |
|                                                                                                  | Entrer nom de campagne                         |                               |                         |                                     |

Il existe deux manières d'accorder une promotion. C'est possible sans code, ce qui implique que la promotion s'applique automatiquement à chaque commande. Vous pouvez aussi choisir de créer un code, ce qui implique que les clients doivent l'introduire eux-mêmes dans leur panier d'achats.

Pour créer la promotion, complétez les champs :

- Ligne nom : Nomenclature sur la plateforme, ne s'affiche pas sur votre webshop
- Étiquette : Nomenclature sur votre webshop
- Code : à choisir soi-même, p. ex. VALENTIN22
- Offre promotionnelle :
  - Montant fixe remise
  - Pourcentage remise
- Valeur promotionnelle :
  - o Montant de la remise en euros pour l'option « Montant fixe remise »
  - Pourcentage de remise pour l'option « Pourcentage remise »

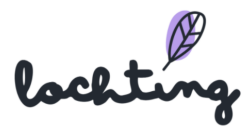

- Utilisation par client : nombre de fois qu'un même client peut utiliser le code (illimité si vous n'indiquez rien ici)
- Utilisation par bon : nombre de fois que le bon peut être utilisé au total (illimité si vous n'indiquez rien ici)
- Vous pouvez aussi faire une promotion sur une certaine partie de l'assortiment. Pour ce faire, configurez une sélection déterminée dans le champ « règles ». Vous pouvez choisir entre Catégorie, Marque et Produit. Vous pouvez soit limiter cela à une des options, soit faire une combinaison (p. ex. promotion sur compléments alimentaires de la marque X).
- Date de début : date de prise de cours du bon, exclusivement le jour de la prise de cours,
   p. ex. si vous voulez que le bon soit valable à partir du 1er février, indiquez ici le 31 janvier.
- Date de fin : date de fin comprise
- Nom de campagne : facultatif. Permet de retrouver facilement des campagnes dans vos analyses.

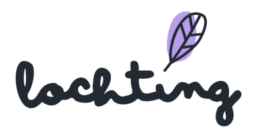

# 7.3 Mise en page et design

|                                                                                                    | Webshaps > Mise en page et design                                                                                                    | Maattan Dahoo (Conservice sous us autra profil Cásila                                                                                             |
|----------------------------------------------------------------------------------------------------|----------------------------------------------------------------------------------------------------|----------------------------------------------------------------------------------------------------|
| lochtur                                                                                                    | A unite au haña er resiñu                                                                                                    | mearten Deboo (Connexion sous un autre proni Cecile S                                                                                             |
| Tableau de b                                                                                                    | ord Changer mise en page du webshop et description du desig                                                                                                    | n.                                                                                                    |
| Filiale                                                                                                    |                                                                                                    |                                                                                                    |
| Produits                                                                                                    | Thèmes couleur A Changer thèmes couleur du webshop.                                                                                                    | ypographie<br>hanger typographie du webshop.                                                                                                    |
| Médias                                                                                                    | Changer formes du webshop.                                                                                                    | ogos<br>hanger logos du webshop.                                                                                                    |
| , Webshops                                                                                                    | → ₩ Webshops<br>Consulter et gérer tous les webshops. ✓ Contenu<br>verbahop.                                                                                                    | geleer tout le contenu du                                                                                                    |
| Distributeurs                                                                                                    | Commandes                                                                                                    | ge et design                                                                                                    |
| Présentation                                                                                                    | Consulter et gérer les commandes, les     Choisir coul     s     prescriptions et les livraisons.                                                                                                    | urs, typographie, formes et                                                                                                    |
| Intégrations                                                                                                    | R Clients & Configurat<br>Consulter tous les clients. Configurer p                                                                                                    | on<br>ramètres du webshop.                                                                                                    |
|                                                                                                    |                                                                                                    |                                                                                                    |
| <b>locht</b> im<br>Tableau de bo                                                                                 | Webshops > Mise en page et design<br>Mise en page et design des web<br>Changer mise en page du webshop et description du desig                                                                                                    | Maarten Deboo (Connexion sous un autre profil Cécile Sci<br>shops                                                                                 |
| <b>lochtin</b><br>Tableau de bo<br>Filiale                                                                       | Webshops > Mise en page et design<br>Mise en page et design des web<br>Changer mise en page du webshop et description du desig                                                                                                    | Maarten Deboo (Connexion sous un autre profil Gécile Sci<br>shops                                                                                 |
| <b>Locetton</b><br>Tableau de bo<br>Filiale<br>Produits                                                          | Webshops > Mise en page et design         Image: Mise en page et design des web         Changer mise en page du webshop et description du design         Image: Thèmes couleur Changer thèmes couleur du webshop.                                                                                                    | Maarten Deboo (Connexion sous un autre profil Cécile Sci<br>shops<br>x<br>ypographie<br>anger typographie du webstep.                             |
| <b>locettum</b><br>Tableau de bo<br>Fillale<br>Produits<br>Médias                                                | Webshops > Mise en page et design         Image: Mise en page et design des web         Changer mise en page du webshop et description du design         Image: Thêmes couleur<br>Changer thêmes couleur du webshop.         Image: Thêmes couleur<br>Changer thêmes couleur du webshop.         Image: Thêmes couleur du webshop.         Image: Thêmes couleur du webshop.         Image: Thêmes couleur du webshop.         Image: Thêmes couleur du webshop.         Image: Thêmes couleur du webshop. | Maarten Deboo (Connexion sous un autre profil Cécile Sci<br>shops<br>ypographie<br>anger typographie du webshop.<br>anger typographie du webshop. |
| <b>Locettur</b><br>Tableau de bo<br>Filiale<br>Produits<br>Médias<br>Webshops                                    | Webshops > Mass en page et design         Mise en page et design des web         Changer mise en page du webshop et description du design         Changer mise en page du webshop et description du design         Changer thèmes couleur<br>Changer thèmes couleur<br>Changer formes du webshop.         Formes<br>Changer formes du webshop.                                                                                                    | Maarten Deboo (Connexion sous un autre profil Cécile Sci<br>shops<br>v<br>ypographie<br>anger typographie du webshop.                             |
| <b>Locettur</b><br>Tableau de bo<br>Filiale<br>Produits<br>Médias<br>Webshops<br>Distributeurs                   | Webshops > Mase an page at design         ord         Mise en page et design des webshop         Changer mise en page du webshop et description du design         Image: Thèmes couleur<br>Changer thèmes couleur<br>Changer thèmes du webshop.         Image: Formes<br>Changer formes du webshop.         Image: Entéte et pied de page<br>Changer nevigation.                                                                                                    | Marten Deboo (Connexion sous un autre profil Cécile Sci<br>shops<br>v<br>geographie<br>anger typographie du weteteep.                             |
| <b>Lock turn</b><br>Tableau de bo<br>Fillale<br>Produits<br>Médias<br>Webshops<br>Distributeurs<br>Présentations | Webshops > Mase en page et design         ord         Image: Themes couleur Changer mise en page du webshop et description du design         Image: Themes couleur Changer themes couleur du webshop.         Image: Themes couleur Changer formes du webshop.         Image: Formes Changer formes du webshop.         Image: Theite et pied de page Changer marke et pied de gage navégation.                                                                                                    | Maarten Deboo (Connexion sous un autre profil Cécile Sc<br>shops<br>h<br>groggraphie<br>anger typographie du webshop.                             |

#### Thèmes couleurs

Vous pouvez adapter les couleurs de votre webshop par le biais des « Thèmes couleurs ». Ici, vous trouverez plusieurs thèmes couleurs parmi lesquels vous pouvez choisir pour votre webshop, selon le style de votre officine. Pour chaque thème couleur, vous voyez les couleurs primaires, secondaires, les nuances de gris, la couleur des messages et les couleurs de contraste.

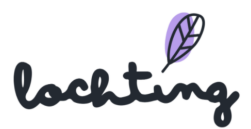

|             | lochting        | Webshops > Mise en pa | ge > Thèmes couleur                                 | Maarte             | en Deboo (Connexion sous un autre profil Cécile Scieur) 🕅 🧿 | FR 🔔   |
|-------------|-----------------|-----------------------|-----------------------------------------------------|--------------------|-------------------------------------------------------------|--------|
| 0           | Tableau de bord | Thèmes co             | puleur<br>s pouvez voir l'apercu des thèmes couleur |                    | Mise en page et design du websho                            | op ~   |
| Ĵ           | Filiale         |                       |                                                     |                    | Sauve                                                       | garder |
| ā           | Produits        | Pharmacie Estinn      | es 🗸 Sélectionner un webshop                        |                    |                                                             |        |
|             | Médias          |                       | Thème couleur                                       | Couleurs primaires | Couleurs secondaires                                        |        |
| म्र         | Webshops        |                       | Spring AquaMarine                                   |                    |                                                             | ۲      |
| ĭ<br>ĭ<br>H | Distributeurs   |                       | Flamingo Saphire                                    |                    |                                                             | ۲      |
| Ŗ           | Présentations   |                       | Arctic Midnight                                     |                    |                                                             | ۲      |
| હ્ટર        | Intégrations    |                       | Lilac Emerald                                       |                    |                                                             | ۲      |
|             |                 |                       | Lime Orchid                                         |                    |                                                             | ۲      |
|             |                 |                       | Tangerine Ocean                                     |                    |                                                             | ٥      |
|             |                 |                       | Canary Sky                                          |                    |                                                             | ۲      |
|             |                 |                       | Lochting Website                                    |                    |                                                             | ٥      |
|             |                 |                       | Watercourse Lemon                                   |                    |                                                             | ۲      |

# Typographie

Par le biais de « Typographie », vous pouvez adapter la police de caractères de votre webshop. Ici, vous trouverez l'aperçu de toutes les polices de caractères parmi lesquelles vous pouvez choisir pour votre webshop, selon le style de votre officine. Vous pouvez voir un préaffichage par police de caractères pour gras, normal et léger.

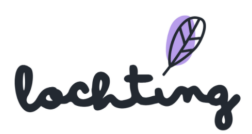

| Ø   | lochting             | Webshops > M            | ise en page > Typographie             |                       |                    | Maarten Deboo (Connexion s           | ous un autre profil Cécile Scieur) 🕅 🕜 👎 | 3 🗳   |
|-----|----------------------|-------------------------|---------------------------------------|-----------------------|--------------------|--------------------------------------|------------------------------------------|-------|
| Ø   | C<br>Tableau de bord | Typogi<br>Description a | r <b>aphie</b><br>aperçu typographie. |                       |                    |                                      | 🖃 Mise en page et design du webshop      | ~     |
| Ĵ   | Filiale              |                         |                                       |                       |                    |                                      | Sauvega                                  | irder |
| ð   | Produits             | Pharmaci                | e Estinnes 🗸 Sélectionner             | r un webshop          |                    |                                      |                                          |       |
|     | Médias               |                         | Famille de la police                  | Fournisseur de police | Poids de la police | Préaffichage                         |                                          |       |
| ٦   | Webshops             | ۲                       | Sofia Pro                             | adobe                 | Gras               | Portez ce vieux whisky au juge blond | qui fume                                 | ۲     |
| M   |                      |                         |                                       |                       | Normal             | Portez ce vieux whisky au juge blond | qui fume                                 |       |
| 몓   | Distributeurs        |                         |                                       |                       | Léger              | Portez ce vieux whisky au juge blond | qui fume                                 |       |
| Ā   | Présentations        |                         | Soleil                                | adobe                 | Gras               | Portez ce vieux whisky au juge blond | d qui fume                               | Θ     |
| ~   |                      |                         |                                       |                       | Normal             | Portez ce vieux whisky au juge blond | d qui fume                               |       |
| Ers | Intégrations         |                         |                                       |                       | Léger              | Portez ce vieux whisky au juge blond | qui fume                                 |       |
|     |                      |                         | Zeitung Micro                         | adobe                 | Gras               | Portez ce vieux whisky au juge bl    | ond qui fume                             | 0     |
|     |                      |                         |                                       |                       | Normal             | Portez ce vieux whisky au juge ble   | ond qui fume                             |       |
|     |                      |                         |                                       |                       | Léger              | Portez ce vieux whisky au juge ble   | ond qui fume                             |       |
|     |                      |                         | Campaign                              | adobe                 | Gras               | Portez ce vieux whisky au juge       | blond qui fume                           | ٥     |
|     |                      |                         |                                       |                       | Normal             | Portez ce vieux whisky au juge       | blond qui fume                           |       |
|     |                      |                         |                                       |                       | Léger              | Portez ce vieux whisky au juge ble   | ond qui fume                             |       |
|     |                      |                         | Fira Sans                             | adobe                 | Gras               | Portez ce vieux whisky au juge blond | qui fume                                 | Θ     |
|     |                      |                         |                                       |                       | Normal             | Portez ce vieux whisky au juge blond | qui fume                                 |       |

Pour voir la page de détail, cliquez sur une famille de police de caractères. Ici, vous voyez un aperçu de tous les éléments, c'est-à-dire l'épaisseur et la taille des lettres, la hauteur de la ligne et un préaffichage.

| B<br>B<br>B<br>B<br>B<br>B<br>B<br>B<br>B<br>B<br>B<br>B<br>B<br>B<br>B<br>B<br>B<br>B<br>B | Webshops > Mise en page > Ty<br>Sofia Pro (ad<br>Description détails typ | pographie > Sofie Pro<br>dobe)<br>ographie. |                     |               | Josephine De Vuyst - manual 🕅 💿 🛞 🔔 |
|---------------------------------------------------------------------------------------------|--------------------------------------------------------------------------|---------------------------------------------|---------------------|---------------|-------------------------------------|
| æS                                                                                          | Élément                                                                  | Poids de la police                          | Taille de la police | Hauteur ligne | Préaffichage                        |
| ٥IJ                                                                                         | H1                                                                       | 500                                         | 32px                | 40px          | Lorem ipsum                         |
|                                                                                             | H2                                                                       | 500                                         | 24px                | 28px          | Lorem ipsum                         |
| ۲                                                                                           | H3                                                                       | 500                                         | 22px                | 28px          | Lorem ipsum                         |
|                                                                                             | H4                                                                       | 500                                         | 20px                | 26px          | Lorem ipsum                         |
| Ē.                                                                                          | H5                                                                       | 500                                         | 18px                | 24px          | Lorem ipsum                         |
| Ā                                                                                           | H6                                                                       | 500                                         | 14px                | 20px          | Lorem ipsum                         |
| ~                                                                                           | Normal                                                                   | 300                                         | 16px                | 22px          | Lorem ipsum                         |
| Ers                                                                                         | Petit                                                                    | 300                                         | 14px                | 20px          | Lorem ipsum                         |

#### Formes

Sur cette page, vous trouverez un aperçu des différentes formes qui sont disponibles pour votre webshop. Pour chaque forme, vous voyez le rayon de la marge et un préaffichage des boutons primaires, secondaires, des tuyaux outils et entrées.

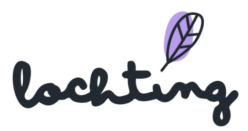

| Ø     | lochting        | W | ebshops >  | Mise en page > Forme | 85                          |                   |                                              | Maarten Deboo (Connexior | sous un autre profil Cécile Scieur) 🕅 🕜 🖪 🔔 |  |  |
|-------|-----------------|---|------------|----------------------|-----------------------------|-------------------|----------------------------------------------|--------------------------|---------------------------------------------|--|--|
|       | 6 3             | F | orme       | es                   |                             |                   |                                              |                          | 🗄 Mise en page et design du webshop 🗸 🗸     |  |  |
| ()    | Tableau de bord | S | ur cette p | age vous pouvez v    | voir l'ensemble des formes. |                   |                                              |                          |                                             |  |  |
| Ĵ     | Filiale         |   |            |                      |                             |                   |                                              |                          | Sauvegarder                                 |  |  |
| ð     | Produits        |   | Pharma     | cie Estinnes 🗸 🗸     | Sélectionner un webshop     |                   | Appliquer le thème de couleurs sélectionné 🔵 |                          |                                             |  |  |
| R     | Médias          |   |            | Forme                | Rayon de la bordure         | Boutons primaires | Boutons secondaires                          | Infobulles               | Entrées                                     |  |  |
| म     | Webshops        |   |            | Rempli               | Complètement arrondi        |                   |                                              |                          |                                             |  |  |
| ĭ     | Distributeurs   |   |            | Rempli               | Partiellement arrondis      |                   |                                              |                          |                                             |  |  |
| Ŕ     | Présentations   |   | ۲          | Rempli               | Arrondi subtil              |                   |                                              |                          |                                             |  |  |
| હેંજે | Intégrations    |   |            | Rempli               | Rectangulaire               |                   |                                              |                          |                                             |  |  |
|       |                 |   |            | Souligné             | Complètement arrondi        |                   |                                              |                          |                                             |  |  |
|       |                 |   |            | Souligné             | Partiellement arrondis      |                   |                                              |                          |                                             |  |  |
|       |                 |   |            | Souligné             | Arrondi subtil              |                   |                                              |                          |                                             |  |  |
|       |                 |   |            | Souligné             | Rectangulaire               |                   |                                              |                          |                                             |  |  |
|       |                 |   |            |                      |                             |                   |                                              |                          |                                             |  |  |

### Logos

| Ø               | lochting        | Webshops > Mise en page > Logos Maarten Deboo (Connexion sous un autre profil Cécile Scieur) 🕅 🕝 🛞 🛕         |
|-----------------|-----------------|----------------------------------------------------------------------------------------------------|
| $(\mathcal{A})$ | Tableau de bord | Éditer webshop Pharmacie Estinnes logos                                                                      |
| <u>ہ</u>        |                 | Editer description logos du webshop.                                                                         |
| 4               | Filiale         | Pharmacie Estinnes 🗸 Sélectionner un webshop Mettre à jour                                                   |
| ð               | Produits        |                                                                                                    |
|                 | Médias          | Favicon Logo webshop Changer Yéchelle Logo webshop mode sombre Changer Téchelle Logo e-mail Changer Téchelle |
| Ħ               | Webshops        |                                                                                                    |
| ĭ               | Distributeurs   | PARENACIE PARENACIE                                                                                          |
| Ŗ               | Présentations   | Couleur du titre en arrière-plan                                                                             |
| ££              | Intégrations    |                                                                                                    |
|                 |                 | <u>Estimes</u>                                                                                               |

Sur cette page, vous pouvez ajouter vos logos. Vous avez la possibilité d'ajouter les éléments suivants :

- Favicon (logo affiché dans votre onglet)

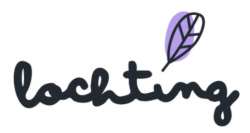

- Logo de la boutique en ligne
  - Logo de la boutique en ligne en mode sombre
- Logo pour vos e-mails

# En-tête et pied de page

Sur cette page, vous pouvez choisir le type de design souhaité pour votre en-tête et votre pied de page.

| Ø    | lochting        | Webshops 3 | Mise en page > Entête et piec                | d de page Maarten Deboo (Connexion sous un autre profil Cécile Scieur) 🕅                                                                                                    | 🤉 🖻 🗳       |
|------|-----------------|------------|----------------------------------------------|----------------------------------------------------------------------------------------------------|-------------|
| Ø    | Tableau de bord | Descriptio | e et pied de p<br>on aperçu entête et pied c | Dage<br>de page.                                                                                                    |             |
| Ĵ    | Filiale         |            |                                              |                                                                                                    | Sauvegarder |
| ð    | Produits        | Pharm      | acie Estinnes 🗸 S                            | vélectionner un webshop                                                                                                    |             |
|      | Médias          |            | Type d'entête                                |                                                                                                    |             |
| ्र   | Webshops        |            | Horizontal 1                                 | Logo Reductor                                                                                                    |             |
|      | Distributeurs   |            |                                              | Produits Contact Santé Prescription Liens utiles À propos de nous                                                                                                    |             |
| ş.   | Présentations   |            | Horizontal 2                                 | Logo                                                                                                    |             |
| હેરે | Intégrations    |            |                                              | Solms de santé et Perte de poids, nutrition Grossesse et enfants 50+ Phytothefrapie Accueil solns de santé et Médicaments Médicaments                                                                                                    |             |
|      |                 |            | Horizontal 3                                 | Logo Rechercher Contact Santé Prescription Liens utiles À propos de nous                                                                                                    |             |
|      |                 |            |                                              | Soins de santé et Parte de poids, nutrition Grossesse et enfants 50+ Phytothelrapie Accueil soins de santé et<br>hygiène et vitamines de vitamines de soite enfants for a soite de la soite de la soite |             |
|      |                 |            | Vertical 1                                   | Logo Rechercher                                                                                                    |             |
|      |                 |            |                                              | Soins de santé et hygiène                                                                                                    |             |

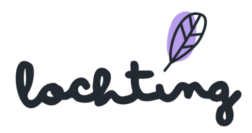

# 8. Distributeurs

|            | lochtur       | <b>.</b> | C        | Distributeurs                                          |               |                                    |                                       |                   |                               |                                           | Maarten Debo | • 🖲 🔿         | FR    | \$     |
|------------|---------------|----------|----------|--------------------------------------------------------|---------------|------------------------------------|---------------------------------------|-------------------|-------------------------------|-------------------------------------------|--------------|---------------|-------|--------|
| Ø          | Tableau de bo | ord 🤇    | <b> </b> | Distributeurs<br>Sur cette page vous pouvez re         | trouver un ap | perçu des distrib                  | uteurs.                               |                   |                               |                                           |              |               |       |        |
| ŧ          | Localisation  |          |          | Rechercher par nom d'appa                              | areil, etc.   |                                    | Q                                     |                   |                               | Sur                                       | veillance    | Créer         | appar | reil   |
| Ĵ          | Clients       |          |          |                                                        |               |                                    |                                       |                   |                               | Eventation - V                            |              |               |       |        |
| ð          | Produits      |          |          |                                                        |               | 4.4                                |                                       |                   |                               | Exportation V                             | Amer         | ier ies coloi | ines  | × I    |
|            | Médias        |          |          | MT.Matic Pro - Beurs                                   |               | Etiquette                          | EXPO2                                 | Orientation 1     | Société Y<br>Meditech Belaium | Filiale                                   | Statut       | Adres         | se MA | ر<br>آ |
| <u>لگا</u> | Websham       |          |          | MT.Matic Pro - Desmet - P                              | 19916_01      |                                    | P19916                                | Portrait          | Apotheek Desmet               | Apotheek Desmet Pharmacie                 | Inactif      | 1C:69         | 0     | ō      |
|            | webshops      |          |          | MT.Matic Pro - Patinier - P                            | 19902_01      |                                    | P19605                                | Portrait          | Pharmacie Patinier            | Pharmacie Patinier - P19605/P19902        | Actif        | 1C:69         | 0     | ō      |
| <b>F</b>   | Distributeurs | →        |          | Distributeurs<br>Consulter et gérer tous les distribut | eurs.         | Configuratio                       | <b>n</b><br>ramètres du distributeur. | ortrait           | FARMA-PLUS                    | FARMA-PLUS                                | Actif        | 1C:69         | 0     | Ô      |
| Ā          | Présentations | 5        |          |                                                        |               |                                    |                                       | ortrait           | Meditech Belgium              | Meditech Demo                             | Actif        | f4:4d         | 0     | ô      |
| న్న        | Intégrations  |          | Ø        | Commandes<br>Consulter et gérer les commandes e        | it les        |                                    |                                       | T.Matic V2        | Meditech Belgium              | Meditech Demo                             | Actif        | 1C:69         | 0     | Ô      |
| ~~~<br>    | integrations  |          |          | réservations.                                          |               |                                    |                                       | T.Matic V2        | Meditech Belgium              | Meditech R&D                              | Inactif      | 48:21         | 0     | Ō      |
|            |               |          |          | MT.Matic Slim - Mockup                                 |               |                                    | EXPO                                  | MT.Matic V2       | Meditech France               | Marketing (FR)                            | Inactif      | 54:b2         | 0     | Ō      |
|            |               |          |          | TV in Cluj                                             |               |                                    | CLUJ                                  | Portrait          | Baldwin                       | Baldwin RO                                | Inactif      | 2c:ff:        | 0     | ō      |
|            |               |          |          |                                                        |               |                                    |                                       |                   |                               | 1 - 9 de 9  -                             | < <          | 1             | •     | ы      |
|            |               |          |          |                                                        |               |                                    |                                       |                   |                               |                                           |              |               |       |        |
|            |               | Distri   | bute     | eurs →                                                 | الله<br>ا     | Distribu<br>Consulter              | <b>teurs</b><br>r et gérer tous       | les distributeurs | X                             | Configuration<br>Configurer paramètres du | distribute   | eur.          |       |        |
| T<br>T     | ا<br>مرج ا    | Prése    | ntat     | tions                                                  | _             |                                    |                                       |                   |                               |                                           |              |               |       |        |
| کی<br>پک   | ζζ.           | Intégr   | ratic    | ons                                                    | $\Diamond$    | Comman<br>Consulter<br>réservation | ndes<br>r et gérer les c<br>ons.      | ommandes et les   |                               |                                           |              |               |       |        |
|            |               |          |          |                                                        |               | +                                  |                                       |                   |                               |                                           |              |               |       |        |

La sixième catégorie concerne les distributeurs. Cliquez sur « Créer appareil » pour ajouter votre distributeur.

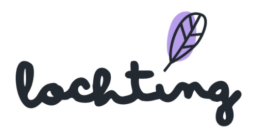

| Ø           | lochting        | Clients > Appareils > Créer appareil              | Maarten Deboo 🕅 🗇 🟟 🚖                       |
|-------------|-----------------|---------------------------------------------------|---------------------------------------------|
| 0           | Tableau de bord | Créer appareil<br>Créer description de l'appareil |                                             |
| ÷           | Localisation    |                                                   | Créer                                       |
| Ĵ           | Clients         |                                                   | _                                           |
| <i>ឝ</i> ភិ | Produite        | Nom interne*                                      | Type*                                       |
|             | riodato         | Entrer nom                                        | Sélectionner un type V                      |
|             | Médias          | Adresse MAC                                       | Identifiant TeamViewer                      |
| न्न         | Webshops        | Entrer adresse MAC                                | Entrer le ID TeamViewer                     |
|             |                 | Groupe*                                           | Orientation*                                |
| P           | Distributeurs   | Entrer groupe                                     | Sélectionner une orientation                |
| Ā           | Présentations   | Sociáté*                                          | Filiale*                                    |
| ಜೆತ         | Intégrations    | Sélectionner une société v                        | Sélectionner une filiale 🗸                  |
|             |                 | Est appareil de démo                              | Désactiver les messages de surveillance     |
|             |                 | Utilisera du faux stock robot                     | Aucun message Slack de suivi ne sera envoyé |
|             |                 | Commentaires                                      |                                             |
|             |                 | Entrez des commentaires                           |                                             |
|             |                 | Actif 💽                                           |                                             |

Lorsque vous avez ajouté toutes les informations, cliquez sur « Créer ». Votre distributeur apparaîtra alors dans votre liste.

Les informations suivantes sont visibles pour chaque distributeur :

- Nom
- Groupe
- Orientation : MT.Matic Slim distributeur mural = 1280 x 1024 (5:4)
- Filiale
- Statut
- Adresse MAC
- Temps de marche
- Temps d'arrêt
- Stock robot est disponible
- Livraison robot est disponible
- Code-barres scanner est disponible
- Terminal Payl.nl est disponible
- Imprimante ticket est disponible
- Logiciel pharmacie est disponible
- Type de logiciel pharmacie

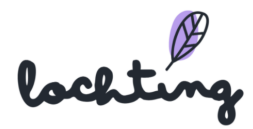

# Page de détail appareils

Si vous cliquez sur la page de détail d'un distributeur, elle devient apparente. Vous avez la possibilité d'afficher ou de masquer les caractéristiques d'un distributeur.

| Ø    | lochting        | Clients > Appareils > MT.Matic Pro - Beurs Maarten Deboo 🛞 😗 🛞 👌                                                        |  |
|------|-----------------|----------------------------------------------------------------------------------------------------|--|
| @    | Tableau de bord | MT.Matic Pro - Beurs Description des détails de l'appareil.                                                             |  |
| £    | Localisation    | Inactif 🤣 Actualiser app tólóvisée 🗸 Effacer 🥒 Éditer                                                                   |  |
| Ĵ    | Clients         | Montrer les propriétés de l'appareil                                                                                    |  |
| ð    | Produits        |                                                                                                    |  |
| R    | Médias          | Produits en rupture de stock peuvent être recherchés 💽                                                                  |  |
| म्र  | Webshops        | Sauvegarder                                                                                                    |  |
| ₽    | Distributeurs   | Étiquette                                                                                                    |  |
| Ŗ    | Présentations   |                                                                                                    |  |
| હંરે | Intégrations    | Sauvegarder                                                                                                    |  |
|      |                 |                                                                                                    |  |
|      |                 | Schéma temporel Date                                                                                                    |  |
|      |                 | 29/06/2022                                                                                                    |  |
|      |                 | 00:00 00:30 01:00 01:30 02:00 02:30 03:00 03:30 04:00 04:30 05:00 05:30 06:00 06:30 07:00 07:30 08:00 08:30 09:00 09:30 |  |
|      |                 | MT.Matic Pro - Beurs (Por NTMatic Pro (Pharmanology 2022)                                                               |  |

Vous pouvez activer ou désactiver l'option de manière à ce que le distributeur affiche aussi des produits qui ne sont pas présents dans le robot. Ainsi, le patient a la possibilité de consulter les informations à ce sujet. Pour le moment, il n'est pas encore possible de permettre au patient de commander des produits (hors prescription) via le distributeur automatique. Cette fonction sert donc uniquement à demander de plus amples informations sur un produit déterminé.

| Produits en rupture de stock peuvent être recherchés |  |
|------------------------------------------------------|--|
| Sauvegarder                                          |  |

#### Renouveler l'application de télévision et réinitialiser

Si vous souhaitez charger de nouveau la ligne du temps du diaporama, vous pouvez cliquer sur le bouton « Renouveler l'application de télévision ». Cette fonction est utile si une application ou

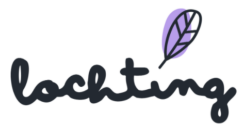

un diaporama est bloqué, et si vous souhaitez projeter directement sur l'écran une présentation que vous venez d'achever. Ensuite, le bouton « Reboot TV » permet de réinitialiser de manière plus approfondie. Vous pouvez recourir à cette option si certains problèmes persistent après le recours à « Renouveler l'application télévision ».

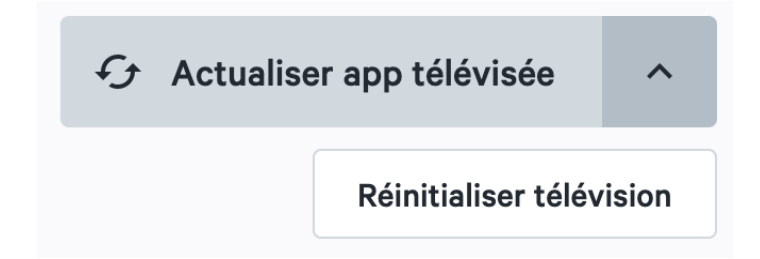

#### Schéma temporel

Vous pouvez consulter le schéma temporel d'un distributeur par journée. Le nom du distributeur se trouve à gauche du schéma. À droite, vous voyez la ou les présentation(s) programmée(s) sur la barre chronologique. Ici, vous ne voyez que l'aperçu du schéma temporel. Pour adapter ce schéma temporel, allez dans la catégorie principale « Présentations », puis dans la sous-catégorie « Planificateur ». Vous trouverez plus d'informations sur l'ajout et l'adaptation de schémas temporels au chapitre 9.4 Planificateur.

|         |         |               |                     |                          |                                 |                                       |                                             |                                                   |                                                   |                                                               |                                                                     |                                                                           |                                                                                 |                                                                                       |                                                                                             |                                                                                                   | Date                                                                                                    |                |                    |                    |                                                                                                    |
|---------|---------|---------------|---------------------|--------------------------|---------------------------------|---------------------------------------|---------------------------------------------|---------------------------------------------------|---------------------------------------------------|---------------------------------------------------------------|---------------------------------------------------------------------|---------------------------------------------------------------------------|---------------------------------------------------------------------------------|---------------------------------------------------------------------------------------|---------------------------------------------------------------------------------------------|---------------------------------------------------------------------------------------------------|----------------------------------------------------------------------------------------------------|----------------|--------------------|--------------------|----------------------------------------------------------------------------------------------------|
|         |         |               |                     |                          |                                 |                                       |                                             |                                                   |                                                   |                                                               |                                                                     |                                                                           |                                                                                 |                                                                                       |                                                                                             |                                                                                                   | 08.04                                                                                                   | 2022           |                    |                    |                                                                                                    |
|         | 10.00   | 10.00         | 11.00               | 11.00                    | 10.00                           | 10.00                                 | 10.00                                       | 10.00                                             | ** 00                                             | 1/ 00                                                         | 15.00                                                               | 15.00                                                                     | 10.00                                                                           | 10.00                                                                                 | 17.00                                                                                       | 57.00                                                                                             | 10.00                                                                                                   | 10.00          | 10.00              | 10.00              |                                                                                                    |
| 0 09:30 | 10:00   | 10:30         | 11:00               | 11:30                    | 12:00                           | 12:30                                 | 13:00                                       | 13:30                                             | 14:00                                             | 14:30                                                         | 15:00                                                               | 15:30                                                                     | 16:00                                                                           | 16:30                                                                                 | 1/:00                                                                                       | 17:30                                                                                             | 18:00                                                                                                   | 18:30          | 19:00              | 19:30              | 20                                                                                                    |
|         |         |               |                     |                          |                                 |                                       |                                             |                                                   |                                                   |                                                               |                                                                     |                                                                           |                                                                                 |                                                                                       |                                                                                             |                                                                                                   |                                                                                                    |                |                    |                    |                                                                                                    |
|         | 0 09:30 | 0 09:30 10:00 | 0 09:30 10:00 10:30 | 0 0930 10:00 10:30 11:00 | 0 09:30 10:00 10:30 11:00 11:30 | 0 09:30 10:00 10:30 11:00 11:30 12:00 | 0 09:30 10:00 10:30 11:00 11:30 12:00 12:30 | 0 09:30 10:00 10:30 11:00 11:30 12:00 12:30 13:00 | 0 09:30 10:00 10:30 11:30 12:00 12:30 13:00 13:30 | 0 09:30 10:00 10:30 11:00 11:30 12:00 12:30 13:00 13:30 14:00 | 0 09:30 10:00 10:30 11:00 11:30 12:00 12:30 13:00 13:30 14:00 14:30 | 0 09:30 10:00 10:30 11:00 11:30 12:00 12:30 13:00 13:30 14:00 14:30 15:00 | 0 09:30 10:00 10:30 11:00 11:30 12:00 12:30 13:00 13:30 14:00 14:30 15:00 15:30 | 0 09:30 10:00 10:30 11:00 11:30 12:00 12:30 13:00 13:30 14:00 14:30 15:00 15:30 16:00 | 0 08-30 10-00 10-30 11-00 11-30 12-00 12-30 13-30 13-30 14-00 14-30 15-00 15-30 16-00 16-30 | 0 09:30 10:50 10:30 11:00 11:30 12:00 12:30 13:00 13:30 14:00 14:30 15:00 15:30 16:00 16:30 17:00 | 0 09:30 10:00 10:30 11:00 11:30 12:00 12:30 13:00 13:30 14:00 14:30 15:00 15:30 16:00 16:30 17:00 17:30 | Dete<br>08.04. | Date<br>08.04.2022 | Date<br>08.04.2022 | 0 09:30 10:00 10:30 11:00 11:30 12:00 12:30 13:00 13:30 14:00 14:30 15:00 15:30 16:00 16:30 17:00 17:30 18:00 18:30 19:00 19:30 |

#### Présentation de réserve

La présentation de réserve débute dès qu'aucune présentation n'est attribuée à l'écran du distributeur dans la ligne du temps pendant une certaine période. Ici, vous choisissez donc la présentation qui doit s'afficher lorsqu'aucune autre présentation n'est programmée dans la ligne du temps.

| Ligne du temps                  |
|---------------------------------|
| Sélectionner une ligne du temps |
|                                 |
|                                 |

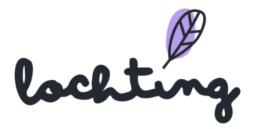

Attention ! Si vous programmez une présentation de réserve, l'écran ne se met plus jamais en veille, et la consommation d'électricité augmentera.

## Commandes

Dans « Commandes », vous trouverez un aperçu de toutes les commandes qui sont entrées sur le distributeur.

| Ø              | lochtung                        | Distributeurs > Commandes                                                                                        |                     |                      |                     | Maarten Deboo 🔞     | ? FR      | 4    |
|----------------|---------------------------------|----------------------------------------------------------------------------------------------------|---------------------|----------------------|---------------------|---------------------|-----------|------|
| 0              | Tableau de bord                 | Commandes<br>Description de l'aperçu des commandes.                                                              |                     |                      |                     |                     |           |      |
| ÷              | Localisation                    | ਜ Réservations                                                                                                   |                     |                      |                     |                     |           |      |
| Ĵ              | Clients                         | Gérer réservations distributeurs.                                                                                |                     |                      |                     |                     |           |      |
| ā              | Produits                        | ×                                                                                                    |                     | Rec                  | hercher par référen | Q Mil Afficher les  | colonnes  | ~    |
|                | Médias                          | D de référence externe 1: Statut commande                                                                        | 1. Total général 1. | Taxes † Expédition † | Réduction 1         | Créé à Ĵi           | Mis à iou | rà 1 |
| ٦              | Webshops                        | SC-fac2a57f-ff78-472a-9716-9f1b9fcb5b5d Complet                                                                  | 29,97 €             | 0,00 € 0,00 €        | 0,00 €              | 2022-05-08 17:28:20 | 2022-(    | •    |
| M              | Distributeurs →                 | Distributeurs         Consulter et gérer tous les distributeurs.         Configurer paramètres du distributeurs. | 15,89 €<br>teur.    | 0,00 € 0,00 €        | 0,00 €              | 2022-05-08 17:25:09 | 2022-0    | •    |
| Ŗ              | Présentations                   |                                                                                                    | 24,47 €             | 0,00 € 0,00 €        | 0,00 €              | 2022-05-08 17:07:19 | 2022-0    | 0    |
| ಜೆ             | Intégrations                    | Consulter et gérer les commandes et les<br>réservations.                                                         | 8,99 €              | 0,00 € 0,00 €        | 0,00 €              | 2022-05-08 16:27:55 | 2022-0    | 0    |
|                |                                 | SC-1a9d120d-355a-4215-83e8-39eeadf1331c Complet                                                                  | 10,49 €             | 0,00 € 0,00 €        | 0,00 €              | 2022-05-08 16:20:52 | 2022-0    | 0    |
|                |                                 | SC-df155ba6-8b06-48d9-9435-6e7a84b7dc51 Complet                                                                  | 15,48 €             | 0,00 € 0,00 €        | 0,00 €              | 2022-05-08 15:55:37 | 2022-0    | 0    |
|                |                                 | SC-09427063-f74f-4b57-85be-a6f24f35f48b Complet                                                                  | 8,99 €              | 0,00 € 0,00 €        | 0,00 €              | 2022-05-08 15:14:47 | 2022-0    | 0    |
|                |                                 | SC-e28ff986-e8f1-4f7d-a6c2-4d01642a454d Complet                                                                  | 4,99 €              | 0,00 € 0,00 €        | 0,00 €              | 2022-05-08 14:48:31 | 2022-0    | 0    |
| https://platfo | orm.lochting.com/vending-machin | SC-beeb814b-e91b-4e98-aa4f-8a20031e30d8 Complet                                                                  | 17,98 €             | 0,00 € 0,00 €        | 0,00 €              | 2022-05-08 14:30:58 | 2022-0    | 0    |

Sous l'onglet « Commandes », vous trouverez un aperçu de toutes les commandes passées via votre distributeur. Si vous avez plusieurs machines, vous devez d'abord en choisir une. Pour afficher tous les détails d'une commande, cliquez dessus. Vous ne trouverez pas les données client, mais les informations suivantes :

- Prix total
- Produits achetés
- Date et heure de l'achat
- Référence de la commande (numéro de commande)
- Statut de la commande
- Remise (si d'application)
- TVA
- Frais de livraison (si d'application)

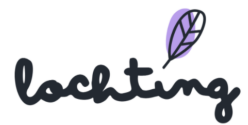

| Ø              | lochting                       | Distributeurs > Commandes                                             |                                |                    |                        | Maarten Deboo 🕅     | 🤊 🖻 🗳          |
|----------------|--------------------------------|-----------------------------------------------------------------------|--------------------------------|--------------------|------------------------|---------------------|----------------|
| Ø              | Tableau de bord                | Commandes<br>Description de l'aperçu des commandes.                   |                                |                    |                        |                     |                |
| ÷              | Localisation                   | ਜ Réservations                                                        |                                |                    |                        |                     |                |
| Ĵ              | Clients                        | Gérer réservations distributeurs.                                     |                                |                    |                        |                     |                |
| ð              | Produits                       | ~                                                                     |                                |                    | Rechercher par référen | Q M Afficher les    | colonnes V     |
|                | Médias                         | ID de référence externe 1 Statut                                      | commande 1. T Total général 1. | Taxes 1 Expédition | n †⊥ Réduction †⊥      | Créé à 1            | Mis à iour à † |
| Ħ              | Webshops                       | SC-fac2a57f-ff78-472a-9716-9f1b9fcb5b5d                               | plet 29,97 €                   | 0,00 € 0,00 €      | 0,00 €                 | 2022-05-08 17:28:20 | 2022-( 💿       |
| M              | Distributeurs →                | Distributeurs<br>Consulter et dérer tous les distributeurs.           | 15,89 €                        | 0,00 € 0,00 €      | 0,00 €                 | 2022-05-08 17:25:09 | 2022-( 💿       |
| Ŗ              | Présentations                  |                                                                       | 24,47 €                        | 0,00 € 0,00 €      | 0,00 €                 | 2022-05-08 17:07:19 | 2022-0 💿       |
| ಜೆತ            | Intégrations                   | Commandes<br>Consulter et gérer les commandes et les<br>réservations. | 8,99 €                         | 0,00 € 0,00 €      | 0,00 €                 | 2022-05-08 16:27:55 | 2022-( 💿       |
|                |                                | SC-1a9d120d-355a-4215-83e8-39eeadf1331c Com                           | plet 10,49 €                   | 0,00 € 0,00 €      | 0,00 €                 | 2022-05-08 16:20:52 | 2022-0 💿       |
|                |                                | SC-df155ba6-8b06-48d9-9435-6e7a84b7dc51                               | plet 15,48 €                   | 0,00 € 0,00 €      | 0,00 €                 | 2022-05-08 15:55:37 | 2022-0 💿       |
|                |                                | SC-09427063-f74f-4b57-85be-a6f24f35f48b                               | plet 8,99 €                    | 0,00 € 0,00 €      | 0,00 €                 | 2022-05-08 15:14:47 | 2022-0 💿       |
|                |                                | SC-e28ff986-e8f1-4f7d-a6c2-4d01642a454d                               | plet 4,99 €                    | 0,00 € 0,00 €      | 0,00 €                 | 2022-05-08 14:48:31 | 2022-0 💿       |
| https://platfo | rm.lochting.com/vending-machin | SC-beeb814b-e91b-4e98-aa4f-8a20031e30d8 Com                           | plet 17,98 €                   | 0,00 € 0,00 €      | 0,00 €                 | 2022-05-08 14:30:58 | 2022-( 💿       |

Vous pouvez aussi cliquer sur « Réservations » et gérer ainsi les réservations de vos clients via le distributeur.

| Ø       | lochting        | Distributeurs > Commandes >              | Réservations                    |                     |                     |                     |                     | Maarten I           | Deboo (1) (?) (FR    | ) 🗘  |
|---------|-----------------|------------------------------------------|---------------------------------|---------------------|---------------------|---------------------|---------------------|---------------------|----------------------|------|
| 0       | Tableau de bord | Réservations<br>Sur cette page vous pour | vez retrouver le contenu de tou | t les réservations. |                     |                     |                     |                     |                      |      |
| ŧ       | Localisation    | Chercher par code rés                    | servation, remarques, etc.      | ٩                   |                     |                     | Exporter les sa     | acs goodie Crée     | ez des sacs de goo   | dies |
| Ĵ       | Clients         |                                          |                                 |                     |                     |                     |                     |                     |                      |      |
| ð       | Produits        |                                          |                                 |                     |                     |                     |                     |                     | fficher les colonnes | ~    |
| <b></b> | Water           | Code réservation                         | Statut 🕂 🔽                      | Remarques           | Valide jusqu'à 🔱 🔻  | Valide jusqu'à 🕂 🔻  | Créé à 🗘            | Mis à jour à 斗      | Robot 🗤 🔻            | ID   |
|         | Medias          | LRC5EPG2B                                | Prêt à être ramassé             | Beurs 2022          | 2022-03-03 00:00:00 | 2022-05-30 23:59:00 | 2022-03-08 12:36:56 |                     | Beurs                | 0    |
|         | Webshops        | LRCW8YT8E                                |                                 | Beurs 2022          | 2022-03-03 00:00:00 | 2022-05-30 23:59:00 | 2022-03-08 12:36:56 |                     | Beurs                | ۲    |
| ₽.      | Distributeurs   | LRCWE584X                                | Prêt à être ramassé             | Beurs 2022          | 2022-03-03 00:00:00 | 2022-05-30 23:59:00 | 2022-03-08 12:36:56 |                     | Beurs                | 0    |
| Ŗ       | Présentations   | LRCQ79P2Q                                |                                 | Beurs 2022          | 2022-03-03 00:00:00 | 2022-05-30 23:59:00 | 2022-03-08 12:36:56 |                     | Beurs                | ۲    |
| હેર્કે  | Intégrations    | LRCB61EWY                                | Prêt à être ramassé             | Beurs 2022          | 2022-03-03 00:00:00 | 2022-05-30 23:59:00 | 2022-03-08 12:36:56 |                     | Beurs                | ۲    |
|         |                 | LRC7WTPS3                                |                                 | Beurs 2022          | 2022-03-03 00:00:00 | 2022-05-30 23:59:00 | 2022-03-02 16:37:25 | 2022-03-04 09:54:10 | Beurs                | ۲    |
|         |                 | LRCS5254X                                | Prêt à être ramassé             | Beurs 2022          | 2022-03-03 00:00:00 | 2022-05-30 23:59:00 | 2022-03-02 16:37:25 | 2022-03-04 09:55:50 | Beurs                | ۲    |
|         |                 | LRCDYWX6X                                |                                 | Beurs 2022          | 2022-03-03 00:00:00 | 2022-05-30 23:59:00 | 2022-03-02 16:37:25 | 2022-03-03 17:14:41 | Beurs                | •    |
|         |                 | LRC3WBT96                                | Prêt à être ramassé             | Beurs 2022          | 2022-03-03 00:00:00 | 2022-05-30 23:59:00 | 2022-03-02 16:37:25 |                     | Beurs                | o    |

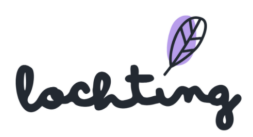

# Page de détail commande

Cliquez sur une commande pour voir la page de détail.

Ici, vous voyez le statut de commande et vous pouvez le modifier en « Prêt à enlever en pharmacie » si la commande est prête pour le client. Ensuite, la plate-forme envoie automatiquement un e-mail au client pour l'informer que les produits commandés sont prêts. Si la commande a été enlevée, vous pouvez modifier le statut en « Enlevé en pharmacie ».

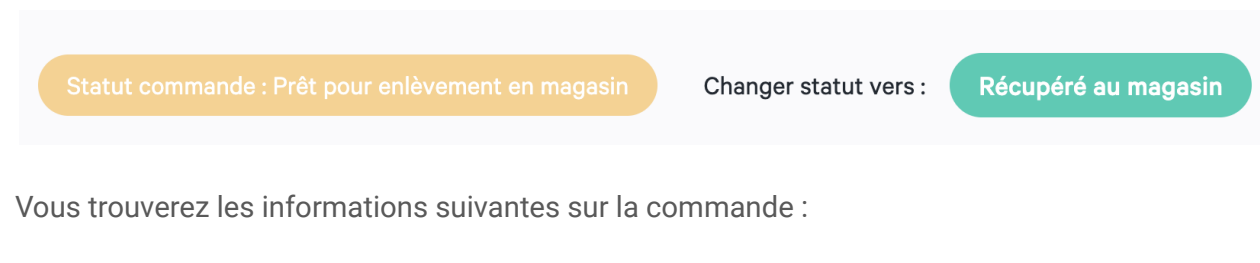

- Totaux commande
- Date de commande

Dans le bas de la page de détail, vous voyez un aperçu des produits qui font partie de la commande.

| $\bigotimes$ | Distributeurs > Commandes > SC-5e8cb6d9-6a6d-                      | 421d-ba67-c757e3478f98                          |                                    |             |                 |                        | Josephine De Vuyst 🕅 ? 🛞 🙏    |
|--------------|--------------------------------------------------------------------|-------------------------------------------------|------------------------------------|-------------|-----------------|------------------------|-------------------------------|
| 0            | SC-5e8cb6d9-6a6d-                                                  | 421d-ba67-c757<br>les détails de la commande de | <b>e3478f98</b><br>u distributeur. |             |                 |                        |                               |
| ₽            | ( aa a                                                             |                                                 |                                    |             |                 |                        |                               |
| j            | 4,99 €                                                             |                                                 |                                    |             |                 | n magasin Changer stat | ut vers : Recupere au magasin |
| ð            | Information                                                        |                                                 |                                    |             |                 |                        |                               |
|              | Totaux commandes                                                   |                                                 |                                    |             |                 | r.                     | Date commande                 |
| म्र          | Expedition & manufention 0,00<br>Réduction 0,00<br>Total taxe 0,00 | )€<br>)€                                        |                                    |             |                 | 1                      | avr. 5 2022, 02:33:08 PM      |
| M            | Total general (TVA Incluse) 4,99                                   | ie.                                             |                                    |             |                 |                        |                               |
| R            | Produits                                                           |                                                 |                                    |             |                 |                        |                               |
| 523          | Nom                                                                | Prix unitaire                                   | Quantité                           | Montant TVA | Pourcentage TVA | Montant réduction      | Total ligne                   |
|              | Meditech Orange                                                    | 4,99€                                           | 1                                  | 0,00 €      | 0 %             | 0,00€                  | 4,99 €                        |

# Configuration

Enfin, vous pouvez, sous l'onglet « Configuration », gérer certains paramètres de votre distributeur. Il existe trois catégories : Thèmes couleur, Typographie et Horaire pharmacien de garde.

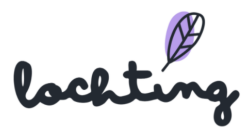

| Ø      | lochting        | Distributeurs > Configuration                                                                             | Maarten Deboo 🕲 🕜 🤅 |
|--------|-----------------|----------------------------------------------------------------------------------------------------|---------------------|
| Ø      | Tableau de bord | Configuration distributeurs Description configuration distributeurs.                                      |                     |
| £      | Localisation    |                                                                                                    |                     |
| Ĵ      | Clients         | Thèmes couleur         A         Typographie           Gérer tripographies         Gérer tripographies    |                     |
| ā      | Produits        | Moraire pharmacien de garde                                                                               |                     |
|        | Médias          | Gérer horale pharmaden de garde.                                                                          |                     |
| म्र    | Webshops        |                                                                                                    |                     |
|        | Distributeurs → | Distributeurs<br>Consulter et géner tous les distributeurs.         Configure paramètres du distributeur. |                     |
| Ŗ      | Présentations   |                                                                                                    |                     |
| હેર્વે | Intégrations    | Commandes Commandes for les commandes et les réservations.                                                |                     |
|        |                 |                                                                                                    |                     |

### Thèmes couleurs

| Ø   | lochting        | Distributeurs > Configuratio         | n > Thèmes couleur                            |                    |                 | Maarten Deboo 🕅 😗 🖙 🎸        | ¢. |
|-----|-----------------|--------------------------------------|-----------------------------------------------|--------------------|-----------------|------------------------------|----|
| @   | Tableau de bord | Thèmes cou<br>Sur cette page vous po | leur<br>uvez voir l'aperçu des thèmes couleur |                    |                 | Configuration distributeur ν | ~  |
| £   | Localisation    |                                      |                                               |                    |                 | Sauvegarder                  | er |
| Ĵ   | Clients         | MT.Matic Pro - Beurs                 | s 🗸 Sélectionner un appareil                  |                    |                 |                              |    |
| đ   | Produits        |                                      | Thème couleur                                 | Couleurs primaires | Nuances de gris |                              |    |
| R   | Médias          |                                      | Green 1                                       |                    |                 | C                            | 0  |
| E   | Webshops        |                                      | Green 2                                       |                    |                 | C                            | 0  |
| Ē   | Distributeurs   |                                      | Green 3                                       |                    |                 | C                            | 0  |
| Ŗ   | Présentations   |                                      | Green 4                                       |                    |                 | C                            | 0  |
| er3 | Intégrations    |                                      | Orange                                        |                    |                 | C                            | 0  |
|     |                 |                                      | Blue 1                                        |                    |                 | C                            | 0  |
|     |                 |                                      | Blue 2                                        |                    |                 | C                            | 0  |
|     |                 |                                      | Pink                                          | •                  |                 | C                            | 0  |

Sélectionnez d'abord le distributeur que vous voulez configurer. Vous pouvez ensuite sélectionner le thème couleur souhaité. Cliquez alors sur « Sauvegarder » et redémarrez votre appareil. Le thème couleur est maintenant actif.

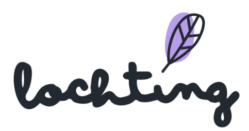

# Typographie

| Ø          | lochting        | Distributeurs >      | Configuration > Typographie                             |       |        |                                               | Maarten Deboo 🕅 🕜 🕞          | ) 🗘 |  |  |  |  |  |  |  |
|------------|-----------------|----------------------|---------------------------------------------------------|-------|--------|-----------------------------------------------|------------------------------|-----|--|--|--|--|--|--|--|
| Ø          | Tableau de bord | Typog<br>Description | raphie<br>aperçu typographie.                           |       |        |                                               | % Configuration distributeur | ~   |  |  |  |  |  |  |  |
| ŧ          | Localisation    |                      | Sauvegarder                                             |       |        |                                               |                              |     |  |  |  |  |  |  |  |
| Ĵ          | Clients         | MT.Matic             | MT.Matic Pro - Beurs 🗸 Sélectionner un appareil         |       |        |                                               |                              |     |  |  |  |  |  |  |  |
| ð          | Produits        |                      | Famille de la police Fournisseur de police Préaffichage |       |        |                                               |                              |     |  |  |  |  |  |  |  |
|            | Médias          |                      | Sofia Pro                                               | adobe | Gras   | Portez ce vieux whisky au juge blond qui fum  | e                            | Θ   |  |  |  |  |  |  |  |
|            |                 |                      |                                                         |       | Normal | Portez ce vieux whisky au juge blond qui fum  | e                            |     |  |  |  |  |  |  |  |
|            | Webshops        |                      |                                                         |       | Léger  | Portez ce vieux whisky au juge blond qui fume | Э                            |     |  |  |  |  |  |  |  |
| M          | Distributeurs   |                      | Soleil                                                  | adobe | Gras   | Portez ce vieux whisky au juge blond qui fun  | ne                           | •   |  |  |  |  |  |  |  |
|            |                 |                      |                                                         |       | Normal | Portez ce vieux whisky au juge blond qui fun  | ne                           |     |  |  |  |  |  |  |  |
| Ŀ <u>₹</u> | Présentations   |                      |                                                         |       | Léger  | Portez ce vieux whisky au juge blond qui fume | 9                            |     |  |  |  |  |  |  |  |
| £3         | Intégrations    |                      | Zeitung Micro                                           | adobe | Gras   | Portez ce vieux whisky au juge blond qui      | fume                         | Θ   |  |  |  |  |  |  |  |
| ~~         |                 |                      |                                                         |       | Normal | Portez ce vieux whisky au juge blond qui      | fume                         |     |  |  |  |  |  |  |  |
|            |                 |                      |                                                         |       | Léger  | Portez ce vieux whisky au juge blond qui      | fume                         |     |  |  |  |  |  |  |  |
|            |                 |                      | Campaign                                                | adobe | Gras   | Portez ce vieux whisky au juge blond q        | ui fume                      | 0   |  |  |  |  |  |  |  |
|            |                 |                      |                                                         |       | Normal | Portez ce vieux whisky au juge blond q        | ui fume                      |     |  |  |  |  |  |  |  |
|            |                 |                      |                                                         |       | Léger  | Portez ce vieux whisky au juge blond qui      | fume                         |     |  |  |  |  |  |  |  |

Dans cette section, vous pouvez choisir différentes polices de caractères. Sélectionnez la police que vous souhaitez utiliser pour votre distributeur, puis cliquez sur « Sauvegarder ». Il ne vous restera plus qu'à redémarrer votre distributeur pour activer la police choisie.

#### Horaire pharmacien de garde

| Ø  | lochting       | Automaten > Configuratie > Wijzig apparent MT.Matic Pro - Beurs apotheek van wacht schema Maarten Deboo 🕅 💿 | ₪ \$   |
|----|----------------|----------------------------------------------------------------------------------------------------|--------|
| 6  | Dashboard      | Wijzig apparaat MT.Matic Pro - Beurs apotheek van wacht schema                                              | tie 🗸  |
| ŧ  | Localisatie    | MT.Matic Pro - Beurs 🗸 Selecteer een apparaat                                                               | passen |
| Ĵ  | Klanten        |                                                                                                    |        |
| ā  | Producten      | Cebruik hetzelfde telefoonnummer op alle dagen Telefoonnummer                                               |        |
| Ø  | Media          |                                                                                                    |        |
| ٦  | Webshops       | Maandag<br>+                                                                                                |        |
|    | Automaten      | Dinsdan                                                                                                    |        |
| Ŗ  | Voorstellingen | +                                                                                                    |        |
| ಚೌ | Integraties    | Weensdag<br>+                                                                                               |        |
|    |                | Donderdag<br>+                                                                                              |        |

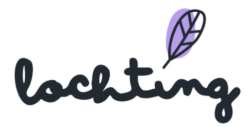

Il n'est pas encore possible pour le moment de passer des appels téléphoniques via le distributeur. Rien ne vous empêche par contre de créer un horaire indiquant vos disponibilités et votre numéro de téléphone. Vous pouvez aussi ajouter les coordonnées des pharmacies de garde.

Vos clients auront également un aperçu des pharmacies de garde à proximité. Cette liste est générée automatiquement.

## Configuration

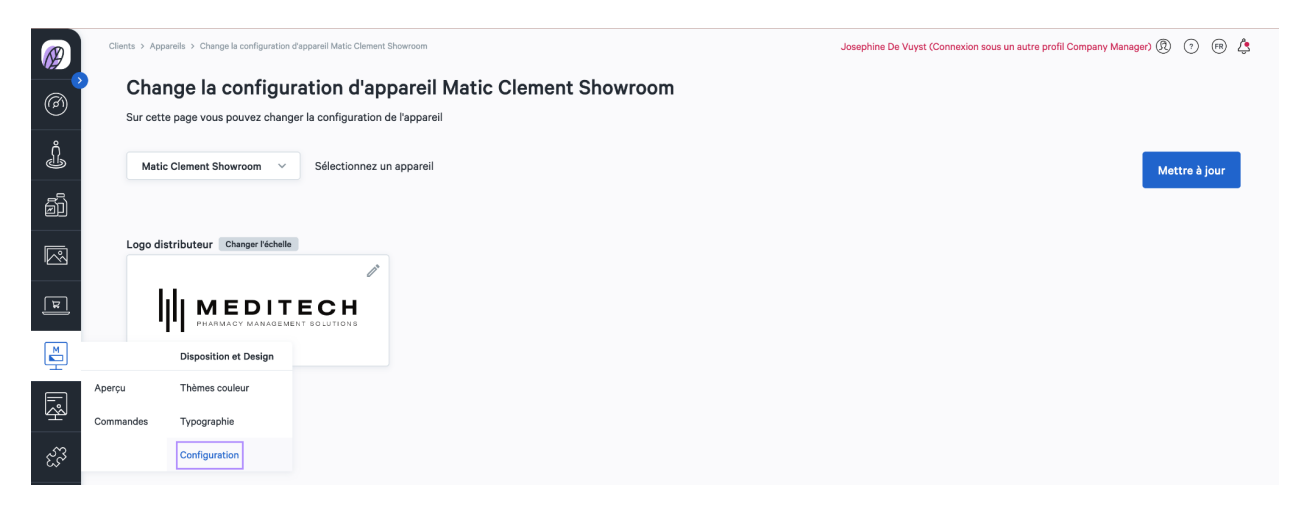

Dans configuration, vous pouvez paramétrer le logo de votre distributeur.

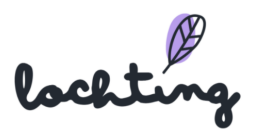

# 9. Présentations

| $\bigotimes$ | lochting        | Présentations > Murs de produits Maarten Deboo (Connexion sous un autre profil Cécile Scieur) 🛞 🕤 🛞 🛓                                                                                                    |
|--------------|-----------------|----------------------------------------------------------------------------------------------------|
| Ø            | Tableau de bord | Murs de produits     Description de l'aperçu des murs de produits                                                                                                    |
| Ĵ            | Filiale         | Rechercher par nom de mur de produit, langue, etc. Q                                                                                                    |
| ð            | Produits        | Appartient à la société 💽 Contenu partagé 💽 III Afficher les colonnes 🗸                                                                                                    |
|              | Médias          | Préaffichage Nom 1. Langue 1. T Orientation 1. Société Filiale Propriétaire Produits Étiquettes                                                                                                    |
| म्र          | Webshops        | Augun résultat                                                                                                    |
| ĭ            | Distributeurs   |                                                                                                    |
| Ŗ            | Présentations → | Murs de produits<br>Consoliter et viere la discontra der mur da                                                                                                    |
| ಜೆನ          | Intégrations    | produits. Performance and more and the performance of performance of performance |
|              |                 | Diaporamas<br>Consulter et gifere des disporamas.       Image: Consulter et gifere des disporamas.     Image: Consulter et giferer les schémas temporels<br>des appareils.                                                                                                    |
|              |                 |                                                                                                    |

La cinquième catégorie principale vous permet de créer des présentations. Elle comporte les sous-catégories « Murs de produits », « Pages personnalisées», « Diaporamas » et « Schéma temporels ».

# 9.1 Murs de produits

Les murs de produits sont les étagères digitales comportant les produits que vous voulez afficher sur l'écran de présentation.

| Ø | Prés | entations > Murs de produits           |                                      |            |                                               | (e) M     | aarten Deboo (Connexion sous un autr | re profil Company | Manager) 🔻      | ? ▼ ⊕ ▼  |
|---|------|----------------------------------------|--------------------------------------|------------|-----------------------------------------------|-----------|--------------------------------------|-------------------|-----------------|----------|
| 2 |      | Murs de pro<br>Description de l'aperçu | <b>duits</b><br>des murs de produits |            |                                               |           |                                      |                   |                 |          |
| Ð |      | Rechercher par nom                     | de mur de produit, langue, etc. Q    |            |                                               |           |                                      |                   |                 | Créer    |
| ۵ |      |                                        |                                      |            |                                               |           |                                      | Ш                 | Afficher les co | lonnes 🗸 |
| Ē |      | Préaffichage                           | Nom $^{\dagger }_{\downarrow }$      | Langue 🕂 🔻 | Orientation ${}^{\dagger}\!\!\!_{\downarrow}$ | Filiale Y | Owner                                | Produits          | Tags            |          |
|   |      |                                        | Baldwin Test                         | anglais    | Portrait                                      | Baldwin   | Branch Manager                       | 0                 | / 0             |          |

# Informations sur le mur de produit

Pour chaque mur de produit, les informations suivantes sont apparentes :

• Préaffichage

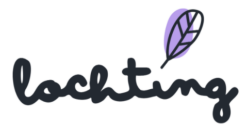

- Nom
- Langue
- Orientation : portrait écran de télévision (9:16), paysage écran de télévision (16:9) ou paysage MT.Matic Slim (5:4)
- Filiale
- Propriétaire
- Produits
- Étiquettes

# Créer un mur de produit

Trois étapes sont nécessaires à la création d'un mur de produit. Pour ce faire, commencez par cliquer sur le bouton « Créer ». Lors de la création d'un mur de produit, vous pouvez toujours aller à l'étape précédente/suivante.

### Étape 1. Définir les détails du mur de produit

Lors de l'étape 1 du mur de produit, indiquez le nom de votre mur de produit, choisissez la langue et l'orientation. Attention, la langue et l'orientation d'un mur de produit ne peuvent pas être modifiées ultérieurement.

Ensuite, il est possible d'ajouter les étiquettes adéquates. Ensuite, cliquez de nouveau sur le bouton « Créer ».

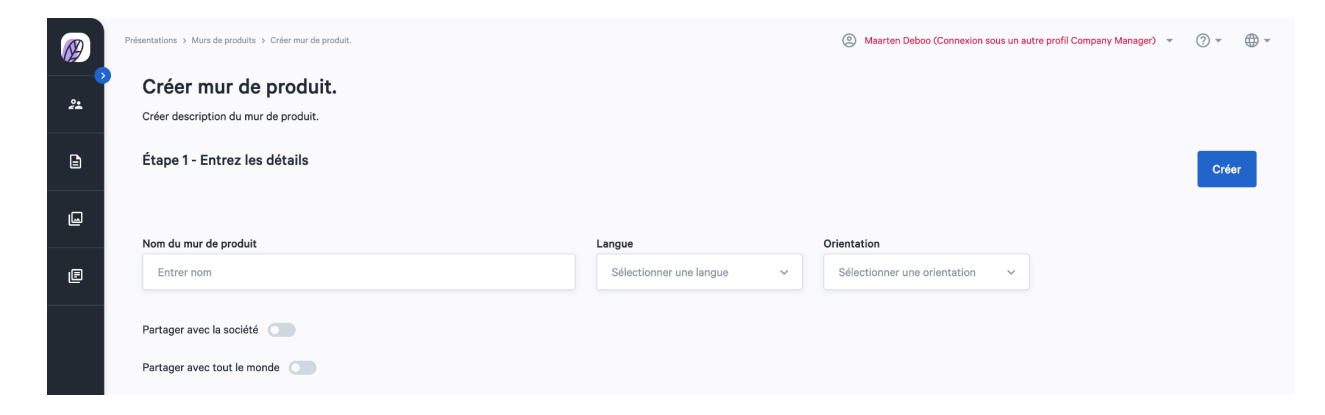

# Étape 2. Ajouter des produits au mur de produit

Lors de l'étape 2, sélectionnez les produits que vous souhaitez ajouter au mur de produit. Lorsque vous avez sélectionné tous vos produits, cliquez sur « Développeur ».

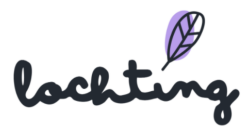

| Ø  | Présentations > Mu     | urs de produits > Éditer mu | ir de produit Mur de produ    | t - Manuel                                                       |                                         | Company Mar | nager 🔻 🕐 🔻 🌐 🔻        |  |  |  |  |  |  |
|----|------------------------|-----------------------------|-------------------------------|------------------------------------------------------------------|-----------------------------------------|-------------|------------------------|--|--|--|--|--|--|
| 22 | Éditer<br>Éditer descr | mur de proc                 | duit Mur de<br><sup>uit</sup> | produit - Manuel                                                 |                                         |             |                        |  |  |  |  |  |  |
| E  | Étape 2 -              | Sélectionnez vos            | s produits                    |                                                                  | < Détails                               | Designer >  | Sauvegarder 🗸          |  |  |  |  |  |  |
| L  |                        |                             |                               |                                                                  |                                         |             |                        |  |  |  |  |  |  |
| e  | Recherch               | ner par nom de produit      | t, code CNK, etc.             | Q Convient                                                       | seulement au mur de produit Afficher la | a sélection | icher les colonnes 🗸 🗸 |  |  |  |  |  |  |
|    |                        | СИК                         | Image                         | Nom                                                              | Prix de vente conseillé                 | Prix promo  | Marques                |  |  |  |  |  |  |
|    |                        | 2230811                     | - Example                     | 2l Sleepreg Caps 30<br>Webshop Page personnalisée Mur de produit | 34,60 €                                 | •           | Labo Life              |  |  |  |  |  |  |
|    |                        | 1591114                     | 10 Mil                        | 2/ci2 Caps 30<br>Webshop Page personnalisée Mur de produit       | 59,00 €                                 |             | Labo Life              |  |  |  |  |  |  |
|    |                        | 1591221                     | 12.845                        | 2lhcx Caps 30<br>Webshop Page personnalisée Mur de produit       | 48,90 €                                 |             | Labo Life              |  |  |  |  |  |  |

# Étape 3. Ajouter des produits au mur de produit

Lors de l'étape 3, créez le mur de produit au moyen des produits sélectionnés. Dans l'entête située au-dessus de l'étagère, vous voyez le nom que vous avez indiqué lors de l'étape 1. Sur la gauche, vous voyez les produits que vous avez sélectionnés.

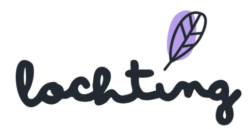

| Ø | Présentations > Murs de pre | oduits » Éditer mur de produit Mur de produit - Manuel                      |   |                |                         |         | 0              | Company M | anager 🔻 🕐  | • ⊕ • |
|---|-----------------------------|-----------------------------------------------------------------------------|---|----------------|-------------------------|---------|----------------|-----------|-------------|-------|
| * | Éditer mui                  | r <b>de produit Mur de produit - Manuel</b><br><sup>Ju mur de produit</sup> |   |                |                         |         |                |           |             |       |
| Ē | Étape 3 - Sélec             | tionnez votre mur de produit                                                |   | Comme          | encer préaffichage Live | e < Sél | ection produit | ~         | Sauvegarder | ~     |
| Ģ | Produits                    | Mur de produit - Manuel                                                     |   | Préaffichage © | Paramètres 🌣 🛛 🤤        |         |                |           |             |       |
| e |                             | Mur de produit - Manuel                                                     | ÷ |                |                         |         |                |           |             |       |

# Créer une planche sur l'étagère

Pour ajouter une planche, cliquez à n'importe quel endroit de l'étagère. Vous pouvez la faire glisser vers le haut ou le bas et ainsi placer chaque planche à l'endroit souhaité.

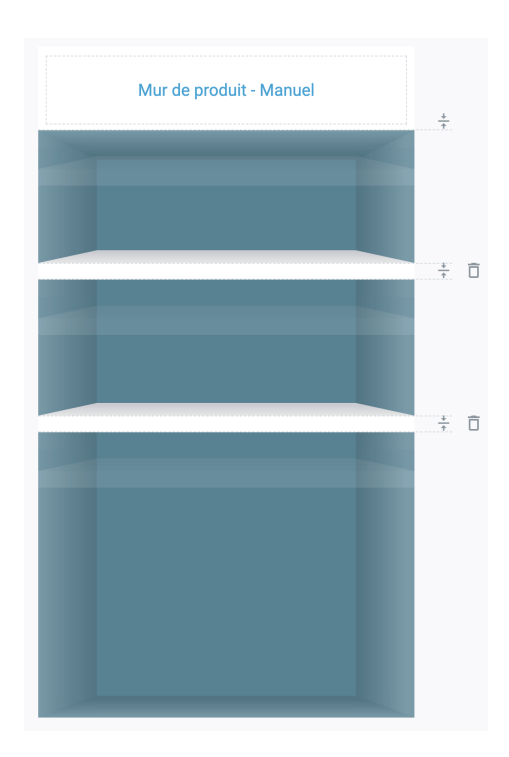

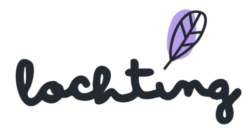

#### Placer un produit sur l'étagère

Pour placer un produit sur l'étagère, vous devez l'y faire glisser et le lâcher sur la planche. Vous pouvez modifier le nombre de produits affichés en faisant glisser le cadre de sélection autour des produits. De plus, dans « Paramètres », vous pouvez également déterminer le nombre de produits affichés. Un cadre apparaît automatiquement. Vous pouvez y déterminer plusieurs éléments :

- Toutes les photos frontales (si plusieurs options existent)
- Nombre maximum de produits affichés
- Espacement
- Échelle
- Alignement
- Affichage du prix (oui/non)
- Adapter style étiquette de prix
- Adapter style étiquette de promotion

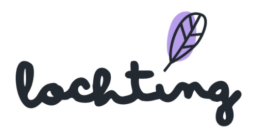

| DAFALGAN                                                   | DAFALGAN                                                                                                    | DAFALGAN                                                                                                    | DAFALGAN                                                                                                    | DAFALGAN                                                                                                    | DAFALGAN                                                   |          |
|------------------------------------------------------------|----------------------------------------------------------------------------------------------------|----------------------------------------------------------------------------------------------------|----------------------------------------------------------------------------------------------------|----------------------------------------------------------------------------------------------------|------------------------------------------------------------|----------|
| NA FARETIEN<br>DE CONTREME                                 |                                                                                                    |                                                                                                    |                                                                                                    |                                                                                                    | DE COMPETINIO                                              |          |
| DAFALGAN                                                   |                                                                                                    |                                                                                                    |                                                                                                    |                                                                                                    |                                                            |          |
| RACETAMOL<br>M TABLETTEN<br>SECONDENSITE                   | FARACETAMOL<br>500 mg<br>10 motoretation<br>Marketter<br>Marketter<br>Market | PARACETAMOL<br>MERALETTER<br>DECONTRACETOR                                                                                                    |                                                                                                    | PARACETAMOL<br>BE COMPREMENTED<br>DE COMPREMENTED<br>DE L MORE                                                                                                    | PARACETAMOL<br>De CARLETTER<br>De CONTENENT<br>EN LOCAT    |          |
|                                                            |                                                                                                    |                                                                                                    |                                                                                                    |                                                                                                    |                                                            |          |
| ACCETAMOR<br>AN AGAINETTEN<br>TO RECEIPTEN<br>TO RECEIPTEN |                                                                                                    |                                                                                                    |                                                                                                    | BARACETAMOL<br>SOO MISSION                                                                                                    | DARACETAMOL<br>DE RAMETTEN<br>DE CAMETTEN<br>DE COMMENSION |          |
| A SA SA SA SA SA SA SA SA SA SA SA SA SA                   | ALL STORE                                                                                                    | An a source<br>An a source<br>An a | An a source of the source of the source of t                                                                                                    | An in a contraction of the second second sec | A - Survey and Report                                      |          |
| AFALGAN                                                    |                                                                                                    |                                                                                                    |                                                                                                    |                                                                                                    |                                                            |          |
| A DECEMBER MALE ACCESS                                     | ALE SCORE                                                                                                    | A CONTRACTOR                                                                                                    | ALL ADDRESS                                                                                                    | A CONTRACTOR                                                                                                    |                                                            |          |
|                                                            |                                                                                                    |                                                                                                    |                                                                                                    |                                                                                                    |                                                            |          |
|                                                            |                                                                                                    |                                                                                                    |                                                                                                    |                                                                                                    |                                                            |          |
|                                                            |                                                                                                    |                                                                                                    | DAFALGAN <sup>®</sup>                                                                                                    |                                                                                                    |                                                            |          |
| Soo mg                                                     | Manager and a second second s                                                                                                    | S00 mg                                                                                                    | M AALITTIK 500 mg<br>Statistika<br>Makadalah<br>Makadalah<br>Makadadalah<br>Makadadalah<br>Makadalah<br>Makadalah<br>Makadala | A AALTON 500 mg                                                                                                    | M FAREFURN<br>C CONSULATION<br>M - North Constants         |          |
| AFALGAN                                                    |                                                                                                    |                                                                                                    | DAFALGAN                                                                                                    |                                                                                                    | DAFALGAN <sup>®</sup>                                      |          |
| Soo mg                                                     | 500 mg                                                                                                    | 500 mg                                                                                                    | 500 mg                                                                                                    | 500 mg                                                                                                    | 500 mg                                                     |          |
|                                                            |                                                                                                    |                                                                                                    |                                                                                                    |                                                                                                    |                                                            | <u>+</u> |

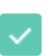

Limite éléments affichés à

| 3 | • |  |
|---|---|--|
|   |   |  |

#### Paramètres généraux du mur de produit

# Paramètres 🌣

La fonction « paramètres » vous permet d'adapter les paramètres généraux de l'ensemble du mur de produit.

- Style rayon : 2D ou 3D
- Couleur du titre en arrière-plan
- Arrière-plan mur de produit : couleur, image ou vidéo
- Activer/désactiver toutes les étiquettes de prix
- Étiquette de prix : style, arrière-plan, marge, police de caractères, mise en page, etc.
- Étiquette prix promotionnel : style, arrière-plan, marge, police de caractères, mise en page, etc.

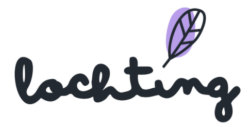

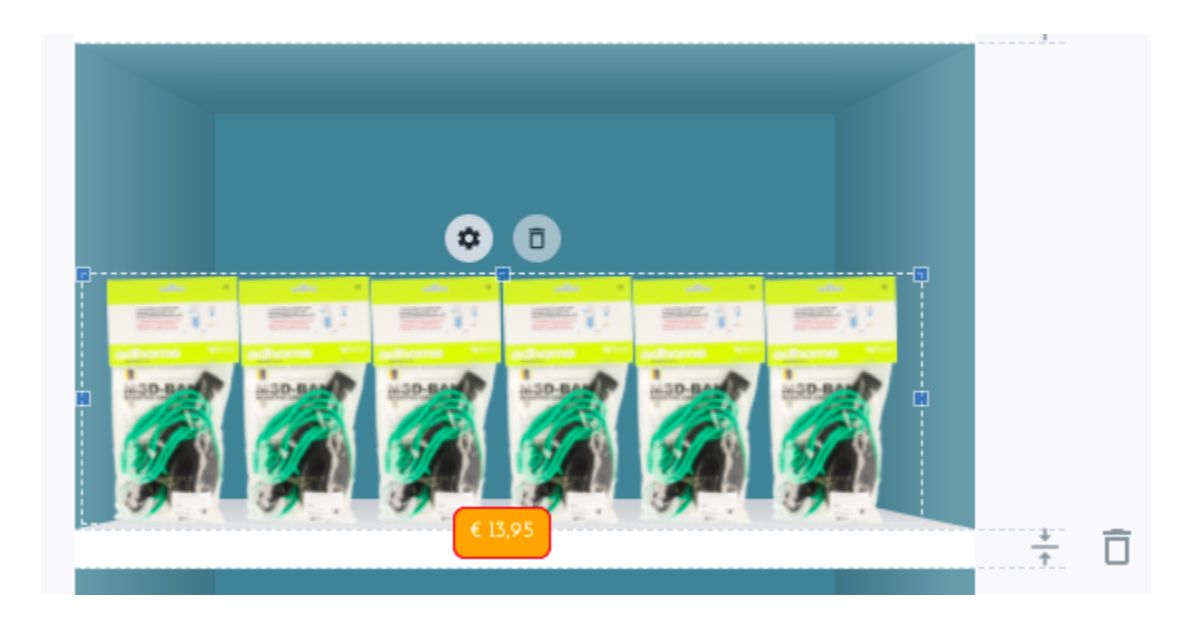

#### Modifier les adaptations

Les boutons ci-dessous vous permettent de réinitialiser tout le mur de produit, d'annuler une modification ou de recommencer le paramétrage.

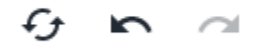

#### Préaffichage

Préaffichage

Pour voir un exemple du mur de produit, cliquez sur le bouton « Préaffichage ». Tous les boutons et cadres de la page seront masqués.

#### Préaffichage live

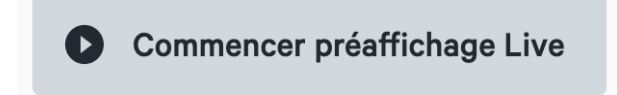

Le bouton « Lancer préaffichage live » vous permet de sélectionner un écran de télévision dans votre société. Le mur de produit s'y affiche en tant qu'exemple.

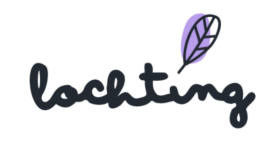

#### Adapter mur de produit partagé

Vous pouvez voir des murs de produits partagés via le slider « Contenu partagé ».

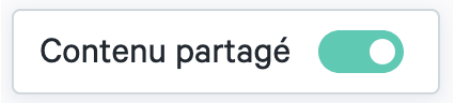

Pour adapter un mur de produit partagé, commencez par en faire une copie. Ensuite, vous pouvez parcourir toutes les étapes pour l'adapter selon vos souhaits.

| Préaffichage   | Nom †                                                    | Langue 💱 🔽 | Orientation $^{\dagger}\!\!\!\!\!\!\!\!\!\!\!\!\!\!\!\!\!\!\!\!\!\!\!\!\!\!\!\!\!\!\!\!\!\!\!\!$ | Société          | Filiale 🔻     | Propriétaire         | Produits | Étiquettes |   |
|----------------|----------------------------------------------------------|------------|--------------------------------------------------------------------------------------------------|------------------|---------------|----------------------|----------|------------|---|
| Sim"<br>Stille | STD 12 (FR) - Productwall + vide<br>Partagé(e) avec vous | Français   | Portrait                                                                                         | Meditech Belgium | Meditech Demo | Graphics Contributor | 10       |            |   |
| No.            | Vichy - Minéral 89 (clip FR)<br>Partagé(e) avec vous     | Français   | Portrait                                                                                         | Meditech Belgium |               | Johan Soens          | 4        |            | • |

#### Exportation de produits

Il est possible d'exporter les produits d'une gamme de produits vers un fichier CSV afin de les personnaliser. Cliquez sur le symbole d'exportation pour exporter.

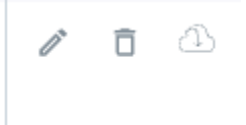

# 9.2 Pages personnalisées

La sous-catégorie « pages personnalisées» vous donne un aperçu de toutes les pages disponibles dans votre société.

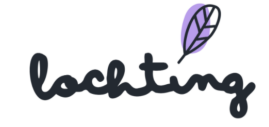

| Ø  | Prése  | entations > Pages person              | nalisées                                              |             |                                                   |           | Maarten Deboo () | Connexion sous un | autre profil Co | mpany Manager) 🔻 👻  | ⊘ • ⊕ • |
|----|--------|---------------------------------------|-------------------------------------------------------|-------------|---------------------------------------------------|-----------|------------------|-------------------|-----------------|---------------------|---------|
| 24 | ן<br>נ | Pages perso<br>Description de l'apero | <b>onnalisées</b><br>çu des pages personnalisées.     |             |                                                   |           |                  |                   |                 |                     |         |
| Ē  |        | Rechercher par no                     | om de page personnalisée, langue, etc.                | ٩           |                                                   |           |                  |                   |                 |                     | Créer   |
| L  |        |                                       |                                                       |             |                                                   |           |                  |                   |                 | III Afficher les co | onnes 🗸 |
| E  |        | Préaffichage                          | Nom t <sub>u</sub>                                    | Langue 🕂 🔽  | Orientation ${}^{\dagger}\!\!\!\!{}_{\downarrow}$ | Filiale 🔻 | Owner            | Produits          | Tags            |                     |         |
|    |        |                                       | (45sec) Coronapreventie (video + t<br>Shared with you | Néerlandais | Portrait                                          |           | Johan Soens      | 0                 | COVID19         |                     | 0       |

# Informations sur les pages personnalisées

Pour chaque page, les informations suivantes sont apparentes :

- Préaffichage
- Nom
- Langue
- Orientation : portrait écran de télévision (9:16), paysage écran de télévision (16:9) ou paysage MT.Matic Slim (5:4)
- Ma filiale
- Propriétaire
- Produits
- Étiquettes

#### Créer une page personnalisée

#### Paramétrer les détails de la page personnalisée

Tout d'abord, cliquez sur « Créer ». Lorsque vous créez une page, introduisez le nom, choisissez la langue et l'orientation de la page. Ensuite, vous pouvez ajouter des étiquettes et choisir de partager la page avec votre société au lieu de votre filiale seulement.

Pour passer à l'étape suivante, cliquez encore une fois sur « Créer ».

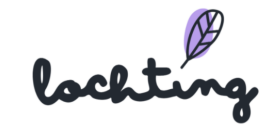

| Ø | Présentations > Pages personnalisées > Créer page personnalisée<br><b>Créer page personnalisée</b><br>Créer description de la page personnalisée. |                             | (2) Maarten Deboo (Connexion sous un autre profil Company Mana | ger) • ⑦ • ⊕ • |
|---|----------------------------------------------------------------------------------------------------|-----------------------------|----------------------------------------------------------------|----------------|
| Đ |                                                                                                    |                             |                                                                | Créer          |
| e |                                                                                                    |                             |                                                                |                |
|   | Nom de la page personnalisée                                                                                                    | Langue                      | Orientation                                                    |                |
| Ē | Entrer nom                                                                                                    | Sélectionner une langue 🗸 🗸 | Sélectionner une orientation 🗸                                 |                |
|   | Tags<br>+ Ajouter étiquette<br>Partager avec la société<br>Partager avec tout le monde                                                            |                             |                                                                |                |

### Modifier la page personnalisée

Après avoir créé la page, vous pouvez en déterminer le contenu en ajoutant plusieurs blocs à vos écrans. Pour ce faire, cliquez dessus et faites-les glisser à l'endroit souhaité sur la page.

| Ø  | Présentations > Pages personnalisée > Éditer page personnalisée Page personnalisée - manuel 🛞 Company Manager 💌 ⊘ 🕶 |                                                                  |                  |                             |                       |  |
|----|----------------------------------------------------------------------------------------------------|------------------------------------------------------------------|------------------|-----------------------------|-----------------------|--|
| 22 | Éditer page personnalisée Page pers<br>Éditer description de la page personnalisée.                                 | onnalisée - m                                                    | nanuel           |                             |                       |  |
| Đ  |                                                                                                    |                                                                  |                  | Commencer préaffichage Live | Effacer Sauvegarder V |  |
| L  | Nom de la page personnalisée                                                                                        |                                                                  | Langue           |                             |                       |  |
| Ē  | Page personnalisée - manuel                                                                                         |                                                                  | Français         | ~                           |                       |  |
|    |                                                                                                    | Construire Para<br>A<br>Bloc texte<br>Q<br>Rayon<br>Arrière-plan | amètres Q G IN A |                             |                       |  |

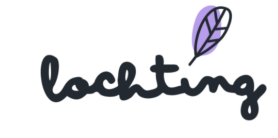

#### Page paramètres généraux

# Paramètres 🌣

Vous pouvez adapter les paramètres généraux de la page entière via « Paramètres ».

- Étiquette de prix : style, arrière-plan, marge, police de caractères, mise en page, etc.
- Étiquette de prix promotionnel : style, arrière-plan, marge, police de caractères, mise en page, etc.

#### Ajouter un bloc de texte

Si vous faites glisser un bloc de texte vers la page, vous pouvez y taper votre texte.

Pour chaque bloc de texte, vous pouvez adapter les paramètres suivants :

- Mise en page texte (vous devez sélectionner le texte vous-même pour pouvoir l'adapter)
- Style arrière-plan : couleur, image ou vidéo
- Ordre position : s'il y a plusieurs blocs, déplacez ce bloc vers l'avant ou vers l'arrière

| Example manuel |                            |
|----------------|----------------------------|
|                |                            |
|                | ₿ <i>┇</i> ⊻ ᆃ ≣ ≣ ≣ ₹ ± ÷ |
|                | Example manuel             |
| s              | ityle arrière-plan         |
|                | Couleur Image Vidéo        |
|                | Couleur arrière-plan 🛛 🖉 🗸 |
| т              | ri par profondeur          |
|                | Envoyer en arrière         |
| Pré            | éaffichage 💿               |

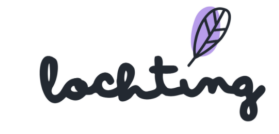

#### Ajouter un bloc média

En faisant glisser un bloc media vers la page, vous pouvez ajouter une image ou une vidéo.

Pour chaque bloc média, vous pouvez adapter les paramètres suivants :

- Taille : proportionnelle ou élargir au-delà du cadre
- Faire concorder le bloc et l'image
- Remettre des parties à l'échelle pour les insérer sur la page. Ici, il est possible que l'image ou la vidéo sorte en partie du cadre
- Ordre position : s'il y a plusieurs blocs, déplacez ce bloc vers l'avant ou vers l'arrière

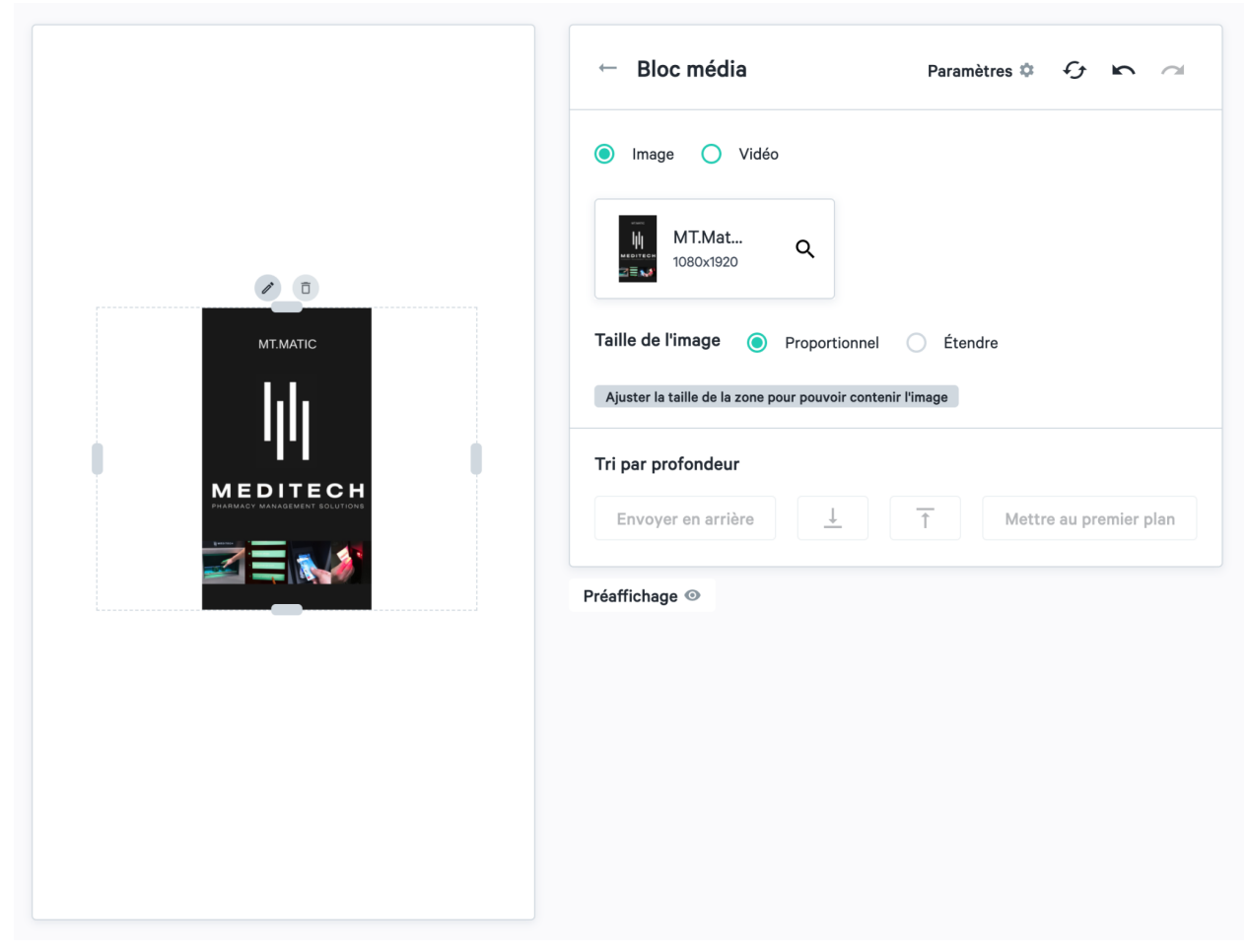

#### Ajouter un bloc rayon

Pour ajouter un rayon, faites glisser le bloc rayon vers la page.

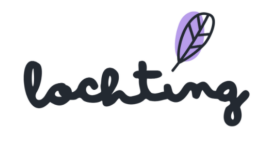

Pour chaque bloc rayon, vous pouvez adapter les paramètres suivants :

- Type : 2D ou 3D
- Ordre position : s'il y a plusieurs blocs, déplacez ce bloc vers l'avant ou vers l'arrière

| ← Bloc rayon Paramètres ‡ 分 ∽ ~               |
|-----------------------------------------------|
| 2D ~                                          |
| Tri par profondeur                            |
| Envoyer en arrière ⊥ ↑ Mettre au premier plan |
| Préaffichage ()                               |

#### Ajouter un bloc produit

Vous pouvez ajouter un produit sur la page en faisant glisser ce bloc.

Par bloc produit, vous pouvez adapter les paramètres suivants :

- Type de média : photofrontale ou packshot 3D
- Nombre d'articles montrés
- Échelle
- Alignement
- Espacement : espace entre les produits
- Afficher prix : prix que vous avez indiqué sur la page « Canal de vente MT.vision (écrans de télévision) »
- Style étiquette de prix : style, arrière-plan, marge, police de caractères, mise en page, etc.
- Style étiquette de prix promotionnel : style, arrière-plan, marge, police de caractères, mise en page, etc.
- Ordre position : s'il y a plusieurs blocs, déplacez ce bloc vers l'avant ou vers l'arrière

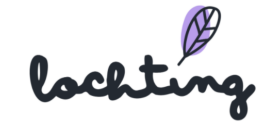

|                   | ← Bloc produit Paramètres ✿ & ∽ ~                   |  |  |  |  |  |  |
|-------------------|-----------------------------------------------------|--|--|--|--|--|--|
|                   | Produit                                             |  |  |  |  |  |  |
|                   | Dafalgan 500mg Sec Comp 20 🗸                        |  |  |  |  |  |  |
|                   | Média                                               |  |  |  |  |  |  |
| DAFALGAN DAFALGAN | Image frontale     Packshot 3D                      |  |  |  |  |  |  |
|                   | Limite éléments affichés à                          |  |  |  |  |  |  |
|                   | Échelle<br>100% 10% 100% 200%                       |  |  |  |  |  |  |
|                   | Aligner                                             |  |  |  |  |  |  |
|                   | Espacement<br>Opx horizontal Opx vertical           |  |  |  |  |  |  |
|                   | Afficher le prix  Style étiquette prix personnalisé |  |  |  |  |  |  |
|                   | Tri par profondeur                                  |  |  |  |  |  |  |
|                   | Envoyer en arrière ⊥ ↑ Mettre au premier plan       |  |  |  |  |  |  |
|                   | Préaffichage 💿                                      |  |  |  |  |  |  |

### Ajouter un arrière-plan

Pour ajouter un arrière-plan, faites glisser le bloc arrière-plan vers la page.

Pour chaque bloc arrière-plan, vous pouvez adapter les paramètres suivants :

- Type d'arrière-plan : couleur, image ou vidéo
- Couleur de l'arrière-plan
- Ordre position : s'il y a plusieurs blocs, déplacez ce bloc vers l'avant ou vers l'arrière

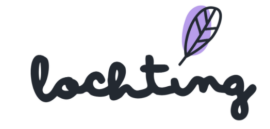
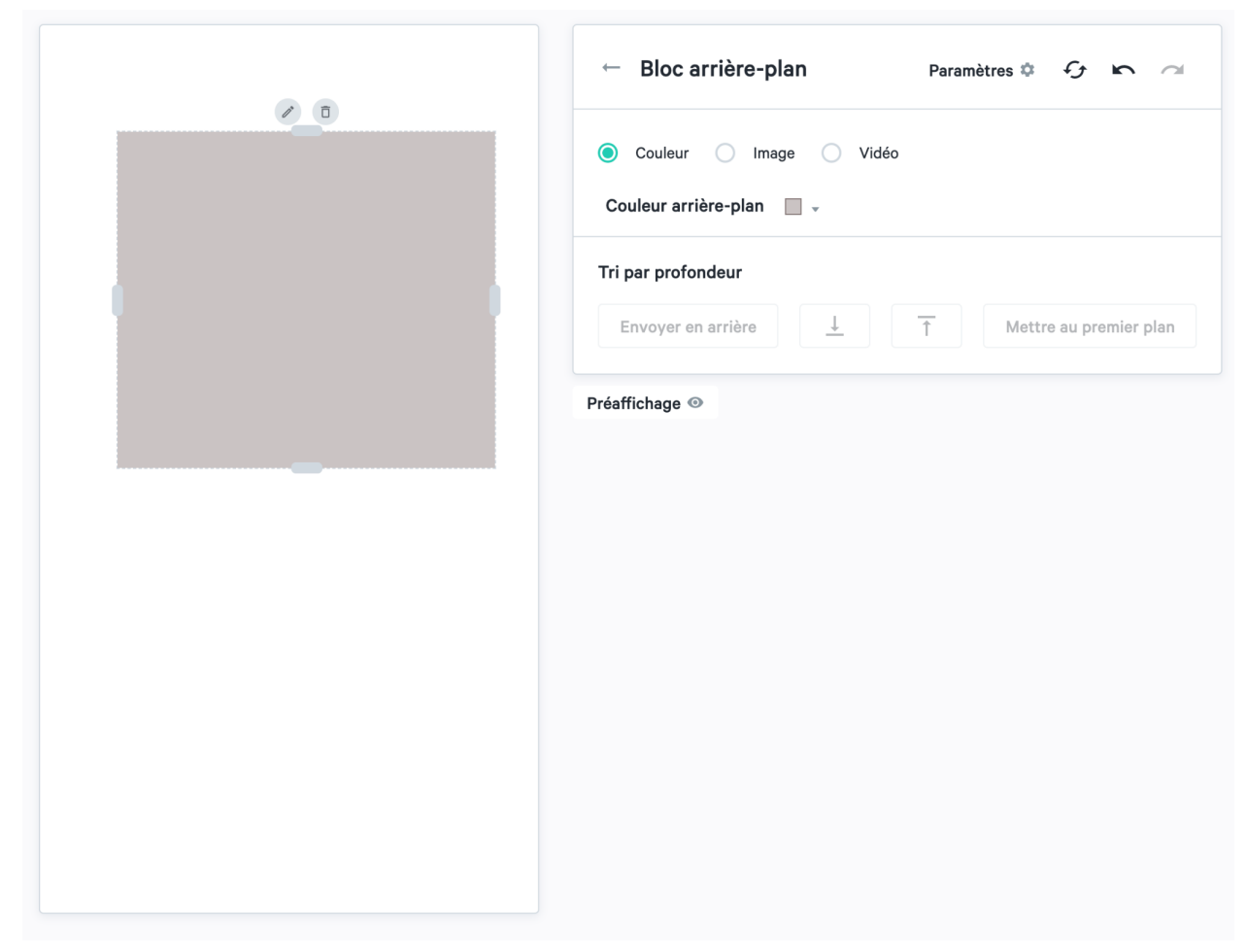

## Ajouter un hotspot

Vous pouvez ajouter deux types de blocs hotspot à une page : détails produit et diapositives cachées.

| ← Bloc hotspot                           | Paramètres 🌣 😏 🖍 🔿       |
|------------------------------------------|--------------------------|
| Détails produit O Diapositiv             | ve cachée                |
| Produit                                  |                          |
| Sélectionner un produit                  | ~                        |
| Tri par profondeur<br>Envoyer en arrière | ↑ Mettre au premier plan |

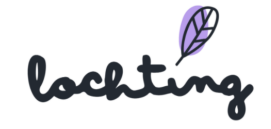

Si vous faites glisser un bloc hotspot vers la page, vous pouvez sélectionner un produit qui est interactif. Si vous avez un écran de télévision interactif, votre client peut entreprendre une action dans le bloc hotspot. Ainsi, par exemple, l'écran ouvre la page d'informations à propos d'un certain produit. Ces blocs hotspot ne peuvent être liés qu'à des produits contenus dans la base de données, vous ne pouvez donc pas ajouter d'URL vous-même. Si un utilisateur final clique dessus, il recevra toutes les informations produits nécessaires. Vous pouvez ajouter le bloc hotspot sur un certain produit dans votre présentation.

| ← Bloc hotspot Paramètres ‡ fy K ~                                                       |
|------------------------------------------------------------------------------------------|
| Produit Dafalgan 500mg Odis Tabl 16                                                      |
| Tri par profondeur       Envoyer en arrière       ⊥       ↑       Mettre au premier plan |
| Préaffichage 💿                                                                           |
|                                                                                          |
|                                                                                          |
|                                                                                          |
|                                                                                          |

Via « Diapositives cachées », vous pouvez ajouter des murs de produits, des pages écran de télévision et des médias comme hotspot à la page. Ceux-ci s'affichent lorsqu'un utilisateur clique sur hotspot.

lochting

#### Modifier des adaptations

Les boutons ci-dessous vous permettent de réinitialiser la page entière, d'annuler une modification ou de la paramétrer de nouveau.

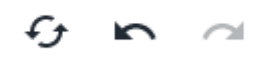

Préaffichage

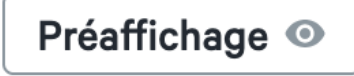

Pour voir un exemple, cliquez sur le bouton « Préaffichage ». Tous les boutons et cadres de la page sont ainsi masqués.

#### Préaffichage Live

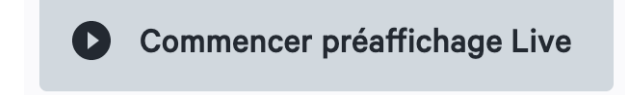

Le bouton « Lancer préaffichage live » vous permet de sélectionner un écran de télévision dans votre société. La page s'y affiche en tant qu'exemple.

#### Adapter une page personnalisée

Vous pouvez voir des pages écran de télévision via le slider « Contenu partagé ».

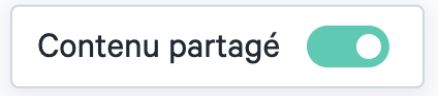

Pour adapter une page écran de télévision, commencez par en faire une copie. Ensuite, vous pouvez parcourir toutes les étapes pour l'adapter selon vos souhaits.

| Préaffichage | Nom †                                                  | Langue 💱 🔻 | Orientation $^{\dagger}\!\!\!\!\!_{\downarrow}$ | Société          | Filiale 🔻 | Propriétaire | Produit | s Étique |
|--------------|--------------------------------------------------------|------------|-------------------------------------------------|------------------|-----------|--------------|---------|----------|
|              | (45sec) Coronapreventie (video<br>Partagé(e) avec vous | Nederlands | Portrait                                        | Meditech Belgium |           | Johan Soens  | 0       | - ↔ 🕀    |

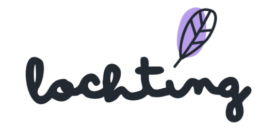

## 9.3 Diaporamas

La sous-catégorie « Diaporamas» donne un aperçu de toutes les diaporamas disponibles dans votre société.

| Ø  | Présentations > Diaporamas                            |                                  | Maa       | rten Deboo (Connexion sous un autre profil Comp | any Manager) 🔻 👻      | () • ( | <b>.</b> - |
|----|-------------------------------------------------------|----------------------------------|-----------|-------------------------------------------------|-----------------------|--------|------------|
| 2  | Diaporamas<br>Description de l'aperçu des diaporamas. |                                  |           |                                                 |                       |        |            |
| Ē  | Rechercher par nom de diaporama, langue, etc.         | ٩                                |           |                                                 |                       | Créer  |            |
| L  |                                                       |                                  |           |                                                 | III Afficher les colo | nnes 🗸 |            |
| ıÐ | Préaffichage Nom <sup>†</sup>                         | Langue $\hat{\tau}_{\downarrow}$ | Filiale T | Owner                                           | Tags                  |        |            |

## Créer un diaporama

Tout d'abord, cliquez sur le bouton « Créer » pour commencer un nouveau diaporama. À gauche, vous avez directement un aperçu des murs de produits, des pages d'écran de télévision et des médias disponibles. Dans la case située en haut, indiquez le nom de votre diaporama. Ensuite, cliquez sur le petit signe plus situé sous le titre, qui vous permet de compléter la position et le nom de votre appareil. Vous devez créer au moins une ligne de diaporama, mais il peut aussi y en avoir plusieurs. Tout en bas, vous pouvez aussi ajouter des étiquettes. En tant que manager de filiale, vous pouvez aussi choisir de partager la page avec votre société au lieu de votre filiale seulement.

lochting

|        | Présentations > Dia | aporamas > Créer diaporama |                           |                     |                                                 | Maarten Deboo (Connexion sous un autre profil Company Manager)      ~     ⑦ | • • • |
|--------|---------------------|----------------------------|---------------------------|---------------------|-------------------------------------------------|-----------------------------------------------------------------------------|-------|
| 2      |                     | Créer diapor               | ama                       |                     |                                                 |                                                                             |       |
| 21     |                     | Créer description du di    | aporama.                  |                     |                                                 |                                                                             |       |
|        |                     |                            |                           |                     |                                                 | Créer                                                                       |       |
| ر<br>س |                     | Product Walls              | Pages personnalisées      | Vidéos              | Nom du diaporama                                | Langue                                                                      |       |
|        |                     | Rechercher par n           | om de mur de produit      | ٩                   | Entrer nom                                      | Sélectionner une langue 🗸 🗸                                                 |       |
| e      |                     | Baldwin                    | Test                      |                     |                                                 |                                                                             |       |
|        |                     |                            |                           |                     |                                                 |                                                                             |       |
|        |                     | Baldwin                    | Demo                      |                     |                                                 |                                                                             |       |
|        |                     | Baldwin                    | Demo                      |                     |                                                 |                                                                             |       |
|        |                     | Blephac<br>Shared y        | clean (20sec)<br>with you |                     |                                                 |                                                                             |       |
|        |                     | Caudali<br>Shared          | e<br>with you             | E                   | 0                                               |                                                                             |       |
|        |                     | - • • • <b>=</b>           | 00:10s 00:                | 20s 00:30s 00×40s 0 | 0.50s 01:00s 01:10s 01:20s 01:30s 01:40s 01:50s | 02:00s 02:10s 02:20s 02:30s 02:40s                                          |       |
|        |                     | Diapositives cach          | lées                      |                     |                                                 |                                                                             |       |
|        |                     |                            |                           |                     |                                                 |                                                                             |       |
|        |                     | Tags                       |                           |                     |                                                 |                                                                             |       |
|        |                     | + Ajouter étiquette        |                           |                     |                                                 |                                                                             |       |
|        |                     | Partager avec la sociét    | é 🔘                       |                     |                                                 |                                                                             |       |
|        |                     | Partager avec tout le m    | nonde                     |                     |                                                 |                                                                             |       |

## Créer des écrans

En cliquant sur le signe plus, créez les différents appareils/écrans sur lesquels vous souhaitez projeter le diaporama. Nommez et choisissez une orientation : portrait écran de télévision (9:16), paysage écran de télévision (16:9) ou paysage MT.Matic Slim (5:4). Vous devez créer au moins une ligne de présentation pour pouvoir commencer la création de votre diaporama.

lochting

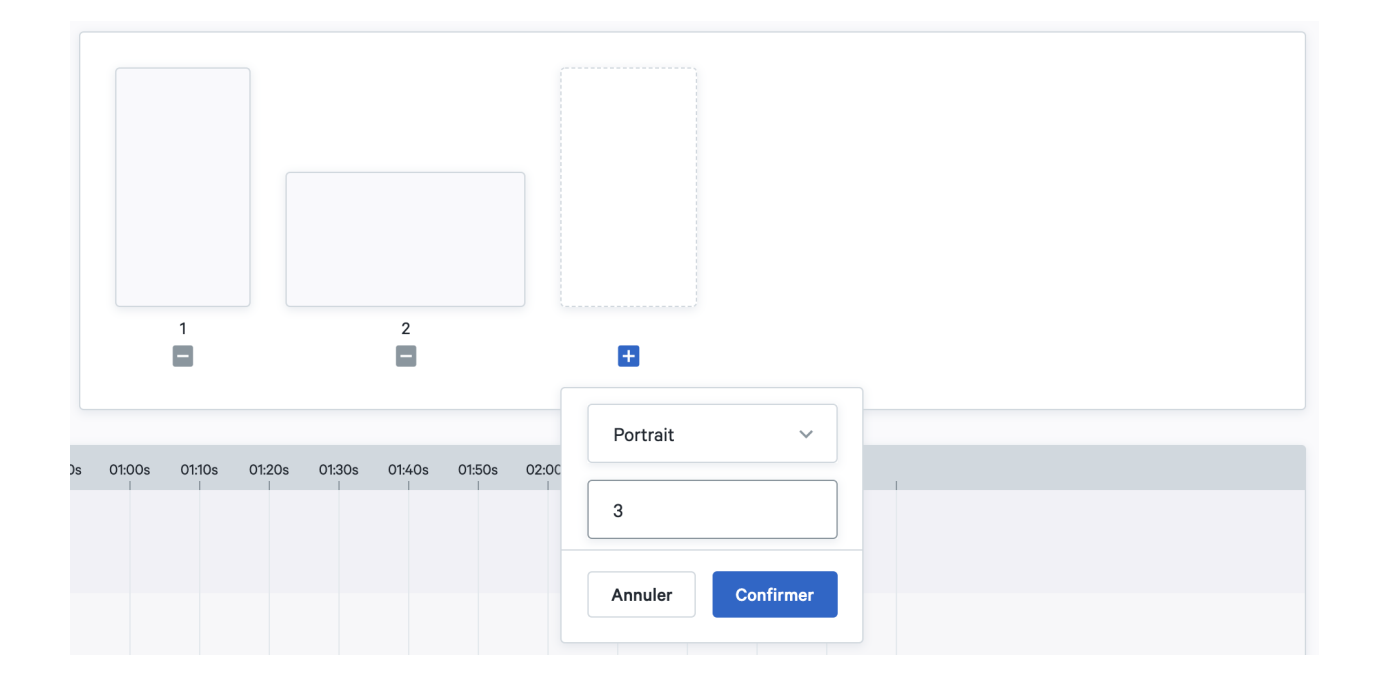

### Sélectionner un contenu de diaporama

Lorsque vous créez un diaporama, vous pouvez sélectionner tous les éléments du diaporama à partir de vos murs de produits, pages écran de télévision et médias. Pour chaque sélection, vous pouvez déterminer vous-même sur quelle ligne vous souhaitez l'afficher. Le code couleur que nous utilisons dans la fenêtre de sélection sera la même que pour la ligne du temps. Cela permet de garder une certaine uniformité. Ensuite, dans médias, nous indiquons les blocs d'images figées en bleu pour faire la distinction avec les vidéos (en vert).

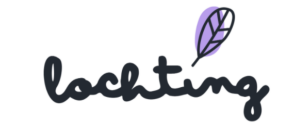

| Produc                                        | et Walls              | Pages personnalisées   | Vidéos | Nom du diaporama                      |
|-----------------------------------------------|-----------------------|------------------------|--------|---------------------------------------|
| Reche                                         | rcher par no          | m de mur de produit    | ٩      | Entrer nom                            |
| Patrician<br>Constant<br>Constant<br>Constant | Blephack<br>Shared wi | ean (20sec)<br>ith you | Đ      |                                       |
|                                               | Caudalie<br>Shared wi | th you                 |        |                                       |
| -                                             | EEE                   |                        |        | 1 2                                   |
| RARAA<br>ARBAR<br>ARBAR<br>HARDA              | Etixx<br>Shared wi    | ith you                |        | 3                                     |
|                                               | Feedbac               | k                      |        | Annuler Ajouter Ajouter élément caché |

## Ligne du temps

Dès que vous ajoutez des murs de produits, des pages d'écran de télévision et des vidéos, ils sont apparents sur la ligne du temps de chaque écran. Ici, vous voyez un aperçu du mode d'affichage des différentes lignes du temps sur les différents écrans pendant un certain laps de temps.

Attention : le temps de synchronisation entre les écrans est déterminant. Si les écrans tournent de manière synchrone, il est préférable d'unifier la durée des différentes lignes du temps. En effet, c'est la ligne du temps la plus longue qui détermine la durée totale de tous les écrans synchronisés.

Ainsi : si la longueur de la ligne du temps 1 est deux fois plus courte que celle de la ligne du temps 2, il se peut que la première s'affiche deux fois. Dès que le temps d'affichage est insuffisant, un des écrans se met en arrêt jusqu'à l'écoulement de la deuxième ligne du temps. Pour éviter ce désagrément, il est conseillé d'unifier la durée des lignes du temps d'écrans synchrones.

lochting

|                                     | 00105 00.205 00.305 00.405 00.505 01:005 01:105 01:205 01:305 01:405 01:505 02:005 02:105 02:205 02:30 | 0s 02:40s 02:50s | 03:00s |
|-------------------------------------|----------------------------------------------------------------------------------------------------|------------------|--------|
| <b>1</b> ~<br>Temps total : 02m 49s | Caudalie (Om 45s) (45sec) Coronapreventie (vid (Om 34s) Dose                                           | e Inhaler.mp4    |        |
| <b>2</b> ~<br>Temps total : 01m 25s | A1-test the language (Om 34s) Dose Inhaler.mp4                                                         |                  |        |
| 3 v<br>Temps total : 01m 19s        | (Om 45s) (45sec) Coronapreventie (vid                                                                  |                  |        |

Vous pouvez adapter le timing de l'affichage en faisant glisser les barres ou en cliquant sur la petite flèche située dans le coin inférieur droit et en indiquant le nombre de minutes et de secondes.

| (Om 34s) Dose Inhaler.mp4 |  |
|---------------------------|--|
| (Om 34s) Dose Inhaler.mp4 |  |

Si vous ajoutez une vidéo à la présentation, le temps de lecture de la vidéo est automatiquement paramétré d'après la longueur de cette vidéo. L'utilisation de la boucle présente un intérêt si vous paramétrez une durée supérieure à celle de la vidéo. La boucle est désactivée par défaut. Lorsque le parcours de la boucle est terminé, l'image finale de la vidéo reste figée pendant le reste du temps. Si vous voulez que la vidéo se répète, activez la boucle. Si votre présentation comporte plusieurs sous-parties, la boucle ne se rapporte qu'au bloc vidéo.

Cliquez sur « Remettre à zéro selon longueur de la vidéo » pour remettre le temps de lecture initial de la vidéo.

lochting

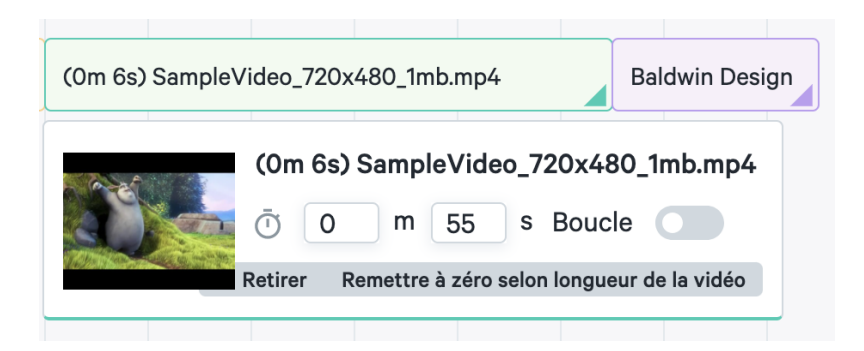

## Effet de transition

Pour chaque écran, vous pouvez choisir un effet pour la transition entre les différents murs de produits, pages et vidéos de la présentation. Vous avez le choix entre « Aucun », « Slide », « Estomper » et « Zoom ».

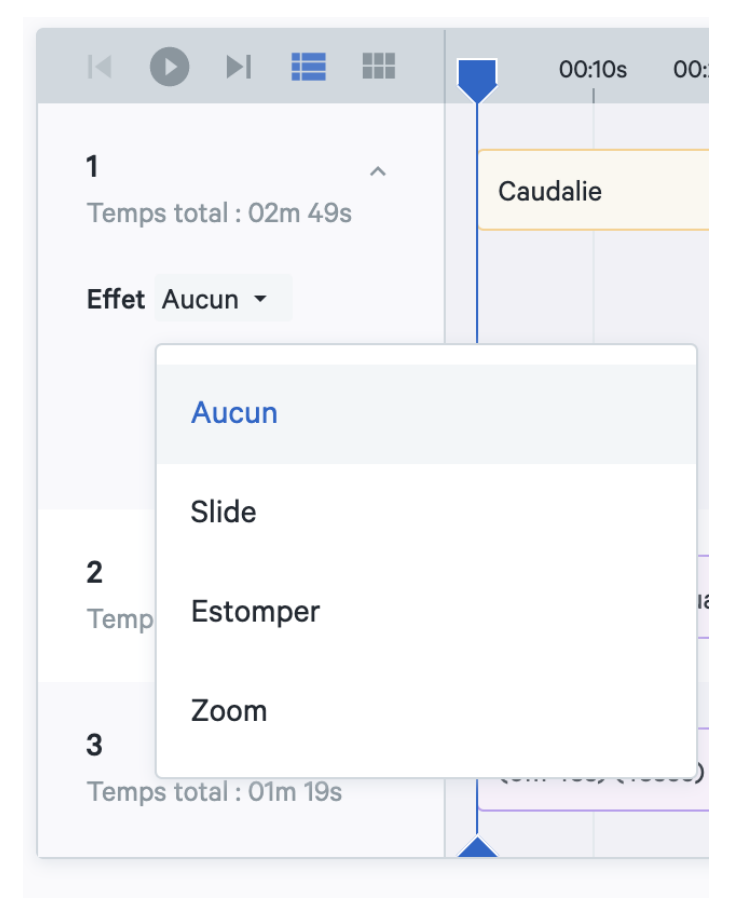

## Démarrage de la présentation

Le bouton de démarrage vous permet de voir le rendu de la présentation sur les différents écrans et la manière dont ils se meuvent les uns par rapport aux autres. En faisant glisser le

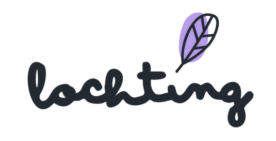

point de marquage bleu manuellement sur la ligne du temps pour chaque moment de la présentation, vous pouvez exercer un contrôle visuel direct. Il s'affiche sur la simulation des écrans situés au-dessus des lignes du temps. Ceci est notamment important lors de la création de présentations synchronisées pour groupes d'écrans.

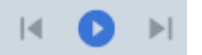

### Préaffichage de la présentation

Via « préaffichage », vous voyez un exemple de déroulement de la présentation. Sélectionnez quels écrans affichent le préaffichage et paramétrez le zoom souhaité. Pour ce faire, vous pouvez vérifier la répétition dans écrans synchronisés et boucle paramétrée.

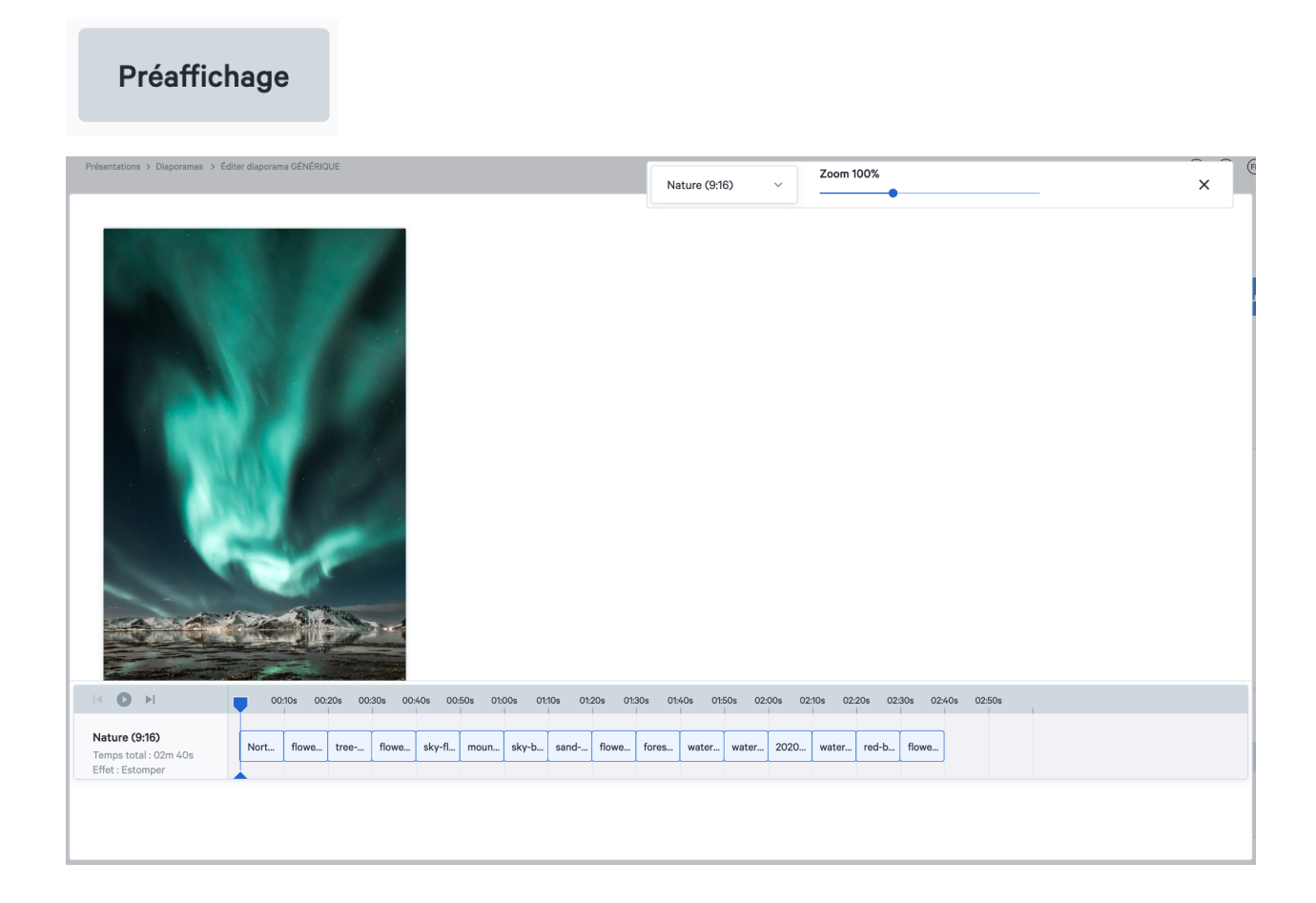

#### Pages masquées

Allez dans Filiales  $\rightarrow$  Appareils et sélectionnez votre écran de télévision interactive. Faites défiler l'écran jusqu'à ce que vous trouviez "Diapositives cachées".

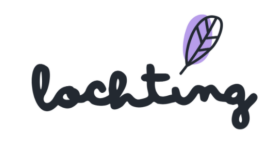

| Diapositiv  | es cachées                      |          |
|-------------|---------------------------------|----------|
| Murs de pr  | roduits Pages<br>personnalisées | Médias   |
| Contenu p   | partagé                         | Langue 🝷 |
| Propriété e | de l'entreprise 🗾               |          |
| Rechero     | cher par nom de mur de produi   | t Q      |
|             | BaldwinDemo                     | Đ        |
|             | BaldwinDemo - test - bla, bla   |          |
|             | Demo                            | E        |
|             | EEE                             | E        |
|             | Feedback                        | •        |
|             |                                 |          |
| Sauvegar    | rder                            |          |

Les pages cachées ne sont une possibilité que pour les écrans de télévision interactive. Utilisez un mouvement de balayage (de bas en haut) pour activer le mode interactif et afficher un menu (caché).

Il est possible d'ajouter des pages contenant des informations supplémentaires ou des vidéos de certains produits. Celles-ci ne sont pas incluses dans vos présentations courantes. Vous pouvez utiliser les pages cachées lorsque vous donnez des conseils à un patient. Si vos patients connaissent cette fonction, ils peuvent bien sûr l'utiliser eux-mêmes.

Lorsque vous avez affiché une page cachée, vous pouvez soit la fermer manuellement, soit attendre qu'elle se ferme automatiquement. Avant que cela ne se produise, vous recevrez un message d'avertissement (après 45 secondes) vous demandant si vous êtes sûr de vouloir fermer vos pages cachées. Après 10 secondes, ce message se ferme automatiquement et l'écran reprend la présentation que vous avez planifiée.

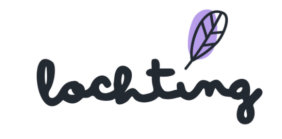

| Diapositives cachées |  |
|----------------------|--|
|                      |  |
| 2                    |  |
| 3                    |  |

## Adapter une présentation partagée

Vous pouvez voir des présentations partagées via le slider « Contenu partagé ».

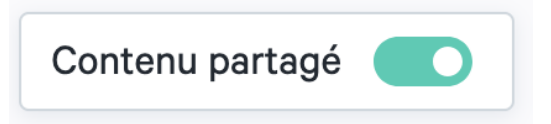

Pour adapter une présentations partagée, commencez par en faire une copie. Ensuite, vous pouvez parcourir toutes les étapes pour l'adapter selon vos souhaits.

| Préaffichage | Nom †                                   | Société          | Filiale 🔽                | Propriétaire | Étiquettes |
|--------------|-----------------------------------------|------------------|--------------------------|--------------|------------|
| 2            | Demo (Caudalie)<br>Partagé(e) avec vous | Meditech Belgium | LOCHTING CONTENT LIBRARY | Johan Soens  |            |

#### Exportation de produits

Il est possible d'exporter les produits d'une gamme de produits vers un fichier CSV afin de les personnaliser. Cliquez sur le symbole d'exportation pour exporter.

## 9.4 Schéma temporel

La sous-catégorie « Schéma temporel » vous donne un aperçu de l'ensemble des schémas temporels disponibles dans votre société. Ici, vous pouvez aussi voir un aperçu des schémas temporels attribués à différents appareils et en créer de nouveaux. Pour créer un nouveau schéma temporel, cliquez sur le bouton « Créer ».

lochting

|    | Prése | entations > Schedules                        |       |          |       |       |       |       |          |       |       |       |       |          | (3    | ) Maarte | an Deboo  | (Connexia | on sous u | n autre p | rofil Branch | ı Manager | ) -        | ⊘ ▼       | •      |
|----|-------|----------------------------------------------|-------|----------|-------|-------|-------|-------|----------|-------|-------|-------|-------|----------|-------|----------|-----------|-----------|-----------|-----------|--------------|-----------|------------|-----------|--------|
| 22 |       | Schedules<br>Schedules overview description. |       |          |       |       |       |       |          |       |       |       |       |          |       |          |           |           |           |           |              |           |            |           |        |
| Ð  |       | Search by schedule name, br                  | anch, |          |       |       | ۹     |       |          |       |       |       |       |          |       |          |           |           |           |           |              |           |            | Crée      | r      |
| e  |       |                                              |       |          |       |       |       |       |          |       |       |       |       |          |       |          |           |           |           |           |              | Affiche   | r les colo | nnes      | ~      |
| e  |       | Nom 🔻                                        |       | Actif su | r     |       |       |       | Appareil | 5     |       |       |       | Priority | y Y   |          |           |           | S         | tatut 🔻   |              |           |            |           |        |
|    |       |                                              |       |          |       |       |       |       |          |       |       |       |       |          |       |          |           |           |           |           |              |           | Au         | icun résu | iltat. |
|    |       | Devices schedule                             |       |          |       |       |       |       |          |       |       |       |       |          |       | App      | oareils   |           |           |           | Date         |           |            |           |        |
|    |       |                                              |       |          |       |       |       |       |          |       |       |       |       |          |       | -        | Select de | vices     |           | ~         | 16.08.       | .2021     |            |           |        |
|    |       |                                              | 09:00 | 09:30    | 10:00 | 10:30 | 11:00 | 11:30 | 12:00    | 12:30 | 13:00 | 13:30 | 14:00 | 14:30    | 15:00 | 15:30    | 16:00     | 16:30     | 17:00     | 17:30     | 18:00        | 18:30     | 19:00      | 19:30     | 20     |
|    |       |                                              |       |          |       |       |       |       |          |       |       |       |       |          |       |          |           |           |           |           |              |           |            |           |        |
|    |       |                                              |       |          |       |       |       |       |          |       |       |       |       |          |       |          |           |           |           |           |              |           |            |           |        |

## Informations sur les schémas temporels

Pour chaque schéma temporel, les informations suivantes sont apparentes :

- Nom
- Actif sur
- Appareils
- Priorité : 1 Élevée, 2 Moyenne, 3 Faible et 4 Très faible
- Statut

#### Aperçu du schéma temporel des écrans

Dans le bas de la page, sous « Schéma temporel pour les écrans », vous pouvez sélectionner un ou plusieurs appareils et la date, de manière à voir quelles lignes de présentation s'afficheront sur l'appareil et à quel moment. C'est le résultat de la combinaison de tous les schémas temporels actifs, selon leur priorité.

| Devices schedule                                              |           |                               |          |       |       |       |       |       |       |       |       |       |       | App   | oareils   |         |       |       | Date  |       |       |       |     |
|---------------------------------------------------------------|-----------|-------------------------------|----------|-------|-------|-------|-------|-------|-------|-------|-------|-------|-------|-------|-----------|---------|-------|-------|-------|-------|-------|-------|-----|
|                                                               |           |                               |          |       |       |       |       |       |       |       |       |       |       | 1     | tv screen | baldwin |       | ~     | 16.08 | 2021  |       |       |     |
|                                                               | 00:00     | 00:30                         | 01:00    | 01:30 | 02:00 | 02:30 | 03:00 | 03:30 | 04:00 | 04:30 | 05:00 | 05:30 | 06:00 | 06:30 | 07:00     | 07:30   | 08:00 | 08:30 | 09:00 | 09:30 | 10:00 | 10:30 | 11: |
| tv screen baldwin (Portrai<br>Fallback: gent (gent slideshow) | ge<br>00: | nt (gent sl<br>00:00 - 23:59: | ideshow) |       |       |       |       |       |       |       |       |       |       |       |           |         |       |       |       |       |       |       |     |

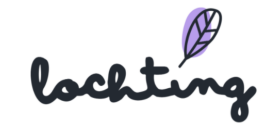

## Créer un schéma temporel

| Ø | Présentations > Schedules > Create achedule Create schedule description. |          |          |       |       |       |       |          |         |       |       |       |          | ) Maarte | an Deboo ( | (Connexic | on sous ur | n autre pr | ofil Branch | Manager) | ) -   | ? -   | <b>⊕</b> ▼ |
|---|--------------------------------------------------------------------------|----------|----------|-------|-------|-------|-------|----------|---------|-------|-------|-------|----------|----------|------------|-----------|------------|------------|-------------|----------|-------|-------|------------|
| 8 | Inactif 🗸                                                                |          |          |       |       |       |       |          |         |       |       |       |          |          |            |           |            |            |             |          |       | Crée  | r          |
| ۵ | Name of schedule                                                         |          |          |       |       |       | Pr    | iority   |         |       |       |       |          |          |            |           |            |            |             |          |       |       |            |
| E | Enter name of schedule                                                   |          |          |       |       | 53    |       | Select p | riority |       |       | ~     |          |          |            |           |            |            |             |          |       |       |            |
|   | Appareils                                                                |          |          |       |       |       |       |          |         |       |       |       |          |          |            |           |            |            |             |          |       |       |            |
|   | Select devices                                                           |          |          |       |       | ~     |       |          |         |       |       |       |          |          |            |           |            |            |             |          |       |       |            |
|   | Recurring days                                                           |          |          |       |       |       |       |          |         |       |       |       | Date fro | om       |            |           |            | Dat        | e to        |          |       |       |            |
|   | Select recurring days                                                    |          |          |       |       |       |       |          |         |       |       | ~     |          |          |            |           |            |            |             |          |       | t     |            |
|   | 4 K A                                                                    |          |          |       |       |       |       |          |         |       |       |       |          |          |            |           |            |            |             |          |       |       |            |
|   |                                                                          | 09:00 09 | 30 10:00 | 10:30 | 11:00 | 11:30 | 12:00 | 12:30    | 13:00   | 13:30 | 14:00 | 14:30 | 15:00    | 15:30    | 16:00      | 16:30     | 17:00      | 17:30      | 18:00       | 18:30    | 19:00 | 19:30 | 20         |

Dès que vous créez une nouvelle ligne du temps, vous pouvez la définir comme active ou non-active. Introduisez le nom de votre choix dans le schéma temporel. En ce qui concerne la priorité, vous avez le choix entre 1 Élevée, 2 Moyenne, 3 Faible et 4 Très faible. Si deux schémas temporels sont programmés simultanément, celui qui a la priorité la plus élevée s'affichera sur l'appareil. Les périodes « creuses » de ce schéma sont alors complétées par le schéma qui a la plus faible priorité, à condition d'avoir programmé un schéma. Lors de laps de temps creux, l'écran se met automatiquement en mode stand-by pour économiser de l'énergie. Enfin, vous pouvez choisir la filiale et l'appareil qui suivront ce schéma temporel.

Pour « Jours récurrents », vous pouvez sélectionner le(s) jour(s) de la semaine au(x)quel(s) ce schéma temporel doit être actif. Ensuite, vous indiquez la date de début et de fin du schéma temporel. Si vous n'indiquez pas de date, le schéma reste toujours actif, à moins que vous ne le définissiez manuellement comme non-actif.

#### Paramétrer un schéma temporel

L'image ci-dessous donne un exemple du schéma temporel de deux appareils.

| 9 16 a                    |       |       |       |       |       |       |       |       |       |       |       |       |       |       |       |       |       |       |       |       |       |       |    |
|---------------------------|-------|-------|-------|-------|-------|-------|-------|-------|-------|-------|-------|-------|-------|-------|-------|-------|-------|-------|-------|-------|-------|-------|----|
|                           | 09:00 | 09:30 | 10:00 | 10:30 | 11:00 | 11:30 | 12:00 | 12:30 | 13:00 | 13:30 | 14:00 | 14:30 | 15:00 | 15:30 | 16:00 | 16:30 | 17:00 | 17:30 | 18:00 | 18:30 | 19:00 | 19:30 | 20 |
| Lorem ipsum (Portrait - d |       |       | •     |       |       |       |       |       |       |       |       |       |       |       |       |       |       |       |       |       |       |       |    |
| TestCompanyBaldwin (DE    |       |       |       |       |       |       |       |       |       |       |       |       |       |       |       |       |       |       |       |       |       |       |    |

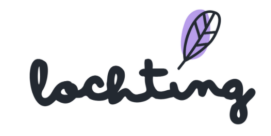

Faites glisser votre curseur sur le schéma temporel, de manière à voir apparaître la boule bleue. Ensuite, vous pouvez cliquer sur le schéma temporel pour afficher la galerie de présentations. Cliquez sur la ligne de présentation que vous souhaitez ajouter.

| Slideshows gallery            |                           |             |               | Annuler      |
|-------------------------------|---------------------------|-------------|---------------|--------------|
|                               |                           |             | Search by nam | ne, langu Q  |
| Préaffichage                  | Nom                       | Langue      | Tags          | Duration     |
| XCS*                          | gent slideshow - gent     | Néerlandais |               | 02:00s       |
|                               | Screensaver - V (black)   | anglais     |               | 00:10s       |
| BOOMSOL<br>CON STATE OF STATE | Slideshow demo - Scherm 2 | Néerlandais |               | 00:58s       |
|                               |                           | 1 - 6 de 6  | K K           | <u>1</u> > > |

Lorsque vous sélectionnez la présentation, elle apparaît sur le schéma temporel. Vous pouvez faire glisser la pointe de début et de fin pour définir les laps de temps entre lesquels cette présentation s'affichera. Vous pouvez supprimer la présentation du schéma temporel en cliquant sur la petite croix rouge située dans le coin supérieur droit. À l'aide du crayon situé dans le coin inférieur droit, vous pouvez paramétrer de nouveau la ligne de présentation choisie en gardant le bloc temporel.

| G m ⊂l                    |       |       |       |                       |                       |       |       |       |       |       |       |       |       |       |       |       |       |       |       |       |       |       |    |
|---------------------------|-------|-------|-------|-----------------------|-----------------------|-------|-------|-------|-------|-------|-------|-------|-------|-------|-------|-------|-------|-------|-------|-------|-------|-------|----|
|                           | 09:30 | 10:00 | 10:30 | 11:00                 | 11:30                 | 12:00 | 12:30 | 13:00 | 13:30 | 14:00 | 14:30 | 15:00 | 15:30 | 16:00 | 16:30 | 17:00 | 17:30 | 18:00 | 18:30 | 19:00 | 19:30 | 20:00 | 20 |
| Lorem ipsum (Portrait - d |       |       |       | gent (g<br>10:51:00 - | ent slide<br>13:59:59 | show) |       |       |       | >     |       |       |       |       |       |       |       |       |       |       |       |       |    |
| TestCompanyBaldwin (DE    |       |       |       |                       |                       |       |       |       |       |       |       |       |       |       |       |       |       |       |       |       |       |       |    |

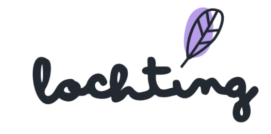

# 10. Intégrations

| Ø         | lochting        | Intégrations |                                   |             |               |          | Maarten Debo        | o (Connexion sous un autre p             | orofil Cécile Scieur) 🕅 (                 | æ 🔱   |
|-----------|-----------------|--------------|-----------------------------------|-------------|---------------|----------|---------------------|------------------------------------------|-------------------------------------------|-------|
| @         | Tableau de bord | Intégratio   | ons                               |             |               |          |                     |                                          |                                           |       |
| ŝ         | Filiale         | Recherche pa | r nom d'intégration, langue, etc. | ٩           |               |          |                     |                                          | Ajouter une nouvelle intégr               | ation |
| ð         | Produits        |              |                                   |             |               |          |                     |                                          | III Afficher les colonnes                 | ; ~   |
|           |                 |              | Nom                               | Description | Ajouté par    | Statut ț | Configuré sur ᡝ     | Mis à jour le $^{\uparrow}_{\downarrow}$ | Dernier passage $^{\dagger}_{\downarrow}$ |       |
| रूआ<br>चि | Médias          | PEDELED      | Febelco back orders               |             | Cécile Scieur | active   | 2022-01-14 11:45:24 | never                                    | 2022-08-19 12:05:19                       | ۲     |
| ⊡         | Distributeurs   | FRONT        | stockSource-febelco-FR            |             | Cécile Scieur | active   | 2022-01-14 11:36:28 | never                                    | never                                     | ۲     |
| Ŗ         | Présentations   |              |                                   |             |               |          |                     | 1 - 2 de 2                               | K <u>1</u> >                              | ×     |
| ಜೆತ       | Intégrations    |              |                                   |             |               |          |                     |                                          |                                           |       |
|           |                 |              |                                   |             |               |          |                     |                                          |                                           |       |

La huitième catégorie principale concerne les intégrations de stock, de prix et commandes.

# 10.1 Informations sur l'intégration

Pour toute intégration, les informations suivantes sont visibles :

- Nom
- Description
- Ajouté par
- Statut
- Configuré le
- Adapté le
- Dernière fois que la synchronisation a été exécutée

# 10.2 Page de détail intégration

Cliquez sur une intégration pour voir sa page de détail.

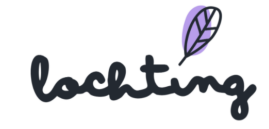

|    | Intégrations > Febelco back orders                               |                       |
|----|------------------------------------------------------------------|-----------------------|
|    | Febelco back orders<br>Description des détails de l'intégration. |                       |
| Ĵ  |                                                                  |                       |
| ā  |                                                                  |                       |
|    | 1                                                                |                       |
| ٦  | FEBELCO                                                          |                       |
|    |                                                                  |                       |
|    | D                                                                | configuredIntegration |
| 53 | Nom                                                              | Febelco back orders   |
|    | Statut                                                           | active                |
|    | Société                                                          | Pharmace Step (27%)   |
|    | Filiale                                                          | Premate Salmer        |
|    | Configuré sur                                                    | 2022-01-14 11:45:24   |
|    | Dernier passage                                                  | 2022-04-24 21:47:06   |
|    |                                                                  | MPD1                  |
|    |                                                                  | 1                     |

# 10.3 Ajouter intégration

Cliquez sur « Ajouter intégration » pour ajouter une nouvelle intégration à votre compte.

Ensuite, sélectionnez le type d'intégration souhaitée (commande, prix, stock par logiciel ERP). Selon le type d'intégration, vous devrez entrer l'ID, l'API utilisateur, le mot de passe, etc. que votre fournisseur de logiciel vous a envoyé. Dans stock, vous avez la possibilité d'indiquer un temps de traitement complémentaire si vous souhaitez disposer de plus de temps pour traiter les commandes dans votre pharmacie.

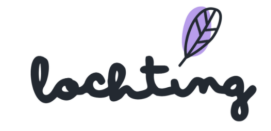

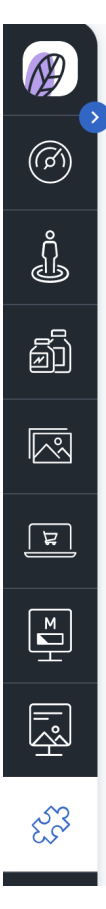

Intégrations > Ajouter une nouvelle intégration

# Ajouter une nouvelle intégration

Ici, vous pouvez ajouter une nouvelle intégration à votre compte.

#### Actif ~

Sélectionnez l'intégration que vous souhaitez ajouter à votre compte\*

Sélectionnez l'intégration

~

Febelco stock

Officinall orders

Officinall stock & prices

Pharmony BE orders

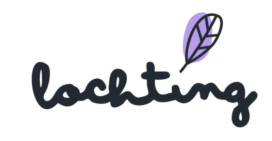

# 11. Commande de l'écran de télévision interactif

Vous pouvez commander l'écran de télévision interactif par le biais de la barre de menu située à droite ou en balayant l'écran. Si un mur de produit s'affiche sur l'écran, vous pouvez cliquer sur un produit pour ouvrir sa page de détail.

## 11.1 Mouvements de balayage

- Balayer vers la droite pour afficher la page ou le slide précédent.
- Balayer vers la gauche pour afficher la page antérieure.
- Balayer vers le haut pour avoir un aperçu des médias et pages (tant les éléments masqués que ceux de la présentation en cours). Cet aperçu possède une fonction de recherche permettant de chercher l'article souhaité. Pour regarder une page ou un élément média, vous pouvez cliquer sur la miniature souhaitée dans l'aperçu.
- Balayer vers le bas pour chercher un produit. Seuls les produits que vous avez ajoutés sur la plateforme dans « Canal de vente MT.vision (écran de télévision) » s'affichent ici.
   Pour ouvrir la page de détail d'un produit sur votre écran, cliquez sur ce produit.
- Balayer deux fois en haut de l'écran pour supprimer le mode stand-by.

## 11.2 Barre de menu de droite

- Aperçu : page d'aperçu présentations : un aperçu des médias et des pages (tant les éléments masqués que ceux de la présentation en cours). Cet aperçu possède une fonction de recherche permettant de chercher l'article souhaité. Pour regarder une page ou un élément média, vous pouvez cliquer sur la miniature souhaitée dans l'aperçu.
- Recherche : chercher un produit. Seuls les produits que vous avez ajoutés sur la plateforme dans « Canal de vente MT.vision (écran de télévision) » s'affichent ici. Pour ouvrir la page de détail d'un produit sur votre écran, cliquez sur ce produit.
- Réinitialiser : recharger de nouveau le diaporama et le relancer depuis le début.
- Définir la langue : néerlandais, français ou anglais.
- Personnes en fauteuil roulant : déplacer les options interactives de l'écran vers le bas, de manière à ce que les personnes en fauteuil roulant puissent utiliser l'écran aisément.

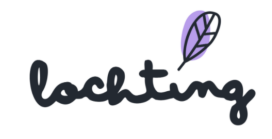

# Q&A

Vous avez des questions ou besoin de clarifications ? Vous avez remarqué qu'une correction ou une amélioration est nécessaire ? Faites-le-nous savoir en écrivant à info@lochting.be

lochting